# **SKYWATCH<sup>®</sup>HP** *Traffic Alert/Advisory System*

SKY899 Installation Manual

This manual contains installation in tructions and recommended flightline maintering endiron for the SKY899 Traffic Alert/Advisory State n. This information is supplemented and kept cure and change Notices, Service Bulletins, and Carving Memos published by BFGoodrich Avionitia Systems.

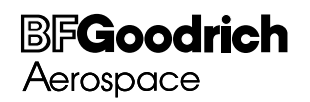

009-11900-001 (Rev. A)

30 April 2001

#### ABOUT THIS MANUAL

#### **Chapter 1 – General Information**

This chapter includes equipment specifications and a functional description. It describes the various hardware configurations and includes a list of items furnished and items required but not supplied with the equipment.

#### **Chapter 2 - Installation**

This chapter contains instructions for unpacking the equipment and inspection for in-shipment damage. It also includes information required to locate, assemble and install the equipment.

#### **Chapter 3 – Installation Checkout**

This chapter contains instructions for doing post-installation and return to service checkout of the SKY899 using the BFGoodrich Avionics Systems TT391 Flightline Tester.

#### Chapter 4 – Maintenance

This chapter contains general flightline maintenance procedures. It includes periodic maintenance and troubleshooting; instructions for calibrating the directional antenna and instructions for the return of defective components.

#### Appendix A – Signal and Cable Characteristics

This appendix defines the electrical characteristics of all input and output signals.

#### Appendix B – Environmental Qualification Form

This appendix has the environmental qualification forms for the TRC899, NY156 & NY164 antennas, and WX-1000/SKY497 display.

#### Appendix C – Installation Checkout Using The TCAS-201 Ramp Test Set

This appendix contains instructions for doing post-installation and return to service checkout of the SKY899 using the IFR Systems TCAS-201 Ramp Test Set (with TCAS I firmware).

#### Appendix D – Installation Checkout Using The TIC T-49C Flightline Tester

This appendix contains instructions for doing post-installation and return to service checkout of the SKY899 using the TIC T-49C Flightline Tester.

#### Appendix E – Using The Terminal Device

This appendix contains instructions for using the Terminal Device for installation, testing or troubleshooting of the SKY899.

#### Appendix F – Installation Checkout Using an Alternate Display

This appendix contains instructions for doing post-installation and return to service checkout of the SKY899 using an Alternate Display.

> © Copyright 2001 BFGoodrich Avionics Systems, Inc.

> > Trademarks

Alodine<sup>®</sup> is a registered trademark of Amchem Products, Inc.

Flamemaster<sup>®</sup> is a registered trademark of American Froducts, inc. Flamemaster<sup>®</sup> is a registered trademark of Flamemaster. HyperTerminal<sup>®</sup> is a registered trademark of Hilgraeve, Inc. Mylar<sup>®</sup> and Teflon<sup>®</sup> are registered trademarks of DuPont. Procomm<sup>®</sup> is a registered trademark of Datastorm Technologies, Inc. SKYWATCH<sup>®</sup> HP and *Stormscope<sup>®</sup>* are registered trademarks of BFGoodrich Avionics Systems, Inc.

# LIST OF EFFECTIVE PAGES

Original (Rev. A) ...... 30 April 2001

Dates of original and changed pages are:

# NOTE

The portion of the text affected by the change is indicated by a vertical line in the outer margins of the page. Changes to illustrations (other than diagrams and schematics) are identified with a miniature pointing hand. Shading is used to highlight the area of diagrams and schematics containing a change.

Total number of pages in this publication consists of the following:

| Page<br>No.                                                                                                    | Change<br>No.                                                                               |
|----------------------------------------------------------------------------------------------------|---------------------------------------------------------------------------------------------|
| Title Page     A Page     i thru viii     1-1 thru 1-24     2-1 thru 2-36     3-1 thru 3-2     4-1 thru 4-24     A-1 thru 4-24     B-1 thru 7-     C-1     J-1     1 thru 5-     L     Thru 7-     L     L     L     L     L     L     L     L     L     L     L     L     L     L     L     L     L     L     L     L     L     L     L     L     L     L     L     L     L     L     L     L     L     L     L     L     L     L  L    L | 0<br>0<br>0<br>0<br>0<br>0<br>0<br>0<br>0<br>0<br>0<br>0<br>0<br>0<br>0<br>0<br>0<br>0<br>0 |
|                                                                                                    |                                                                                             |

INSERT LATEST CHANGED PAGES, DESTROY SUPERSEDED PAGES.

Those responsible for maintaining this publication should ensure that all previous changes have been received and incorporated.

# FOREWORD

This manual provides information intended for use by persons who, pursuant to current regulatory requirements, are qualified to install this equipment. Because installations vary depending on a particular aircraft, this manual is intended as a guideline. Standard installation practices prescribed in FAA Advisory Circular No. 43.13 must be followed. If further information is required, contact:

#### **BFGoodrich Avionics Systems**

Attn: Field Service Engineering 5353 52nd Street, S.E. Grand Rapids, MI USA 49512 Tel. (800) 453-0288 or (616) 949-6600

We welcome your comments concerning this manual. Although every effort has been made to keep it free of errors, some may occur. When reporting a specific problem, please describe it briefly and include the manual part number, the paragraph/figure/table number, and the page number. Send your comments to:

# **BFGoodrich Avionics Systems**

Attn: Technical Publications 5353 52nd Street, S.E. Grand Rapids, MI USA 49512

# TABLE OF CONTENTS

Paragraph

Page

# Chapter 1 GENERAL INFORMATION

| 1.1   | INTRODUCTION                                                             | 1-1  |
|-------|--------------------------------------------------------------------------|------|
| 1.2   | FUNCTIONAL DESCRIPTION                                                   | 1-2  |
| 1.3   | PHYSICAL DESCRIPTION                                                     | 1-2  |
| 1.3.1 | TRC899 Transmitter Receiver Computer P/N 805-11900-xxx                   | 1-6  |
| 1.3.2 | Configuration Module P/N 814-18005-001                                   | 1-10 |
| 1.3.3 | Display (Alternate or WX-1000/SKY497 Display P/N 78-8060-5900-x)         | 1-11 |
| 1.3.4 | Directional Antenna (NY156 P/N 805-10003-001 or NY164 P/N 805-10890-001) | 1-13 |
| 1.4   | SPECIFICATIONS                                                           | 1-15 |
| 1.4.1 | Transmitter Receiver Computer (TRC)                                      | 1-15 |
| 1.4.2 | WX-1000/SKY497 Display                                                   | 1-16 |
| 1.4.3 | Directional Antenna                                                      | 1-16 |
| 1.5   | MODIFICATIONS & SOFTWARE REVISIONS                                       | 1-16 |
| 1.6   | INTERFACE                                                                | 1-17 |
| 1.7   | EQUIPMENT REQUIRED NOT SUPPLIED                                          | 1-17 |
| 1.8   | INSTALLATION APPROVAL                                                    | 1-22 |
| 1.9   | WARRANTY INFORMATION                                                     | 1-22 |
| 1.9.1 | Warranty Statement                                                       | 1-22 |
| 1.9.2 | Related Policies and Procedures                                          | 1-23 |
|       |                                                                          |      |

# Chapter 2 INSTALLATION

| 2.1   | INTRODUCTION                                              | 2-1  |
|-------|-----------------------------------------------------------|------|
| 2.2   | UNPACKING, INSPECTION AND STORAGE                         | 2-1  |
| 2.3   | ANTENNA LOCATION                                          | 2-2  |
| 2.4   | TRC LOCATION                                              | 2-2  |
| 2.5   | DISPLAY LOCATION                                          | 2-15 |
| 2.6   | CABLE REQUIREMENTS AND FABRICATION                        | 2-16 |
| 2.6.1 | Antenna Cables                                            | 2-18 |
| 2.6.2 | Audio Output Cable                                        | 2-18 |
| 2.6.3 | Data Cables                                               | 2-18 |
| 2.6.4 | Heading Input Cable                                       | 2-19 |
| 2.6.5 | Power Cable                                               | 2-19 |
| 2.6.6 | Suppression Bus Cable                                     | 2-20 |
| 2.6.7 | WX-1000/SKY497 Display and WX-1000 Processor Cable        | 2-20 |
| 2.6.8 | Converting Existing Aircraft Wiring from SKY497 to SKY899 | 2-21 |
| 2.7   | AIRCRAFT DISCRETE INPUTS                                  | 2-22 |
| 2.7.1 | Audio Inhibit (Terrain Warning System - GPWS)             | 2-22 |
| 2.7.2 | Landing Gear                                              | 2-22 |
| 2.7.3 | SKYWATCH/Stormscope Mode Switch                           | 2-22 |
| 2.7.4 | Squat Switch (Weight-On-Wheels)                           | 2-22 |
| 2.7.5 | ON/OFF Power Switch                                       | 2-23 |
| 2.8   | ALTERNATE DISPLAY                                         | 2-24 |
| 2.9   | ARINC-429                                                 | 2-24 |
| 2.9.1 | General Sensor Inputs                                     | 2-24 |
| 2.9.2 | Mode S Transponder I/O (future option)                    | 2-24 |
| 2.9.3 | Alternate Display Output                                  | 2-25 |
| 2.9.4 | Future Option                                             | 2-25 |
|       |                                                           |      |

# TABLE OF CONTENTS

(Continued)

Page

Paragraph

#### Chapter 2 INSTALLATION

| 2.10   | AUDIO (ALERT) OUTPUT                         | 2-25 |
|--------|----------------------------------------------|------|
| 2.11   | BAROMETRIC (UNCORRECTED) ALTITUDE INPUTS     | 2-25 |
| 2.11.1 | Gilham Code (Encoding Altimeter)             | 2-26 |
| 2.11.2 | ADC (ARINC-429)                              | 2-26 |
| 2.12   | GPS (ARINC-429)                              | 2-26 |
| 2.13   | HEADING INPUT                                | 2-26 |
| 2.13.1 | Compass Synchro (XYZ)                        | 2-26 |
| 2.13.2 | AHRS (Attitude Heading and Reference System) | 2-27 |
| 2.14   | LAMP OUTPUTS (ABV and BLW)                   | 2-27 |
| 2.15   | OPERATIONAL MODE OUTPUT (optional)           | 2-27 |
| 2.16   | POWER INPUT                                  | 2-27 |
| 2.17   | RADIO ALTIMETER (optional)                   | 2-27 |
| 2.17.1 | Analog                                       | 2-28 |
| 2.17.2 | ARINC-429.                                   | 2-28 |
| 2.18   | SERIAL DATA                                  | 2-28 |
| 2.19   | SOFT-KEYS                                    | 2-28 |
| 2.20   | SUPPRESSION BUS I/O                          | 2-28 |
| 2.21   | SYSTEM CONFIGURATION MODULE                  | 2-28 |
| 2.22   | WX-1000/SKY497 DISPLAY (OPTIONAL)            | 2-30 |
| 2.23   | WX-1000 PROCESSOR (OPTIONAL)                 | 2-30 |
| 2.24   | ANTENNA INSTALLATION                         | 2-31 |
| 2.25   | TRC MOUNTING TRAY INSTALLATION               | 2-32 |
| 2.26   | TRC INSTALLATION.                            | 2-34 |
| 2.27   | MOUNTING the WX-1000/SKY497 DISPLAY          | 2-36 |
| 2.27.1 | Panel Cutout                                 | 2-36 |
| 2.27.2 | Display Installation                         | 2-37 |

#### Chapter 3 INSTALLATION CHECKOUT

| 3.1   | INTRODUCTION                | 3            | 3-1 |
|-------|-----------------------------|--------------|-----|
| 3.2   | CONTROLS                    |              | 3-1 |
| 3.3   | CHECKOUT PROCEDURE          | 3            | 3-2 |
| 3.3.1 | System Setup                |              | 3-3 |
| 3.3.2 | System Setup Verification a | nd Operation | 3-5 |
| 3.4   | SELF TEST.                  | ້ອ           | 3-7 |

#### Chapter 4 MAINTENANCE

| 4.1     | INTRODUCTION            | . 4-1 |
|---------|-------------------------|-------|
| 4.2     | CONTINUED AIRWORTHINESS | . 4-1 |
| 4.3     | PERIODIC MAINTENANCE    | . 4-1 |
| 4.3.1   | WX-1000/SKY497 Display  | . 4-1 |
| 4.3.2   | TRC                     | . 4-1 |
| 4.3.3   | Antenna                 | . 4-1 |
| 4.4     | SERVICE MENU            | . 4-2 |
| 4.4.1   | Setup                   | . 4-3 |
| 4.4.1.1 | Aircraft Type           | . 4-3 |
|         | 51                      |       |

### **TABLE OF CONTENTS**

(Continued)

Paragraph

Page

#### Chapter 4 MAINTENANCE

| 4.4.1.2 | Antenna System               |  |
|---------|------------------------------|--|
| 4.4.1.3 | Audio Level                  |  |
| 4.4.1.4 | Communication Ports          |  |
| 4.4.1.5 | Avionics Equipment           |  |
| 4.4.2   | Information                  |  |
| 4.4.2.1 | Software Version             |  |
| 4.4.2.2 | System Log                   |  |
| 4.4.2.3 | Data Monitor                 |  |
| 4.4.3   | Calibration                  |  |
| 4.4.4   | Ground Test                  |  |
| 4.5     | TROUBLESHOOTING              |  |
| 4.6     | ERROR MESSAGES               |  |
| 4.7     | TRC899/WX-1000 ADAPTER PLUG  |  |
| 4.8     | DISPOSITION OF FAILED ITEMS. |  |

#### Appendix A

# SKY899 INTERFACE SIGNAL & CABLE CHARACTERISTICS

| A.1 | INTRODUCTION               |  |
|-----|----------------------------|--|
| A.2 | ELECTRICAL CHARACTERISTICS |  |
| A.3 | ARINC-429 LABELS           |  |
|     |                            |  |

# Appendix B ENVIRONMENTAL QUALIFICATION FORM

| B.1 | TRC899 ENVIRONMENTAL QUALIFICATION FORM                 | B-1 |
|-----|---------------------------------------------------------|-----|
| B.2 | NY156 & NY164 ENVIRONMENTAL QUALIFICATION FORM          | B-2 |
| B.3 | WX-1000/SKY497 DISPLAY ENVIRONMENTAL QUALIFICATION FORM | B-3 |

#### Appendix C

#### INSTALLATION CHECKOUT USING THE TCAS-201 RAMP TEST SET

| C.1 | INTRODUCTION       | C-1 |
|-----|--------------------|-----|
| C.2 | CONTROLS           | C-1 |
| C.3 | CHECKOUT PROCEDURE | C-2 |

#### Appendix D

#### INSTALLATION CHECKOUT USING THE TIC T-49C FLIGHTLINE TESTER

| D.1 | INTRODUCTION       | D-1 |
|-----|--------------------|-----|
| D.2 | CONTROLS           | D-1 |
| D.3 | CHECKOUT PROCEDURE | D-2 |

# Appendix E USING THE TERMINAL DEVICE

| ·1 |
|----|
| •  |

# TABLE OF CONTENTS

(Continued)

#### Appendix F INSTALLATION CHECKOUT USING AN ALTERNATE DISPLAY

| F.1 | INTRODUCTION       | .F-1 |
|-----|--------------------|------|
| F.2 | CONTROLS           | .F-1 |
| F.3 | CHECKOUT PROCEDURE | .F-1 |
| F.4 | SELF TEST          | .F-5 |

#### LIST OF ILLUSTRATIONS

| Figure       |                                                           | Page |
|--------------|-----------------------------------------------------------|------|
| 1-1          | Vertical Display Modes                                    |      |
| 1-2          | SKY899 System Block Diagram                               | 1-5  |
| 1-3          | Standard TRC Mounting Tray (P/N 805-10870-001)            | 1-8  |
| 1-4          | Ruggedized TRC Mounting Tray (P/N 805-10870-003)          | 1-9  |
| 1-5          | P1 Connector Dimensions (Reference Only)                  | 1-9  |
| 1-6          | TRC899 Transmitter Receiver Computer (TRC)                | 1-10 |
| 1-7          | System Configuration Module                               | 1-10 |
| 1-8          | WX-1000/SKY497 Display Equipment Tag                      | 1-11 |
| 1-9          | WX-1000/SKY497 Display                                    | 1-12 |
| 1-10         | NY156/NY164 Directional Antenna                           | 1-14 |
| 2-1          | Directional Antenna Mounting Location                     |      |
| 2-2          | Interconnect Wiring Without WX-1000                       |      |
| 2-3          | Interconnect Wiring With WX-1000                          |      |
| 2-4          | Interconnect Wiring With Alternate Pispl.                 |      |
| 2-5          | Heading Input Cable                                       |      |
| 2-6          | Display Cable                                             |      |
| 2-7          | Above and Below External Lamps                            |      |
| 2-8          | System Configuration Module                               |      |
| 2-9          | Aptenno Mounting Holos                                    |      |
| 2-10         | Directional Antonno Install                               |      |
| 2-11<br>9 19 | Mounting Holes for S rd, unt Troy D/N 805 10870 001       |      |
| 2-12<br>9-13 | Mounting Holes for ugg ized Mount Tray, P/N 805-10870-001 |      |
| 2-10<br>2-14 | TRC899 Installation                                       |      |
| 2-15         | Instrument Panel Cutor, and Mounting Holes                | 2-35 |
| 2-16         | Display Installation.                                     |      |
| 3-1          | Controls                                                  | 3-1  |
| 3-2          | Start-up Screen                                           |      |
| 3-3          | Standby Screen                                            |      |
| 3-4          | Typical Patch Antenna Tripod Mount                        |      |
| 3-5          | Self Test Screen                                          | 3-8  |
| 4-1          | Service Menu (Terminal Emulation Program)                 | 4-2  |
| 4-2          | Service Menu (WX-1000/SKY497 Display)                     | 4-2  |
| 4-3          | Compact Flash Insertion Instructions                      | 4-16 |
| 4-4          | Service Menu Tree (Sheet 1 of 3)                          | 4-17 |
| 4-4          | Service Menu Tree (Sheet 2 of 3)                          | 4-18 |
| 4-4          | Service Menu Tree (Sheet 3 of 3)                          | 4-19 |

# TABLE OF CONTENTS

(Continued)

#### LIST OF ILLUSTRATIONS

| Figure |                                            | Page |
|--------|--------------------------------------------|------|
| 4-5    | Adapter Plug Assembly                      | 4-24 |
| A-1    | P1 Connector Pin Identifiers               | A-11 |
| C-1    | Controls                                   | C-1  |
| C-2    | Start-Up Screen                            | C-3  |
| C-3    | Standby Screen                             | C-3  |
| D-1    | Controls                                   | D-1  |
| D-2    | Start-Up Screen                            | D-2  |
| D-3    | Standby Screen                             | D-3  |
|        |                                            |      |
| F-1    | SKYWATCH Startup Screen on Terminal Device | F-2  |
| F-2    | External Annunciator Operation             | F-3  |
| F-3    | Typical Patch Antenna Tripod Mount         | F-4  |

# LIST ( TA. 5S

# Table

| 1-1  | SKY899 System                                                         | 1-6  |
|------|-----------------------------------------------------------------------|------|
| 1-2  | TRC Installation Kit P/N 817-11900-x                                  | 1-7  |
| 1-3  | WX-1000/SKY497 Display Insta <sup>11</sup> ati, Kit 1, 5817-10802-001 | 1-11 |
| 1-4  | Airframe Installation Kits                                            | 1-13 |
| 1-5  | Directional Antenna Installa, Ki, 17-10009-xxx                        |      |
| 1-6  | TRC899 Software Revisions                                             | 1-17 |
| 1-7  | Minimum Interface Equipr Rey red                                      | 1-17 |
| 1-8  | Directional Antenna SIGN V id DELTA Port Cable Vendors                | 1-18 |
| 1-9  | Cable to Connector Ref. en.                                           | 1-19 |
| 1-10 | Heading Input Cable dors                                              |      |
| 1-11 | Display Cable V 's                                                    | 1-22 |
| 2-1  | Alternate Disp. rivers                                                | 2-25 |
| 2-2  | WX-1000/SKY497 play Connection                                        |      |
| 2-3  | WX-1000 Processor Connection                                          | 2-30 |
| 4-1  | Fault Isolation                                                       |      |
| 4-2  | Installation Related Error Messages                                   |      |
| 4-3  | Informational Error Messages                                          |      |
| A-1  | ARINC-429 Input Labels (Rx)                                           | A-13 |
| A-2  | ARINC-429 Output Labels (Tx)                                          | A-14 |
| C-1  | IFR Systems TCAS-201 Ramp Test Set Setup Data                         | C-2  |
|      |                                                                       |      |

Page

This page intentionally left blank.

# CHAPTER 1 GENERAL INFORMATION

#### **1.1 INTRODUCTION**

This section contains a functional description of the BFGoodrich Avionics Systems SKY899 traffic alert/advisory system sensor, describes the various hardware and software configurations, outlines the main features of the system, and provides a system block diagram. The SKY899 is a new generation traffic alert/advisory system that has different inputs and outputs and it requires different wiring than the SKY497. Connector P1 is keyed differently to prevent connection to the wrong TRC.

#### NOTES

- 1. The SKY899 is designed to be installed as a TCAS I traffic alert system or as a TAS traffic advisory system. The system installation differences are as follows:
  - TCAS I installations requires an alternate display device (i.e., EFIS, MFD, IVSI, weather radar indicator) FAA approved for displaying TCAS I information and the antenna must be an NY156 directional antenna.
  - TAS installations can have an alternate display device, the WX-1000/SKY497 display, or both as the primary means displaying traffic information. Either the NY156 or NY164 directional antenna can be used.
- 2. Contact Field Service Engineering at 1-800-453-0288 or 1-616-949-6600 for approved displays and software version requirements of the TRC899.
- 3. The SKY899 does not track intruder aircraft approaching at a closure rate greater than 1200 knots.
- 4. This section provides installation information for the SKY899 using the WX-1000/SKY497 Display. If using an alternate display device refer to manufacturer instructions for installation details.
- 5. When interfacing to a weather radar indicator via the BFGoodrich Avionics Systems RGC250 (Radar Graphics Computer) refer to the RGC250 Installation Manual for installation instructions. RGC250 must have software version 1.5 or later.
- 6. When an alternate display device is installed the service menu can not be accessed via the display, therefore a terminal device (i.e., laptop) is required for system setup and post-installation checkout (refer to appendix E).
- 7. When planning ARINC-429 receiver interfaces note that:
  - The equipment connected to receive channels 1 and 2 must be the same speed (12.5 or 100 kHz).
  - The equipment connected to receive channels 3 and 4 must be the same speed (12.5 or 100 kHz).
  - Channel 5 receiver is independent of the other receivers and can be set to 12.5 or 100 kHz.
- 8. In order to use ADS-B SKYWATCH HP requires a GPS input that is GAMA or ARINC-743A compliant.

#### **1.2 FUNCTIONAL DESCRIPTION**

The BFG Avionics Systems SKYWATCH<sup>®</sup> HP SKY899 is a new generation airborne traffic alert/advisory system that increases the active-mode surveillance range over the SKY497 system from 20 nmi to 35 nmi and adds Automatic Dependent Surveillance-Broadcast (ADS-B) surveillance mode. The SKY899 continuously monitors the dedicated data link frequency (1090 MHz) for ADS-B mode S extended squitter messages within 50 nmi. The ADS-B message contains navigational information about the intruder aircraft including GPS position, ident, ground speed, and intent. The SKY899 uses this navigational information along with its own aircraft GPS navigation data to calculate the relative position of the intruder to augment its active ATCRBS surveillance of the intruder. ADS-B surveillance enhances the traffic alert/advisory abilities by increasing the accuracy of the active-mode surveillance. The SKY899 does not require a mode S transponder, ADS-B capable or otherwise to perform its ADS-B surveillance.

The SKY899 advises the flight crew where to look for aircraft that may pose a collision threat. It is intended for use by corporate and general aviation aircraft. SKY899 alerts the flight crew to nearby transponder equipped aircraft and assists the pilot in the visual acquisition of aircraft that may represent a danger. Traffic information out to a selected range is graphically displayed on the display. Using shapes (i.e., Traffic Advisory = solid circle; Other Traffic = open diamond) and text, the display shows the relative position of threat aircraft.

#### **1.3 PHYSICAL DESCRIPTION**

The SKY899 System consists of the following main components:

- Transmitter Receiver Computer
- System Configuration Module
- Alternate Display (or optional monochrome WX-1000/SKY497 display)
- Directional Antenna, NY156 or NY164 (depending on TCAS I or TAS installation)

SKY899 is an active system that operates as an aircraft-to-aircraft interrogation device. The SKY899 equipment interrogates transponders in the surrounding airspace similar to ground based radars. When replies to these active interrogations are received, the responding aircraft's range, altitude, and closure rates are computed to plot traffic location and predict collision threats. The effective active range is approximately 20 nmi. The SKY899 does not transmit ADS-B interrogations, in order to transmit your aircraft position you must have a mode S transponder capable of ADS-B interrogations.

Figure 1-1 shows the SKY899 vertical display modes used to display intruding aircraft. The unrestricted altitude of the surveillance zone is  $\pm 10,000$  ft, but the display is only capable of showing to  $\pm 9,900$  ft. A simplified block diagram of the system and their relationships is shown in figure 1-2.

Major differences between SKYWATCH and SKYWATCH HP are listed below:

#### **Category**

- Active ATCRBS Display Range
- Active ATCRBS Surveillance Range
- Active ATCRBS Interrogation Power
- Number of Whisper-Shout Steps
- Active ATCRBS Interference Limiting
- ADS-B Surveillance
- Performance
- Closure Rate
- Antenna Configurations
- Aircraft Power Input
- Stepper Compass Input
- Radio Altitude Input
- Display Ranges (WX-1000 CDU)
- Installation Configuration Data
- Vertical Display Modes

#### <u>SKY497</u>

- 6 nmi display range 11 nmi surveillance range Low-power interrogations 4 Whisper-Shout steps No interference limiting None Single-sensor target tracking 900 kn closure rate Single directional antenna
- 11 V dc to 34 V dc Accepts stepper compass input Accepts only ARINC 429 radio altitude 2 nmi and 6 nmi Connector configuration pins
- Normal, Above, & Below ±9,000 ft

#### <u>SKY899</u>

- 15 nmi display range 35 nmi surveillance range High-power interrogations 7 Whisper-Shout steps TCAS I for TAS interference limiting ADS-B surveillance range 50 nmi Multisensor target tracking 1200 kn closure rate Multiple antenna configurations via external ASU (future option) 18 V dc to 32 V dc Will not accept stepper compass input Accepts both analog and ARINC 429 radio altitude 2 nmi, 6 nmi, and 15 nmi System configuration module
- Normal, Above, Below & Unrestricted  $\pm 9,900$  ft

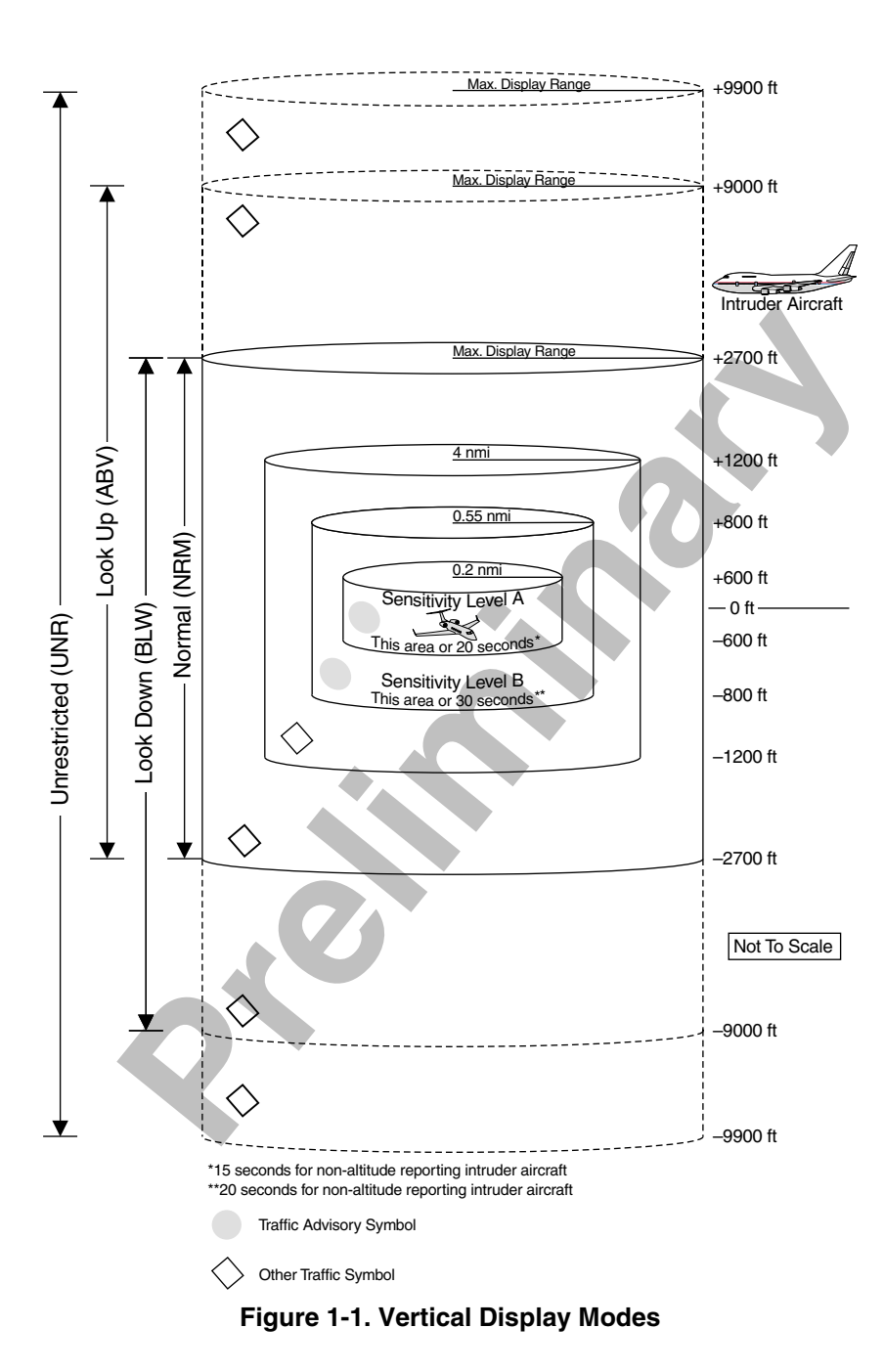

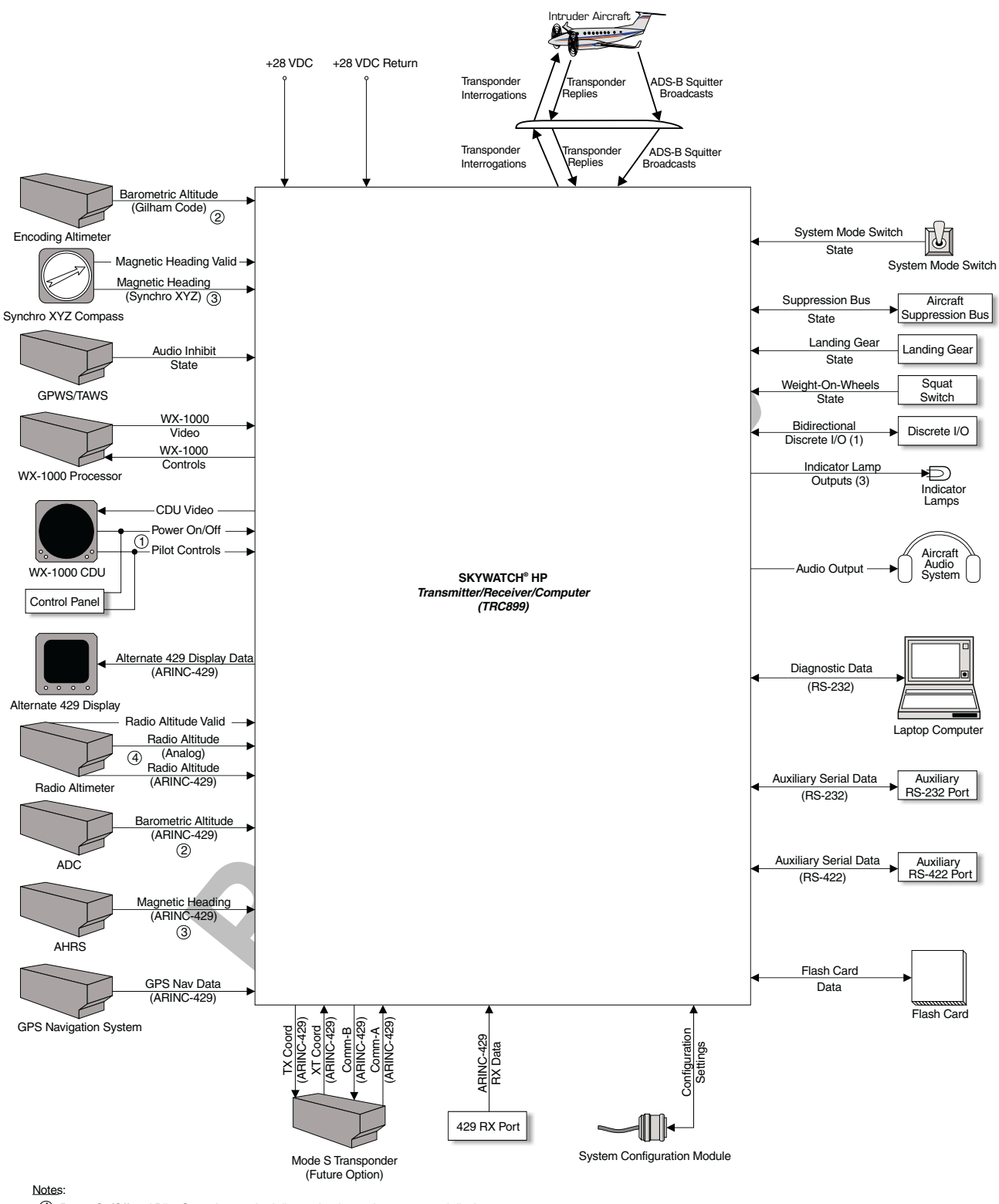

① Power On/Off and Pilot Controls are wired discretely when using an external display

2 Barometric altitude can be obtained from any of these sources

3 Magnetic heading can be obtained from any of these sources

(4) Radio altitude can be obtained from analog or ARINC 429 sources

#### Figure 1-2. SKY899 System Block Diagram

The following table identifies the components which make-up the SKY899 system.

| COMPONENT                            | PART NUMBER      |
|--------------------------------------|------------------|
| TRC899 Transmitter Receiver Computer | 805-11900-001    |
| System Configuration Module          | 814-18005-001*   |
| WX-1000/SKY497 Display (Optional)    | 78-8060-5900-x** |
| Directional Antenna                  |                  |
| NY156                                | 805-10003-001    |
| NY164                                | 805-10890-001    |
|                                      |                  |

#### Table 1-1. SKY899 System

System Configuration Module is included in the installation kit P/N 817-11900-xxx (see table 1-2).

\*\* Dash numbers identify different versions (refer to para 1.4.2).

#### 1.3.1 TRC899 Transmitter Receiver Computer P/N 805-11900-xxx

The TRC is mounted in a mounting tray supplied with the installation kit (see table 1-2). The standard tray (figure 1-3) will meet the requirements for fixed wing aircraft. A ruggedized version of the tray (figure 1-4) is required for rotorcraft installations.

To meet different space requirements, the I/O signal connector (P1) will accommodate either a straight or right-angle backshell. TRC installation kits (see table 1-2) include either a straight backshell or right-angle backshell (see figure 1-5).

| Table 1-2. TRC Installation Kit P/N 817-11900-xxx |                                                                                 |          |                |  |
|---------------------------------------------------|---------------------------------------------------------------------------------|----------|----------------|--|
| KIT P/N                                           | DESCRIPTION                                                                     | QUANTITY | PART NUMBER    |  |
| 817-11900-001                                     | For Installation on Fixed-Wing Aircraft with Straight 1.5 inch                  |          |                |  |
|                                                   | (3.6 Citi) DackShell Consists of.                                               | 1        | 905 10970 001  |  |
|                                                   | 1.5" (3.8 cm) Straight Backshell                                                | 1        | 613-10039-001  |  |
|                                                   | I/O Connector 100-Position Female (Mil-C-38000 Series III)                      | 1        | 605-10251-001  |  |
|                                                   | (Includes #22D Crimp Terminals)                                                 | 1        | 005-10251-001  |  |
|                                                   | Spare Terminals for I/O Connector                                               | 10       | M30020/56-348  |  |
|                                                   | Power Connector, 3-Position, Straight Plug                                      | 1        | MS3126E12-3S   |  |
|                                                   | (Includes #16 Crimp Terminals)                                                  |          | 10100120112-00 |  |
|                                                   | Spare Terminals for Power Connector (M39029/32-247)                             | 2        | 607-10018-001  |  |
|                                                   | System Configuration Module Assembly                                            | 1        | 814-18005-001  |  |
| 817-11900-002                                     | For Installation on Fixed-Wing Aircraft with Straight 2.5 inch                  |          |                |  |
|                                                   | (6.4 cm) Backshell Consists of:                                                 |          |                |  |
|                                                   | Standard Mounting Tray Assembly                                                 | 1        | 805-10870-001  |  |
|                                                   | 2.5" (6.4 cm)Straight Backshell                                                 | 1        | 613-10042-001  |  |
|                                                   | I/O Connector, 100-Position, Female, (Mil-C-38999 Series III)                   | 1        | 605-10251-001  |  |
|                                                   | (Includes #22D Crimp Terminals)                                                 |          |                |  |
|                                                   | Spare Terminals for I/O Connector                                               | 10       | M39029/56-348  |  |
|                                                   | Power Connector, 3-Position, Straight Plug                                      | 1        | MS3126F12-3S   |  |
|                                                   | (Includes #16 Crimp Terminals)                                                  |          |                |  |
|                                                   | Spare Terminals for Power Connector (M39029/32-247)                             | 2        | 607-10018-001  |  |
|                                                   | System Configuration Module Assembly                                            | 1        | 814-18005-001  |  |
| 817-11900-003                                     | For Installation on Fixed-Wing Right-Angle (90°) Backshell<br>Consists of:      |          |                |  |
|                                                   | Standard Mounting Tray Assembly                                                 | 1        | 805-10870-001  |  |
|                                                   | Right-Angle (90°) Backshell                                                     | 1        | 613-10043-001  |  |
|                                                   | I/O Connector, 100-Position, Female, (Mil-C-38999 Series III)                   | 1        | 605-10251-001  |  |
|                                                   | (Includes #22D Crimp Terminals)                                                 |          |                |  |
|                                                   | Spare Terminals for I/O Connector                                               | 10       | M39029/56-348  |  |
|                                                   | Power Connector, 3-Position, Straight Plug                                      | 1        | MS3126F12-3S   |  |
|                                                   | (Includes #16 Crimp Terminals)                                                  |          |                |  |
|                                                   | Spare Terminals for Power Connector (M39029/32-247)                             | 2        | 607-10018-001  |  |
|                                                   | System Configuration Module Assembly                                            | 1        | 814-18005-001  |  |
| 817-11900-004                                     | For Installation on Rotorcraft with 2.5 inch (6.4 cm) Backshell                 |          |                |  |
|                                                   | Ruggedized Mounting Tray Assembly                                               | 1        | 805-10870-003  |  |
|                                                   | 2.5" (6.4 cm)Straight Backshell                                                 | 1        | 613-10042-001  |  |
|                                                   | I/O Connector, 100-Position, Female, (Mil-C-38999 Series III)                   | 1        | 605-10251-001  |  |
|                                                   | (Includes #22D Crimp Terminals)                                                 |          |                |  |
|                                                   | Spare Terminals for I/O Connector                                               | 10       | M39029/56-348  |  |
|                                                   | Power Connector, 3-Position, Straight Plug                                      | 1        | MS3126F12-3S   |  |
|                                                   | (Includes #16 Crimp Terminals)                                                  |          |                |  |
|                                                   | Spare Terminals for Power Connector (M39029/32-247)                             | 2        | 607-10018-001  |  |
|                                                   | System Configuration Module Assembly                                            | 1        | 814-18005-001  |  |
| 817-11900-005                                     | For Installation on Rotorcraft with Right-Angle (90°) Backshell<br>Consists of: |          |                |  |
|                                                   | Ruggedized Mounting Tray Assembly                                               | 1        | 805-10870-003  |  |
|                                                   | Right-Angle (90°) Backshell                                                     | 1        | 613-10043-001  |  |
|                                                   | I/O Connector, 100-Position, Female, (Mil-C-38999 Series III)                   | 1        | 605-10251-001  |  |
|                                                   | (Includes #22D Crimp Terminals)                                                 |          |                |  |
|                                                   | Spare Terminals for I/O Connector                                               | 10       | M39029/56-348  |  |
|                                                   | Power Connector, 3-Position, Straight Plug                                      | 1        | MS3126F12-3S   |  |
|                                                   | (Includes #16 Crimp Terminals)                                                  |          |                |  |

Spare Terminals for Power Connector (M39029/32-247) System Configuration Module Assembly

607-10018-001

814-18005-001

2

1

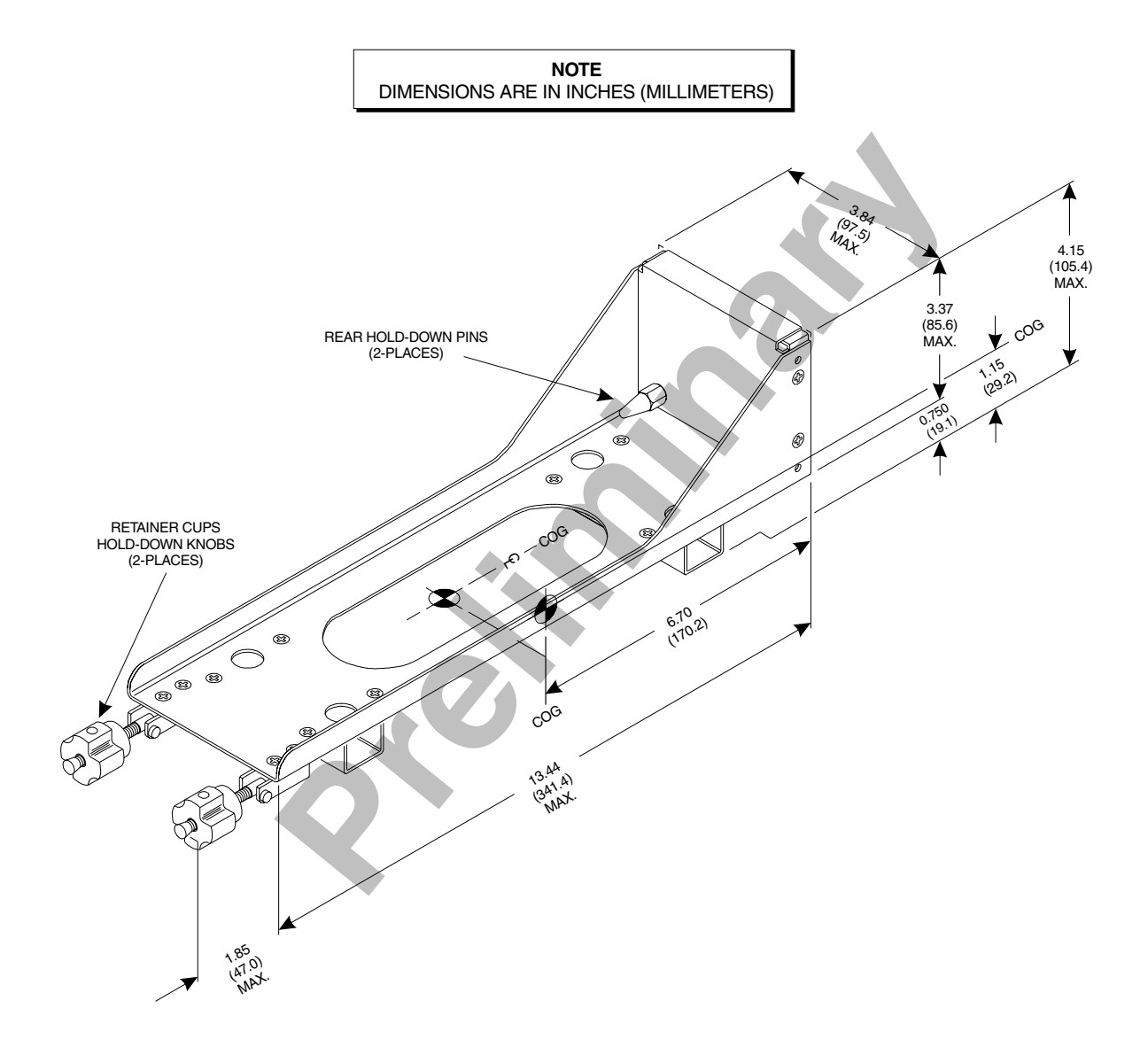

Figure 1-3. Standard TRC Mounting Tray (P/N 805-10870-001)

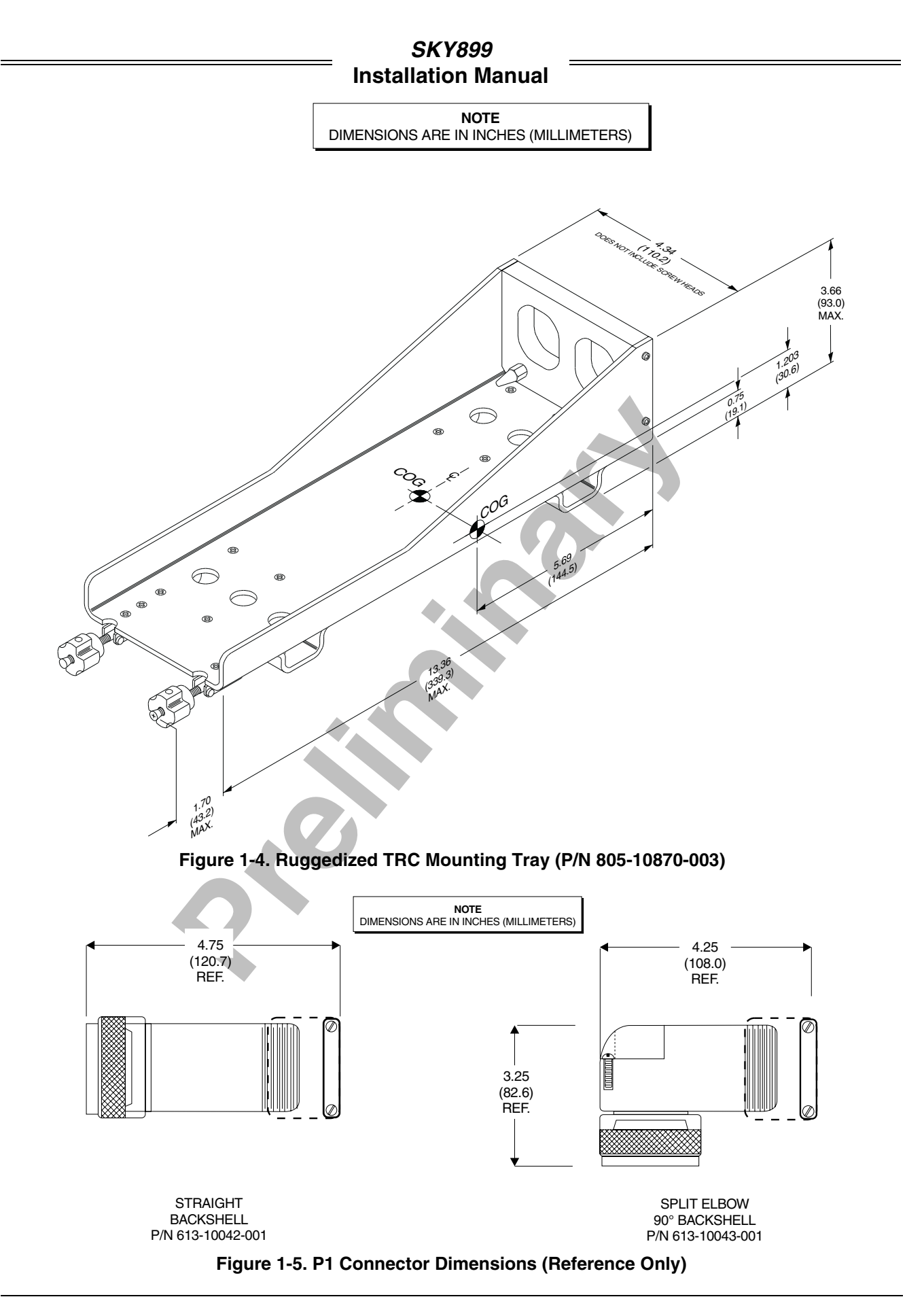

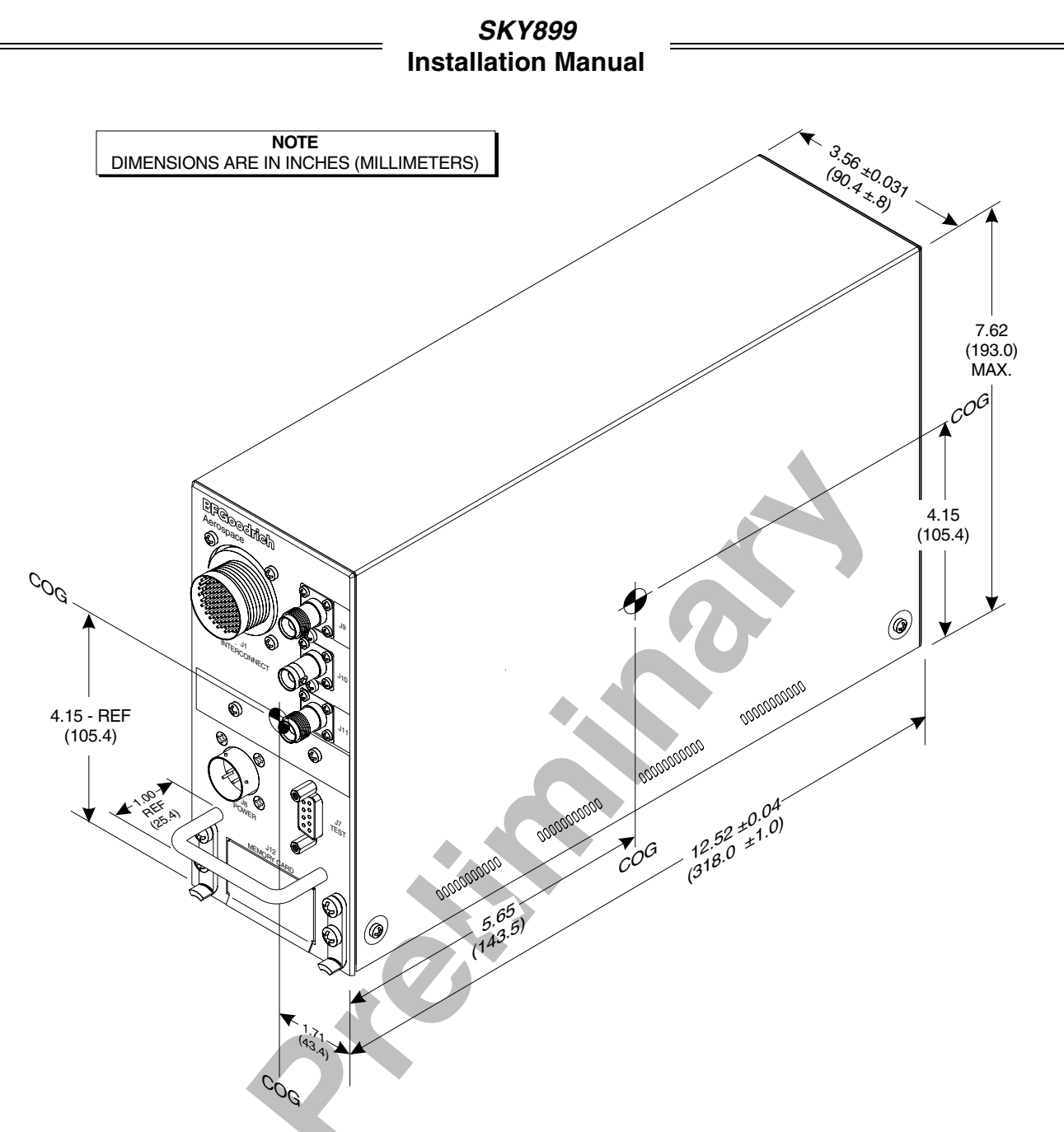

Figure 1-6, TRC899 Transmitter Receiver Computer (TRC)

# 1.3.2 System Configuration Module P/N 814-18005-001

The system configuration module is used to store aircraft installation dependent information via the service menu. The system configuration is read from the module during turn-on. The module is included in the installation kit and is designed to be installed inside the backshell of connector P1.

### 1.3.3 Display (Alternate or WX-1000/SKY497 Display P/N 78-8060-5900-x)

The display used is installation dependent. If installing to meet the requirements for a TCAS I installation an alternate display device (i.e., EFIS, MFD, IVSI, weather radar indicator) approved for displaying TCAS I information is required. If installing to meet requirements for a TAS installation an alternate display device, the WX-1000/SKY497 display, or both can be used as primary means for displaying traffic information.

When interfaced to both displays (alternate display and WX-1000/SKY497 display), display functions can be linked together or separate depending on the capabilities of the alternate display. When installed with an alternate display device only, the service menu cannot be accessed via the display, therefore a terminal device (i.e., laptop) is required for system setup and post-installation checkout (see appendix F). If both displays are connected the service menu can be accessed by the WX-1000/SKY497 display only.

The SKY899 is designed to transmit traffic information to the alternate display device via our ARINC-429 bus interface (100 kHz fixed speed). Refer to display manufacturer instructions for installation details.

**WX-1000/SKY497 Display P/N 78-8060-5900-x.** To operate with SKYWATCH HP, existing WX-1000 displays must conform to TSO-C113. If the equipment tag on the back of the unit (see figure 1-7) does not identify SKYWATCH and TSO-C113, return the display to the factory for modification. To schedule workload and ensure a quick turn around, a return authorization will be required. Call BFG Avionics Systems Customer Service (1-800-453-0288 or 1-616-949-6600) for details.

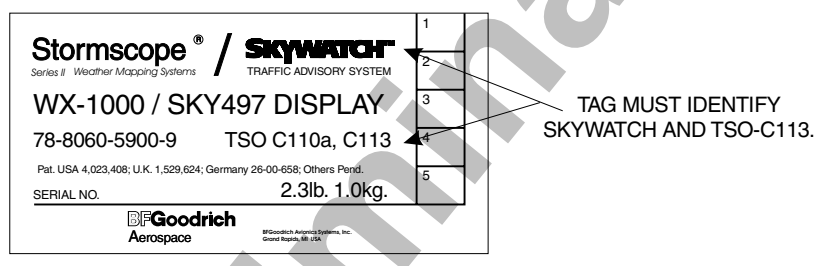

# Figure 1-7. WX-1000/SKY497 Display Equipment Tag

The display unit mounts in a standard 3ATI panel cutout. All connections to the display are made through a single 25-position male D-subminiature connector on the back panel. Figure 1-8 depicts the indicator dimensions. The last digit of the part number identifies the different versions (refer to para 1.4.2). Table 1-3 lists the contents of an installation kit supplied with each unit.

| 1 61.01  |                |                                                               |  |
|----------|----------------|---------------------------------------------------------------|--|
| QUANTITY | PART NUMBER    | DESCRIPTION                                                   |  |
| 4        | 26-1001-6374-5 | Screw, Machine, 6-32 x 3/4 in. Phillips Pan Head, Black Oxide |  |
| 1        | 26-1003-5633   | Connector, 25 Position Recpt. Shell                           |  |
| 1        | 26-1006-2426-6 | Connector Backshell, DB25                                     |  |
| 2        | 26-1006-1089-3 | Connector Lock Post Assembly                                  |  |
| 25       | 26-1003-4274-9 | Connector Socket, Screw Machine (M39029/63-368)               |  |

#### Table 1-3. WX-1000/SKY497 Display Installation Kit P/N 817-10802-001

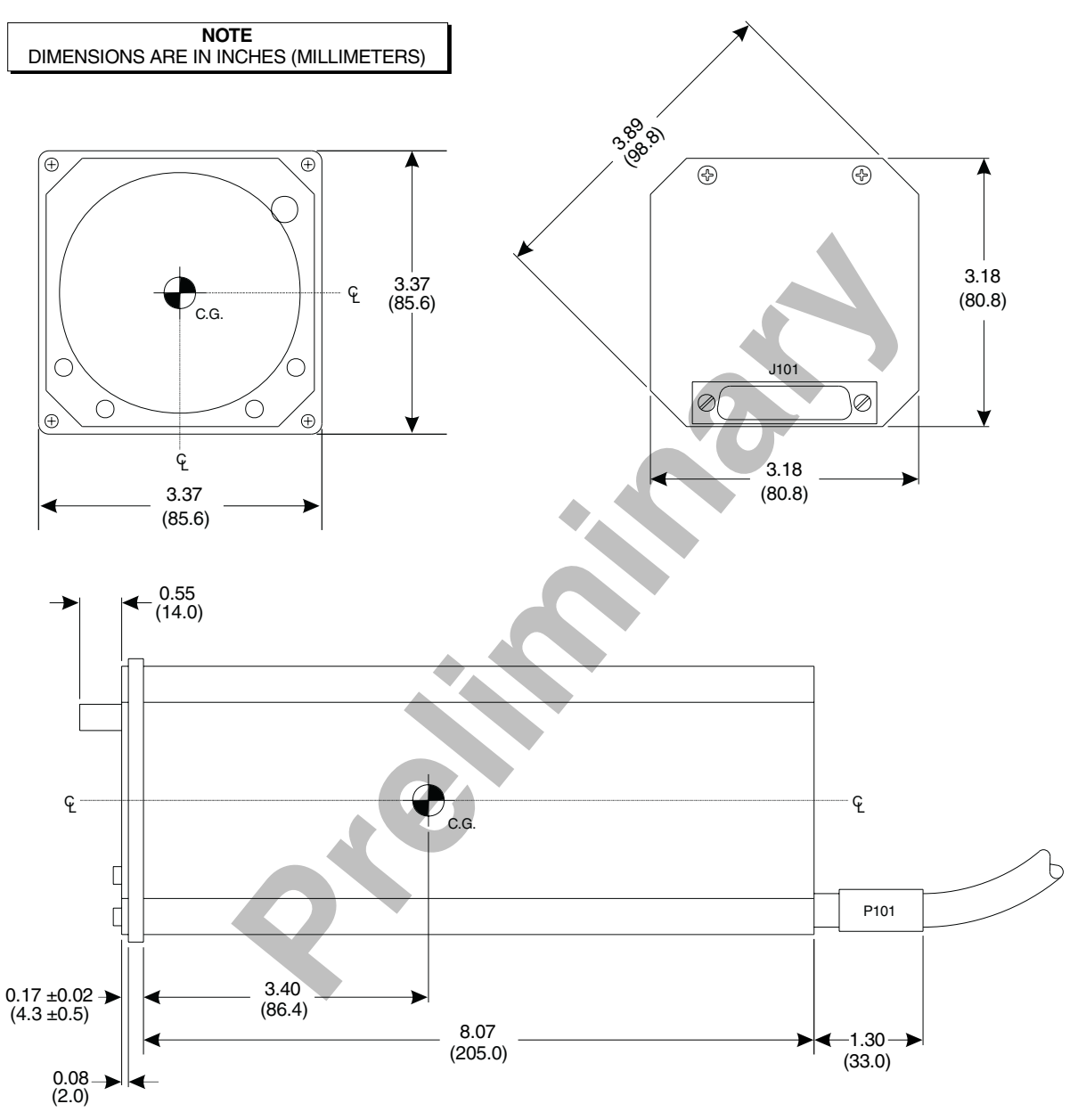

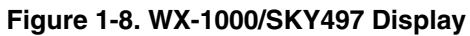

#### 1.3.4 Directional Antenna (NY156 P/N 805-10003-001 or NY164 P/N 805-10890-001)

The directional antenna is a teardrop-shaped antenna. Connections are made through two TNC and one BNC connector. The antenna is sealed against environmental extremes and is non-repairable. To ensure a tight seal between the airframe and antenna, an O-ring seal (i.e., an O-ring groove for an MS28775-044 O-ring) has been incorporated into the design. An O-ring is supplied with each antenna and must be installed when mounting the antenna.

To fit specific airframes, a special adapter plate is also required. The adapter plate is included in the installation kit shipped with each system. Refer to table 1-4 for a list of installation kits associated with various airframes. For aircraft not listed, contact the aircraft manufacturer for information relative to the radius of the area where the antenna is to be mounted. Table 1-5 lists the contents of each installation kit. The installation kits differ only in the size of the special airframe adapter plate. Figure 1-9 depicts the antenna dimensions.

| MANUEACTURED |                                                  |               |
|--------------|--------------------------------------------------|---------------|
| MANUFACIURER |                                                  |               |
| AEROSPATIALE | AIR-42                                           | 817-10009-001 |
| AGUSTA       | A109                                             | 817-10009-006 |
| BAE/RAYTHEON | HAWKER 400, 600, 700, 800, and 1000              | 817-10009-004 |
| BEECH        | BEECHJET, KING AIR 90, 100, 200, 300, and 350    | 817-10009-001 |
|              | BARON 33, 35, 36, 55, 58, BE-99, 1300, & 1900C/D | 817-10009-002 |
| BELL         | 206, 407, 427                                    | 817-10009-006 |
| CANADAIR     | CHALLENGER 600 and 601                           | 817-10009-005 |
| CESSNA       | CITATION III, VI, VII                            | 817-10009-001 |
|              | CITATIONJET, CITATION I, II, V                   | 817-10009-004 |
|              | 182, 210, 337, 401, 414, 425, 441                | 817-10009-006 |
| COMMANDER    | 114                                              | 817-10009-006 |
| DASSAULT     | FALCON 10, 20, 50                                | 817-10009-001 |
|              | FALCON 900                                       | 817-10009-005 |
| DEHAVILLAND  | Dash 7/8                                         | 817-10009-001 |
| EMBREAR      | EMB 110, 120                                     | 817-10009-001 |
| EUROCOPTER   | EC135                                            | 817-10009-006 |
| FAIRCHILD    | METROLINER, METROLINER III, MERLIN               | 817-10009-001 |
| FOKKER       | F28                                              | 817-10009-003 |
| GULFSTREAM   | G-I, G-II, and G-III                             | 817-10009-001 |
| IAI          | WESTWIND 1125                                    | 817-10009-001 |
| LEARJET      | LEARJET 31, 35, 36, 55, and 60                   | 817-10009-004 |
| MITSUBISHI   | MU-2                                             | 817-10009-002 |
| MOONEY       | M20                                              | 817-10009-006 |
| PILATIS      | PC-12                                            | 817-10009-001 |
| PIPER        | CHEYENNE 400LS                                   | 817-10009-001 |
|              | NAVAJO                                           | 817-10009-002 |
|              | MIRAGE, MALIBU                                   | 817-10009-005 |
|              | SARATOGA, SENECA                                 | 817-10009-006 |
| SAAB         | SF-340                                           | 817-10009-001 |
| SABRELINER   | SABRE 65                                         | 817-10009-001 |
| SHORTS       | 360                                              | 817-10009-001 |
| SIKORSKY     | S-76                                             | 817-10009-006 |
| SOCATA       | TBM-700                                          | 817-10009-001 |
|              | TB20                                             | 817-10009-006 |

#### Table 1-4. Airframe Installation Kits

#### Table 1-5. Directional Antenna Installation Kit 817-10009-xxx

|                    |                | SUPPLIED PARTS *                                 |          |
|--------------------|----------------|--------------------------------------------------|----------|
| KIT PART NUMBER    | PART NUMBER    | DESCRIPTION                                      | QUANTITY |
| 817-10009-001      | 800-10066-001  | Special Adapter Plate, 40 Inch (101.6 cm) Radius | 1        |
| 817-10009-002      | 800-10066-002  | Special Adapter Plate, 63 Inch (160.0 cm) Radius | 1        |
| 817-10009-003      | 800-10066-004  | Special Adapter Plate, 80 Inch (203.2 cm) Radius | 1        |
| 817-10009-004      | 800-10066-003  | Special Adapter Plate, 32 Inch (81.3 cm) Radius  | 1        |
| 817-10009-005      | 800-10066-005  | Special Adapter Plate, 47 Inch (119.4 cm) Radius | 1        |
| 817-10009-006      | 100-10022-001* | Screw, 10-32 x 1 PPH SS (MS51958-67)             | 4        |
| (No Adapter Plate) | 101-10027-001* | Stop Nut, 10-32 (MS21044C3)                      | 4        |

\* Hardware supplied with all kits.

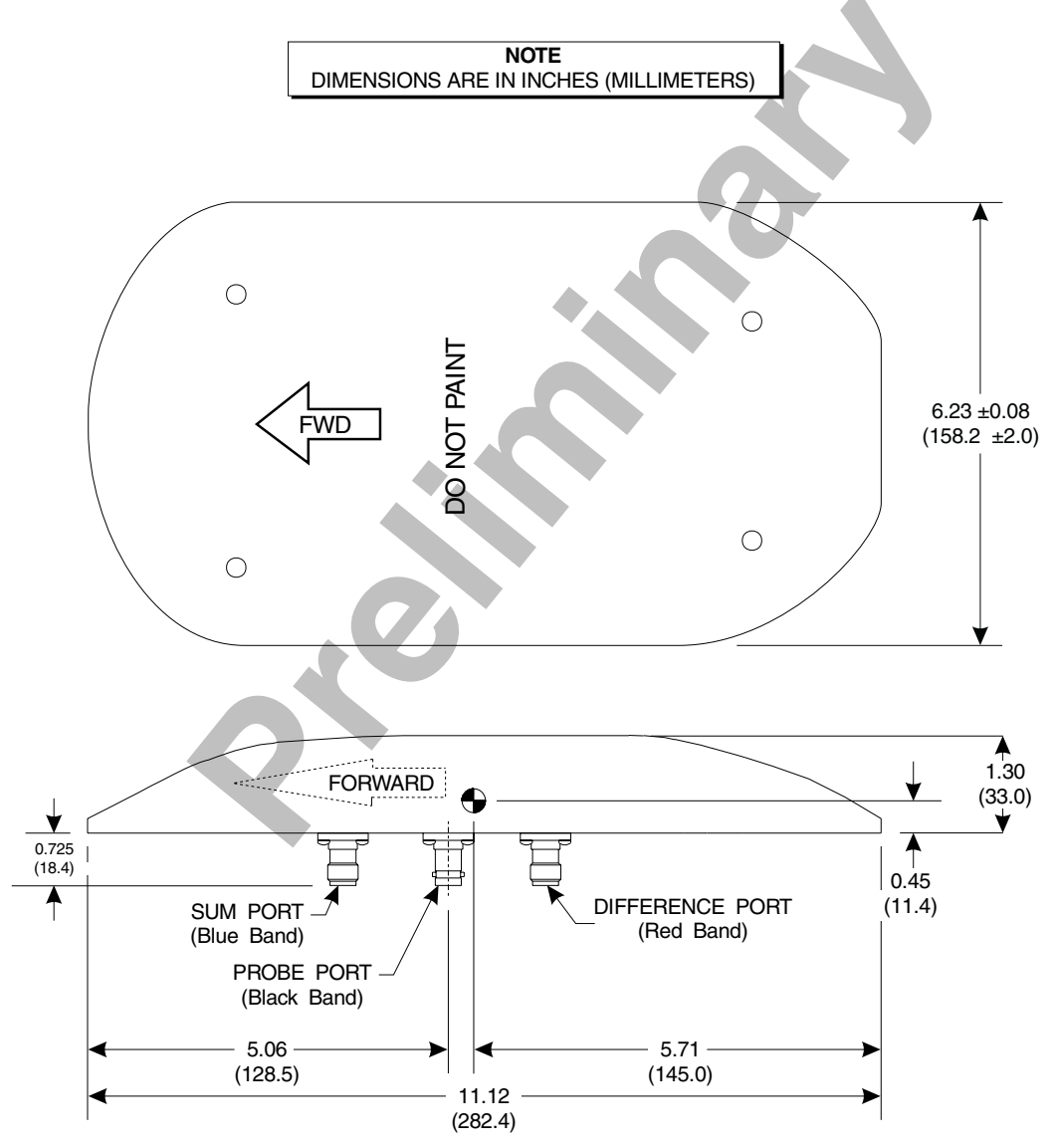

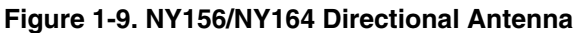

#### **1.4 SPECIFICATIONS**

#### 1.4.1 Transmitter Receiver Computer (TRC)

| PART NUMBER:           | 805-11900-001 - TRC899                                                                                                    |
|------------------------|----------------------------------------------------------------------------------------------------|
| SIZE:                  | Approximately 12.52 inches (31.90 cm) Deep<br>Approximately 3.56 inches (9.04 cm) Wide<br>Approximately 7.62 inches (19.36 cm) High                                                                   |
| WEIGHT:                | Approximately 8.88 lb (4.03 kg) Not Including Mounting Tray<br>Approximately 9.76 lb (4.43 kg) With Standard Mounting Tray<br>Approximately 10.89 lb (4.94 kg) With Ruggedized Mounting Tray          |
| OPERATING TEMPERATURE: | -55 to +70 degrees Celsius (-67 to +158 degrees Fahrenheit)                                                                                                    |
| STORAGE TEMPERATURE:   | -55 to +85 degrees Celsius (-67 to +185 degrees Fahrenheit)                                                                                                    |
| OPERATING ALTITUDE:    | 55,000 feet (Maximum)                                                                                                    |
| COOLING:               | Conduction and Forced Air (Internal Fan) Convection                                                                                                    |
| POWER REQUIREMENTS:    | 18 to 32 V dc, 2 Amps @ + 28 V dc(Maximum)                                                                                                    |
| TRACKING CAPABILITY:   | Up to 35 intruder aircraft (displays only the 8 highest priority aircraft)                                                                                                    |
| SURVEILLANCE RANGE:    | Horizontal tracking radius:<br>35 nmi Maximum ATCRBS Surveillance<br>50 nmi Maximum ADS-B Surveillance                                                                                                |
|                        | Relative altitude tracking range:<br>±10,000 ft maximum                                                                                                    |
| DISPLAY RANGES:        | Horizontal display ranges:<br>2, 6 & 15 nmi (WX-1000/SKY497 Display)                                                                                                    |
|                        | Relative altitude display ranges:<br>±2,700 ft (normal mode)<br>+9,000 ft to -2,700 ft (above mode/look up)<br>+2,700 ft to -9,000 ft (below mode/look down)<br>+9,900 ft to -9,900 ft (unrestricted) |
| RANGE ACCURACY:        | ± 0.05 nmi (Typical)                                                                                                    |
| BEARING ACCURACY:      | With NY156 Antenna - 5° RMS (Typical) 30° Peak Error<br>With NY164 Antenna - 7° RMS (Typical) 30° Peak Error                                                                                          |
| ALTITUDE ACCURACY:     | ±200 ft                                                                                                    |
| CERTIFICATION: *       | USA (FAA) TSO C118 (TCAS I) & C147 (TAS) Refer to FSAW 98-04B for Flight Standards Service policy concerning follow-on field approvals.                                                               |
| RTCA COMPLIANCE:       | Software DO178-B Level D                                                                                                    |
|                        | DO-160D Category F2XBAB[(SBM)(UG)]XXXXXZBABARRLXXXXXA                                                                                                    |

\* Listed are current certifications at time of publication, contact Field Service Engineering at 1-800-453-0288 or 1-616-949-6600 for latest certification information.

#### 1.4.2 WX-1000/SKY497 Display

#### PART NUMBER DEFINITION:

78-8060-5900-8 (Black Bezel) 78-8060-5900-9 (Gray Bezel)

#### SIZE:

Height: 3.37 inches (8.56 cm) Width: 3.37 inches (8.56 cm) Depth: 8.24 inches (20.92 cm)

#### WEIGHT:

2.3 lb (1.0 kg)

#### **OPERATING TEMPERATURE:**

-20 to +55 degrees Celsius (-4 to +131 degrees Fahrenheit)

#### STORAGE TEMPERATURE:

-55 to +70 degrees Celsius (-67 to +158 degrees Fahrenheit)

#### **OPERATING ALTITUDE:**

55,000 feet (Maximum)

#### TSO COMPLIANCE:

C110a & C113

RTCA COMPLIANCE: DO-160C F1-CA(NBM)XXXXXXZXXZUAXXXXXX

#### **POWER REQUIREMENTS:**

+15/-15 V dc, 0.7 A (Maximum)

#### 1.4.3 Directional Antenna

| PART NUMBER:  | 805-10003-001 (NY156)<br>805-10890-001 (NY164)                                   |
|---------------|----------------------------------------------------------------------------------|
| SIZE:         | 1.3 inches (3.25 cm) high<br>6.23 in (15.82 cm) wide<br>11.12 in (27.94 cm) deep |
| WEIGHT:       | 2.3 lb (1.04 kg)                                                                 |
| SPEED:        | Rated to 600 knots (0.9 Mach) @ 25,000 feet.                                     |
| FREQUENCY:    | 1030-1090 MHz                                                                    |
| TSO CATEGORY: | C118                                                                             |
| ENVIRONMENTAL |                                                                                  |
| CATEGORY:     | DO-160C F2-AC(CLM)XSFDFSXXXXXXL(2A)X                                             |
| FINISH:       | Gloss white Skydrol resistant polyurethane paint                                 |

#### **1.5 MODIFICATIONS & SOFTWARE REVISIONS**

Modifications (MODS) and software revisions for the TRC899 are identified by an entry on the S/N & I.D. tag. The system software revision is a collective designator for all software/firmware installed within the TRC899. SKY HP software version can be verified via the service menu. Hardware modifications and software versions are listed below.

Hardware Modifications - None at the time of publication.

#### Table 1-6. TRC899 Software Revisions

| SYSTEM<br>REVISION | SKY HP<br>VERSION | DESCRIPTION                  |
|--------------------|-------------------|------------------------------|
| 1.00               | 1.00              | Original production release. |

#### **1.6 INTERFACE**

The electrical characteristics of all input and output signals are detailed in Appendix A. Listed below in table 1-7 is the minimum equipment required to interface with the SKY899. See chapter 2 for details.

|                         |                  | AVIONICS EQUIPMENT  |                |         |                     |                    |                 |                      |                |                                 |               |
|-------------------------|------------------|---------------------|----------------|---------|---------------------|--------------------|-----------------|----------------------|----------------|---------------------------------|---------------|
| SURVEILLANCE<br>MODE    | MAGNETIC HEADING | BAROMETRIC ALTITUDE | RADIO ALTITUDE | GPS NAV | LANDING GEAR SWITCH | SQUAT SWITCH (WOW) | SUPPRESSION BUS | AUDIO INHIBIT (GPWS) | EXTERNAL LAMPS | PILOT CONTROLS<br>(PUSHBUTTONS) | AUDIO SYSTEMS |
| ATCRBS<br>(Active Only) | 1                | х                   | 1              |         | 1                   | x                  | x               | 2                    | 3              | 3                               | х             |
| ATCRBS & ADS-B          | х                | х                   | 1              | x       | 1                   | x                  | х               | 2                    | 3              | 3                               | х             |

#### Table 1-7. Minimum Interface Equipment Required

x Required.

① Optional but will enhance performance. (See paragraphs 2.7 thru 2.23 for details.)

<sup>(2)</sup> Required if Terrain Warning System (GPWS) is installed.

③ Only if Alternate Display requires it, see display manufacturer's instructions.

# **1.7 EQUIPMENT REQUIRED BUT NOT SUPPLIED**

#### Antenna Cables

The installer will supply all antenna cables and connectors. The directional antenna requires three cable assemblies; sum (Sigma Port), bit probe (Probe Port) and difference (Delta Port). Cable attenuation for the sum and difference ports must not exceed 2.5 dB. Table 1-8 identifies U. S. vendors who sell approved cables by the foot. Table 1-9 provides a cable to connector cross-reference.

RG142B or equivalent may be used for the bit probe cable. Attenuation for the bit probe cable must not exceed 6 dB.

#### NOTE

Use of any cable not meeting BFGoodrich Avionics Systems specifications voids all system warranties.

| Electrical & Mechanical Technologies (EMTEQ)<br>1-888-679-6170<br>262-679-6170<br>FAX 262-679-6175 |                                                  |                                           |                                    |                                           |  |
|----------------------------------------------------------------------------------------------------|--------------------------------------------------|-------------------------------------------|------------------------------------|-------------------------------------------|--|
| Part Number                                                                                        | Attenuation<br>(dB/100 ft 1.0 gHz)               | Weight (Ib)<br>(per 100 ft)               | Maximum Length<br>(ft)             | Minimum Bend<br>Radius (in)               |  |
| PFLX195-100                                                                                        | 10.81                                            | 2.7                                       | 21.8                               | 0.50                                      |  |
| PFLX240-100                                                                                        | 9.76                                             | 4.5                                       | 25.0                               | 0.75                                      |  |
| PFLX340-100                                                                                        | 6.3                                              | 7.2                                       | 38.2                               | 0.88                                      |  |
| Electronic Cable Specialists<br>1-800-327-9473<br>414-421-5300<br>FAX 414-421-5301                 |                                                  |                                           |                                    |                                           |  |
| Part Number                                                                                        | Attenuation<br>(dB/100 ft 1.0 gHz)               | Weight (Ib)<br>(per 100 ft)               | Maximum Length<br>(ft)             | Minimum Bend<br>Radius (in)               |  |
| 352001                                                                                             | 12.2                                             | 2.7                                       | 15                                 | 0.81                                      |  |
| 311601                                                                                             | 8.7                                              | 5.5                                       | 26                                 | 1.15                                      |  |
| 311201                                                                                             | 5.56                                             | 8.5                                       | 41                                 | 1.59                                      |  |
| 310801                                                                                             | 3.63                                             | 16.1                                      | 63                                 | 2.26                                      |  |
| PIC Wire and Cable<br>1-800-742-3191<br>262-246-0500<br>FAX 262-246-0450                           |                                                  |                                           |                                    |                                           |  |
|                                                                                                    |                                                  |                                           |                                    |                                           |  |
| Part Number                                                                                        | Attenuation<br>(dB/100 ft 1.0 gHz)               | Weight (lb)<br>(per 100 ft)               | Maximum Length<br>(ft)             | Minimum Bend<br>Radius (in)               |  |
| Part Number<br>S33141                                                                              | Attenuation<br>(dB/100 ft 1.0 gHz)<br>7.2        | Weight (lb)<br>(per 100 ft)<br>6.5        | Maximum Length<br>(ft)<br>32       | Minimum Bend<br>Radius (in)<br>1.5        |  |
| Part Number<br>S33141<br>S55122                                                                    | Attenuation<br>(dB/100 ft 1.0 gHz)<br>7.2<br>5.7 | Weight (lb)<br>(per 100 ft)<br>6.5<br>8.2 | Maximum Length<br>(ft)<br>32<br>40 | Minimum Bend<br>Radius (in)<br>1.5<br>1.6 |  |

#### Table 1-8. Directional Antenna SIGMA and DELTA Port Cable Vendors

If cable weight is not a consideration, select lowest loss cable. Contact cable vendors before installation. New low-loss light-weight cables may be available.

2

| Electrical & Mechanical Technologies (EMTEQ)<br>1-888-679-6170<br>262-679-6170<br>FAX 262-679-6175 |  |  |  |  |  |
|----------------------------------------------------------------------------------------------------|--|--|--|--|--|
| Right Angle                                                                                        |  |  |  |  |  |
| 3MR195-1                                                                                           |  |  |  |  |  |
| 3MR240-1                                                                                           |  |  |  |  |  |
| 3MR340-1                                                                                           |  |  |  |  |  |
| Electronic Cable Specialists<br>1-800-327-9473<br>414-421-5300<br>FAX 414-421-5301                 |  |  |  |  |  |
| Right Angle                                                                                        |  |  |  |  |  |
| CBR922                                                                                             |  |  |  |  |  |
| CBR122                                                                                             |  |  |  |  |  |
| CBR022                                                                                             |  |  |  |  |  |
| CBR3522                                                                                            |  |  |  |  |  |
| PIC Wire and Cable<br>1-800-742-3191<br>262-246-0500<br>FAX 262-246-0450                           |  |  |  |  |  |
|                                                                                                    |  |  |  |  |  |
| Right Angle                                                                                        |  |  |  |  |  |
| <b>Right Angle</b><br>190313                                                                       |  |  |  |  |  |
| <b>Right Angle</b><br>190313<br>190613                                                             |  |  |  |  |  |
|                                                                                                    |  |  |  |  |  |

#### Table 1-9. Cable to Connector Reference

Antenna Sealant

For pressurized aircraft, use a sealant that meets the requirements of SAE AMS-S-8802 such as Flamemaster® CS3204 class B. For non-pressurized aircraft, use a non-corrosive sealant that meets the *physical* requirements of MIL-A-46146 such as General Electric RTV162.

| Circuit Breaker        | 5 Am | ıp           |                                                                                                    |
|------------------------|------|--------------|----------------------------------------------------------------------------------------------------|
| Connector Installation | Ante | nna Cables   | See table 1-8.<br>Tool M22520/5-01<br>Die M22520/5-19 (EMTEQ Cable PFLX195-100)<br>Die M22520/5-43 (EMTEQ Cable PFLX240-100)<br>Die M22520/5-35 (EMTEQ Cable PFLX340-100)<br>Die M22520/5-19 (ECS Cable 311601)<br>Die M22520/5-61 (ECS Cable 311201)<br>Die M22520/5-21 (ECS Cable 310801)<br>Die 190318 (PIC Cable S33141)<br>Die 190418 (PIC Cable S22089)<br>Die 190618 (PIC Cable S55122) |
|                        | P1   | Interconnect | Crimping Tool M22520/2-01<br>Positioner M22520/2-07<br>Insertion MS27495 A22M<br>Removal MS27495 R22M                                                                                                    |

| Connector Installation<br>(Continued) | P8 F                               | Power                                                       | Crimping Tool M22520/1-01<br>Positioner M22520/1-02<br>Insertion MS24256A16<br>Removal MS24356R16                                                          |
|---------------------------------------|------------------------------------|-------------------------------------------------------------|----------------------------------------------------------------------------------------------------|
|                                       | P101 I                             | Display                                                     | Crimping Tool M22520/2-01<br>Positioner M22520/2-08<br>Insertion/Removal M81969/1-02                                                                       |
| Data Cables                           | RS-232<br>twisted                  | 2, RS-422, and A<br>d, shielded cable                       | RINC-429 data cables are #22 AWG (minimum)<br>s.                                                                                                    |
| Flightline Tester                     | Either<br>TCAS<br>Tester<br>checko | the BFG TT391<br>I firmware) Ram<br>(Appendix D). T<br>put. | Flightline Tester, IFR Systems TCAS-201 (with<br>up Test Set (Appendix C), or TIC T-49C Flightline<br>The test set is required to do the post installation |
| Heading Input Cable                   | This ca<br>meets<br>listed i       | able provides air<br>the specification<br>in table 1-10.    | craft heading information to the SKY899. Cable that<br>for SKY899 installation is available from suppliers                                                 |

|                                                                                                    | • •         |                                                               |
|----------------------------------------------------------------------------------------------------|-------------|---------------------------------------------------------------|
| COM                                                                                                    | US<br>IPANY | CABLE<br>P/N                                                  |
| Dallas Avionics<br>1-800-527-2581<br>214-320-9776<br>FAX 214-320-105<br>Electronic Cable<br>Specialists<br>1-800-327-9473<br>414-421-5300<br>FAX 414-521-530 | 57          | WX-5<br>(6.84 lb/<br>100 ft)<br>3N6607<br>(7.5 lb/<br>100 ft) |
| A.E. Petsche<br>817-461-9473<br>FAX 817-277-288<br>EDMO Distributor                                                                                          | 17<br>15    | TZGYR<br>(6.84 lb/<br>100 ft)<br>WX-1000                      |
| 1-800-235-3300<br>805-295-6689<br>FAX 1-800-828-00<br>FAX 805-295-670                                                                                        | 623<br>)3   | SYNCHRO                                                       |
| PIC Wire and Cat<br>1-800-742-3191<br>262-246-0500<br>FAX 262-246-045                                                                                        | ble<br>50   | WM25807<br>(7.2 lb/<br>100 ft)                                |

#### Table 1-10. Heading Input Cable Vendors

#### Lamps (external annunciators)

External annunciators are required when using an alternate display that is not capable of displaying above and below vertical modes. Lamp outputs are switched to ground when active (LP1OUT & LP2OUT). Lamps should be labeled ABV and BLW. An optional operation mode lamp can be installed to show system has been switched from standby into operation mode. Refer to paragraph 2.14, 2.15 and A.2. Lamps can be 12V or 28V with maximum current 300 mA

| Miscellaneous Hardware                              | The installer must provide suitable hardware to attach the TRC Mounting<br>Tray. The following stainless steel fasteners are recommended:                                                                                                    |                                                                                                    |  |  |
|-----------------------------------------------------|----------------------------------------------------------------------------------------------------|----------------------------------------------------------------------------------------------------|--|--|
|                                                     | Channel Mount:                                                                                                    | Four 8-32 UNC-2A pan head machine screws per<br>ANSI B18.6.3. (Six are required for the ruggedized<br>tray.)                                                                                                    |  |  |
|                                                     |                                                                                                    | or                                                                                                    |  |  |
|                                                     |                                                                                                    | Four 8-32 UNC-2A hex socket cap machine screws<br>per ANSI/ASME B18.3. (Six are required for the<br>ruggedized tray.)                                                                                                    |  |  |
|                                                     |                                                                                                    | Four No. 8 helical spring lockwasher per<br>ANSI/ASME B18.21.1. (Six are required for the<br>ruggedized tray.)                                                                                                    |  |  |
|                                                     | Flat Mount                                                                                                    | Eight 6-32 UNC-2A 100 degree flat head machine screws per B18.6.3.                                                                                                    |  |  |
| Oscilloscope                                        | Required to verify SKY899 suppression pulse (100 µs ±5µs, +28 V dc).                                                                                                    |                                                                                                    |  |  |
| Power Cable                                         | For the power cable, use #16 AWG (minimum) twisted shielded pair cable (Beldon 83322, Alpha 2826/2, or equivalent).                                                                                                    |                                                                                                    |  |  |
| RS-232 Terminal Device<br>(e.g., Laptop Computer)   | Required if using an alternate display, (see Appendix E for instructions).<br>Terminal device is used for system setup, post installation checkout and<br>troubleshooting. Any computer, with RS-232 terminal emulation software<br>(e.g., Procomm®, HyperTerminal, etc.) may be used as the terminal device.<br>A standard 9-pin serial cable is required. |                                                                                                    |  |  |
| Surface Preparation                                 | Alodine® No. 1001 req                                                                                                    | uired for installation of the antenna.                                                                                                    |  |  |
| Switches                                            | If an alternate display<br>general purpose SPDT                                                                                                    | is used a separate ON/OFF switch is required. Any<br>toggle switch (3 A @ 28 V dc) may be used.                                                                                                    |  |  |
|                                                     | If the final configuration<br>System, two external as<br>required for the SKYW<br>DPDT switch will be read<br>Any general purpose to                                                                                                    | on includes a WX-1000 <i>Stormscope</i> Weather Mapping<br>switches will be required. A SPST switch will be<br>VATCH/ <i>Stormscope</i> display mode switch (SW1). A<br>equired for the WX-1000 maintenance switch (SW2).<br>oggle switch (3 A @ 28 V dc) may be used. |  |  |
| WX-1000/SKY497 Display &<br>WX-1000 Processor Cable | This cable is used to coprocessor to the TRC. It the installation kit. Calin table 1-11.                                                                                                    | onnect the WX-1000/SKY497 display and/or WX-1000<br>Required connectors and contact pins are supplied in<br>able specifications and U.S. vendors are listed below                                                                                                    |  |  |

# NOTE

Use of any cable not meeting BFG Avionics Systems specifications voids all system warranties.

| U.S.<br>COMPANY                                                                               | DISPLAY CABLE<br>P/N | WEIGHT<br>(LB PER 100 FT) |
|-----------------------------------------------------------------------------------------------|----------------------|---------------------------|
| Dallas Avionics<br>1-800-527-2581<br>214-320-9776<br>FAX 214-320-1057                         | WX-3                 | 10.5                      |
| Electronic Cable Specialists<br>1-800-327-9473<br>414-421-5300<br>FAX 414-421-5301            | 3N6715               | 16                        |
| A.E. Petsche<br>817-461-9473<br>FAX 817 277 2887                                              | TZDIS                | 13.1                      |
| PIC Wire and Cable<br>1-800-742-3191<br>262-246-0500<br>FAX 262-246-0450                      | WM25815              | 14.5                      |
| EDMO Distributors<br>1-800-235-3300<br>509-535-8280<br>FAX 1-800-828-0623<br>FAX 509-535-8266 | WX-1000 Display      |                           |

#### Table 1-11. Display Cable Vendors

# **1.8 INSTALLATION APPROVAL**

The SKY899 must be treated as a major alteration on F.A.A. form 337, if not installed under a type certificate or supplemental type certificate. Aircraft mandated for TCAS I (i.e., part 91 & 135), must be installed under a type certificate or supplemental type certificate, refer to FSAW 98-04B. Application for approval may be made at any F.A.A. Flight Standards District Office.

# **1.9 WARRANTY INFORMATION**

The SKY899 Traffic Alert/Advisory System is warranted for two years from the date of installation (not to exceed 30 months from the date of shipment from BFGoodrich Avionics Systems) subject to the following limitations.

# 1.9.1 Warranty Statement

BFGoodrich Avionics Systems, (hereinafter called BFGAS), warrants each item of new equipment manufactured or sold by BFGAS to be free from defects in material and workmanship, under normal use as intended, for a period of 30 months from date of shipment by BFGAS to an authorized facility, or 24 months from date of installation by an authorized facility, whichever occurs first. No claim for breach of warranties will be allowed unless BFGAS is notified thereof, in writing, within thirty (30) days after the material or workmanship defect is found.

The obligation of BFGAS shall be limited to replacing or repairing at its factory the equipment found defective under terms of this warranty certificate; providing that such equipment is returned in an approved shipping container, transportation charges prepaid, to BFGAS, Grand Rapids, Michigan, or such other location as BFGAS may authorize. BFGAS reserves the right to have necessary repairs performed by an authorized agency.

This warranty shall not apply to any unit or part thereof which has not been installed or maintained in accordance with BFGAS instructions, or has been repaired or altered in any way so as to adversely affect its performance or reliability, or which has been subjected to misuse, negligence or accident.

This warranty is exclusive and is accepted by buyer in lieu of all other guaranties or warranties express or implied, including without limitation the implied warranties of merchantability and fitness for a particular purpose. Buyer agrees that in no event will BFGAS liability for all losses from any cause, whether based in contract, negligence, strict liability, other tort or otherwise, exceed buyer's net purchase price, nor will BFGAS be liable for any special, incidental, consequential, or exemplary damages.

BFGAS reserves the right to make changes in design or additions to or improvements in its equipment without the obligation to install such additions or improvement in equipment theretofore manufactured.

#### 1.9.2 Related Policies and Procedures

1. If the original registered owner of a SKY899 system sells the aircraft in which the system is installed during the warranty period, the remaining warranty may be transferred. Written notification of the transaction must be submitted by the initial recipient of the warranty to:

ATTENTION: WARRANTY ADMINISTRATOR BFGoodrich Avionics Systems 5353 52nd Street, S.E. Grand Rapids, MI USA 49512

- 2. Equipment must be installed by a BFG Avionics Systems authorized dealer or installer. Installation of equipment by facilities not specifically authorized will void the equipment warranty.
- 3. Notice of a claimed product defect must be given to BFG Avionics Systems or a designated BFG Avionics Systems Service Agency within the specified warranty period.
- 4. A product which is defective in workmanship and/or material shall be returned to BFG Avionics Systems via any Authorized Dealer with transportation charges prepaid. After correction of such defects, the equipment will be returned to the Dealer, transportation prepaid by BFG Avionics Systems via surface transportation. Any other means of transportation must be paid by the customer.

The risk of loss or damage to all products in transit shall be assumed by the party initiating the transportation of such products. All items repaired or replaced hereunder shall be warranted for the unexpired portion of the original warranty.

- 5. BFG Avionics Systems is in no way obligated or responsible for supporting or participating in the costs of the installation warranty. The entire responsibility lies with the BFG Avionics Systems Authorized Dealer making the installation. BFG Avionics Systems is only responsible for the product warranties outlined in paragraph 1.9.1.
- 6. BFG Avionics Systems cannot authorize warranty credit for troubleshooting of other systems in the aircraft in order to reduce noise interference with the SKY899 system.

This page intentionally left blank.

# CHAPTER 2 INSTALLATION

#### 2.1 INTRODUCTION

The information and instructions provided in this section are directed toward fixed-wing aircraft. The complex nature of rotorcraft installations (e.g., antenna placement; composite versus metal blades, available ground plane, rotor mast interference, strike kits, etc.) requires that each installation be evaluated on a case-by-case basis. Before starting a rotorcraft installation, contact Field Service Engineering at 1-800-453-0288 or 1-616-949-6600.

#### NOTE

Tolerances (unless otherwise indicated):ANGLES ARE± 1°.00 TWO PLACE DECIMALS ARE± .02.000 THREE PLACE DECIMALS ARE± .010

Installation must be made by qualified personnel, in conformance with applicable government regulations. This information furnished is for convenience only.

#### NOTES

- 1. The conditions and test required for TSO approval of this article are minimum performance standards. It is the responsibility of those installing this article either on or within a specific type or class of aircraft to determine that the aircraft installation conditions are within the TSO standards. The article may be installed only if the installation is performed in accordance with Part 43 or the applicable airworthiness requirements.
- 2. Installation instructions for the WX-1000 processor are detailed in the WX-1000 Installation Manual.

#### 2.2 UNPACKING, INSPECTION AND STORAGE

CAUTION

The display and TRC are sensitive to electrostatic discharge (ESD) and may be damaged if not handled correctly. Do not remove protective covers from electrical connectors during unpacking. Touching an exposed connector may cause electrostatic damage to equipment.

Carefully unpack the system and note any damage to shipping containers or equipment. Visually inspect each component for evidence of damage. Compare the equipment received with that noted on the packing list. Immediately report any missing items or evidence of damage to the carrier making the delivery. To justify a claim, retain the original shipping container and all packing materials.

Every effort should be made to retain the original shipping containers for storage. If the original containers are not available, a separate cardboard container should be prepared that is large enough to accommodate sufficient packing material to prevent movement. The ambient temperature of the storage area should not fall below -55  $^{\circ}$ C (-67  $^{\circ}$ F) or rise above 85  $^{\circ}$ C (185  $^{\circ}$ F).

#### 2.3 ANTENNA LOCATION

Location is an important factor for maximum antenna performance. Optimum location for a particular aircraft type is usually available from the aircraft manufacturer. In selecting a location, consider the following:

**Directional Antenna** 

The mounting site should be on the top forward fuselage, as close to the centerline as possible, and within  $-10^{\circ}$  of the in-flight horizon (see figure 2-1). The optimum mounting point for maximum coverage is as far forward as possible without exceeding the  $-10^{\circ}$  forward pitch. If necessary, consideration should be given to relocating other antennas to obtain the furthest forward location for the directional antenna. The antenna should be mounted on the aircraft with at least 20 dB isolation (about 30 inches (76.2 cm)) from other L-band frequency antennas and 24 inches (61.0 cm) from other antennas or obstructions. The ground-plane should be as large as possible, a 30-inch (76.2 cm) ground-plane diameter is recommended.

The directional antenna can be bottom mounted only if a suitable top mount location is not available. Each bottom mount installation must be evaluated on a case-by-case basis. Before starting a bottom mount installation, contact Field Service Engineering at 1-800-453-0288 or 1-616-949-6600.

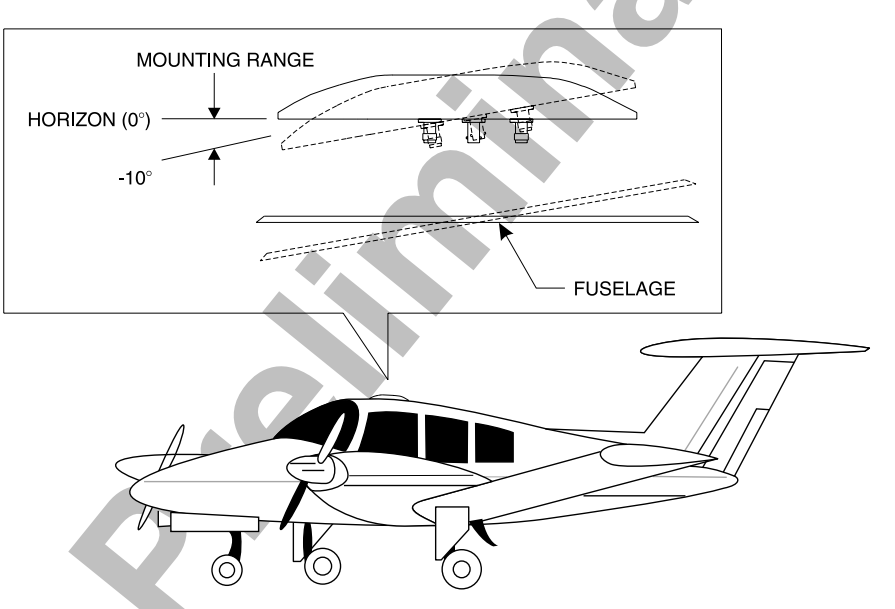

Figure 2-1. Directional Antenna Mounting Location

#### 2.4 TRC LOCATION

Typically the TRC is installed in the electronics bay. In selecting a location, consider the following:

| Cable Length         | Cable runs should be as short as practicable in order to minimize potential electrical interference. Cable length to antennas must not exceed the values listed in table 1-6.                                                              |
|----------------------|----------------------------------------------------------------------------------------------------|
| Cooling              | While the TRC has no special cooling requirements, it should be mounted to permit adequate ventilation. Caution should be observed to not inhibit airflow from the rear mounted fan. Allow at least three inches (8 cm) of rear clearance. |
| Pressurized Aircraft | The TRC may mount inside or outside the pressure vessel. The TRC contains no batteries or potentially explosive components and will operate up to 55,000 ft.                                                                               |
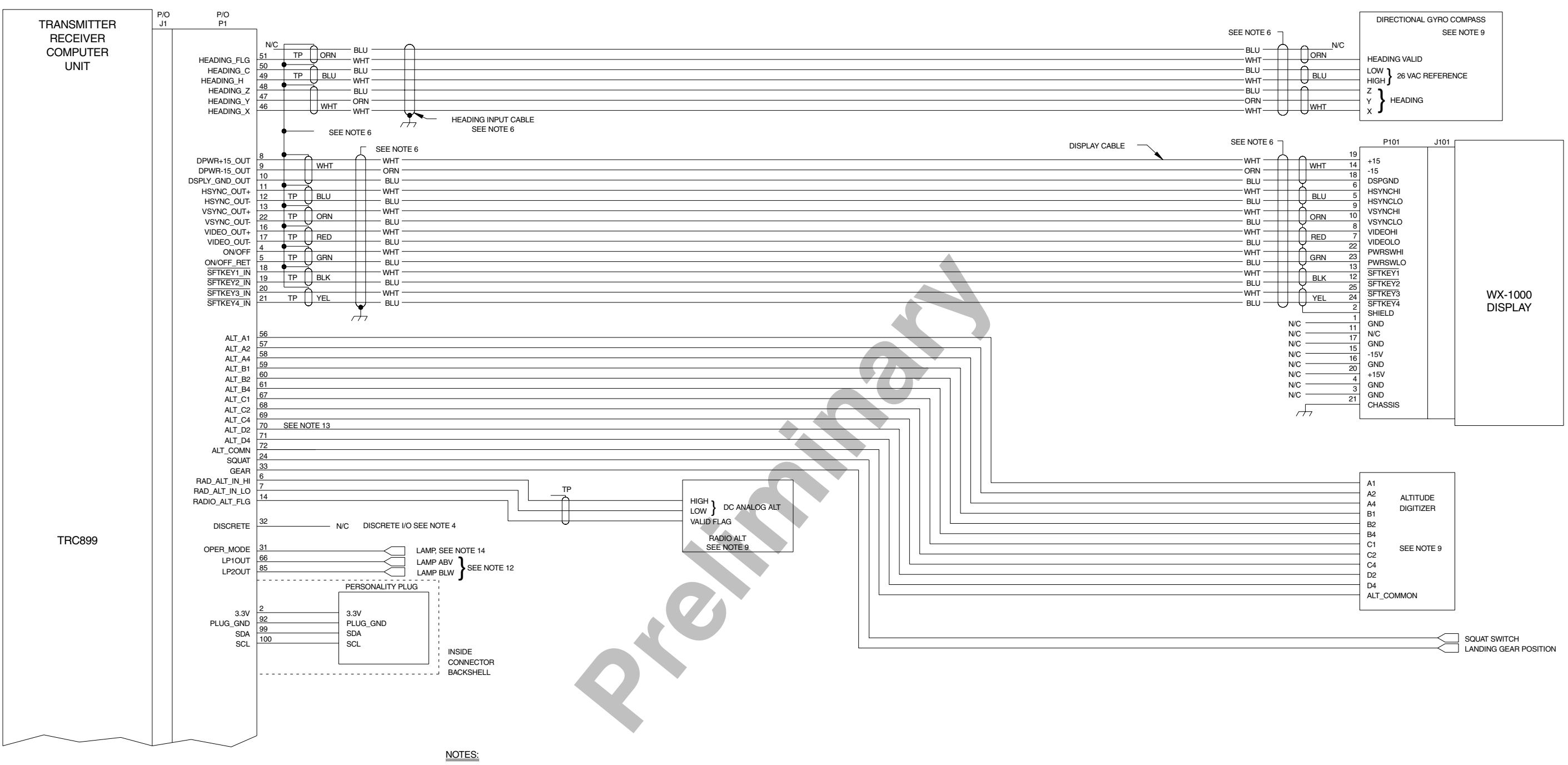

- 1.) ALL WIRES TO BE 22 AWG EXCEPT WHERE NOTED.
- 2.) TP USE TWISTED SHIELDED PAIR CABLE. TERMINATE SHIELD TO AIRFRAME GROUND AT SENSOR (OR POWER SOURCE).
- 3.) THE SUM CABLE WILL HAVE A BLUE BAND AT EACH END. THE DIFFERENCE CABLE WILL HAVE A RED BAND AT EACH END.

#### 4.) FUTURE OPTION.

- 5.) A RADIO ALTIMETER, AIRDATA COMPUTER, OR OTHER ARINC 429 OUTPUT DEVICE MAY REPLACE ANALOG SENSORS FOR MAGNETIC HEADING, RADIO ALTITUDE, OR BAROMETRIC ALTITUDE.
- 6.) TIE THE OUTER SHIELD TO THE CONNECTOR BACKSHELL. CONNECTOR BACKSHELL IS CHASSIS GROUND.
- 7.) REFER TO INSTALLATION INSTRUCTIONS FOR CABLE SELECTION ON ANTENNA CABLES.
- 8.) USE AUDIO\_H FOR 600 OHM AUDIO SYSTEMS. USE AUDIO\_L FOR 150 OHM AUDIO
- SYSTEMS.
- 9.) DO NOT INSTALL EXTERNAL ISOLATION DIODES.
- 10.) THESE TWO DEVICES MUST BOTH BE HIGH SPEED OR BOTH BE LOW SPEED.
- 11.) THESE TWO DEVICES MUST BOTH BE HIGH SPEED OR BOTH BE LOW SPEED.
- 12.) ONLY USED WITH EXTERNAL DISPLAYS THAT DO NOT ANNUNCIATE ABOVE AND BELOW.
- 13.) IF D2 IS NOT USED THEN IT IS A "NO CONNECT" (N/C).
- 14.) OPTIONAL, MAY BE USED TO DRIVE INDICATOR DEPICTING OPERATIONAL MODE.

## SKY899 Installation Manual

#### Figure 2-2. Interconnect Wiring Without WX-1000 (Sheet 1 of 2)

2-3 (page 2-4 blank) Rev. Á

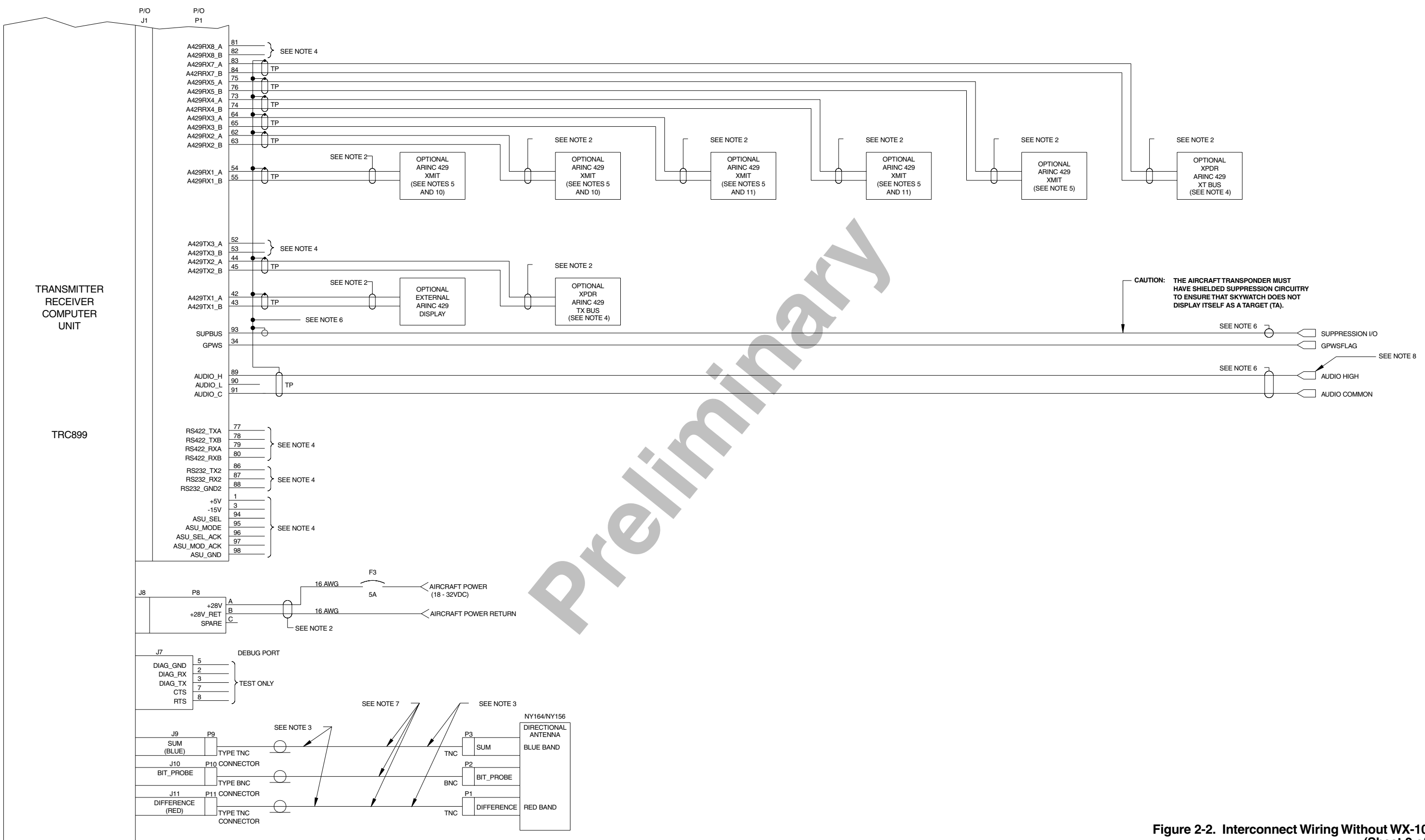

#### Figure 2-2. Interconnect Wiring Without WX-1000 (Sheet 2 of 2)

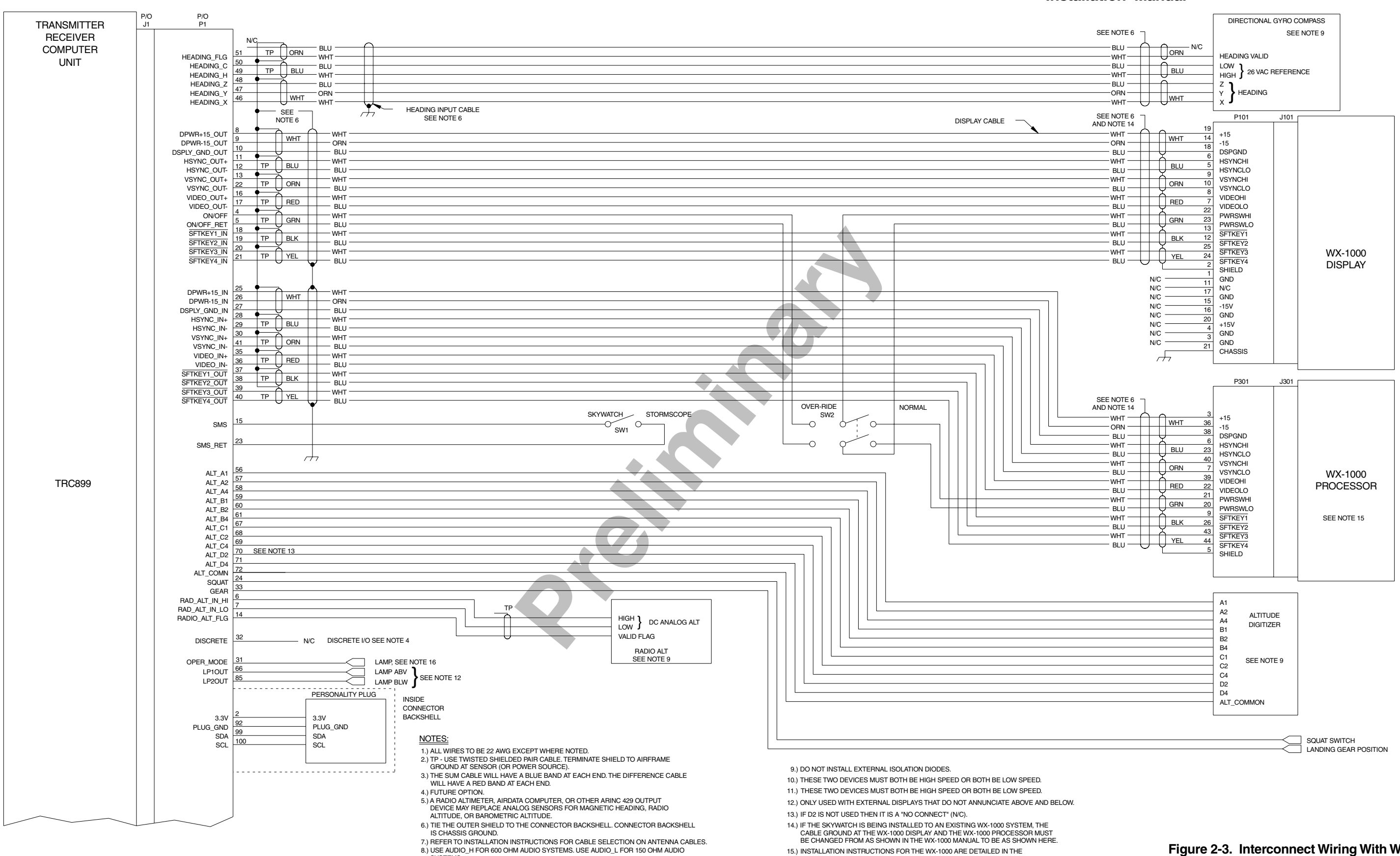

SYSTEMS.

16.) OPTIONAL, MAY BE USED TO DRIVE INDICATOR DEPICTING OPERATIONAL MODE.

## SKY899 Installation Manual

#### Figure 2-3. Interconnect Wiring With WX-1000 (Sheet 1 of 2)

2-7 (page 2-8 blank) Rev. Á

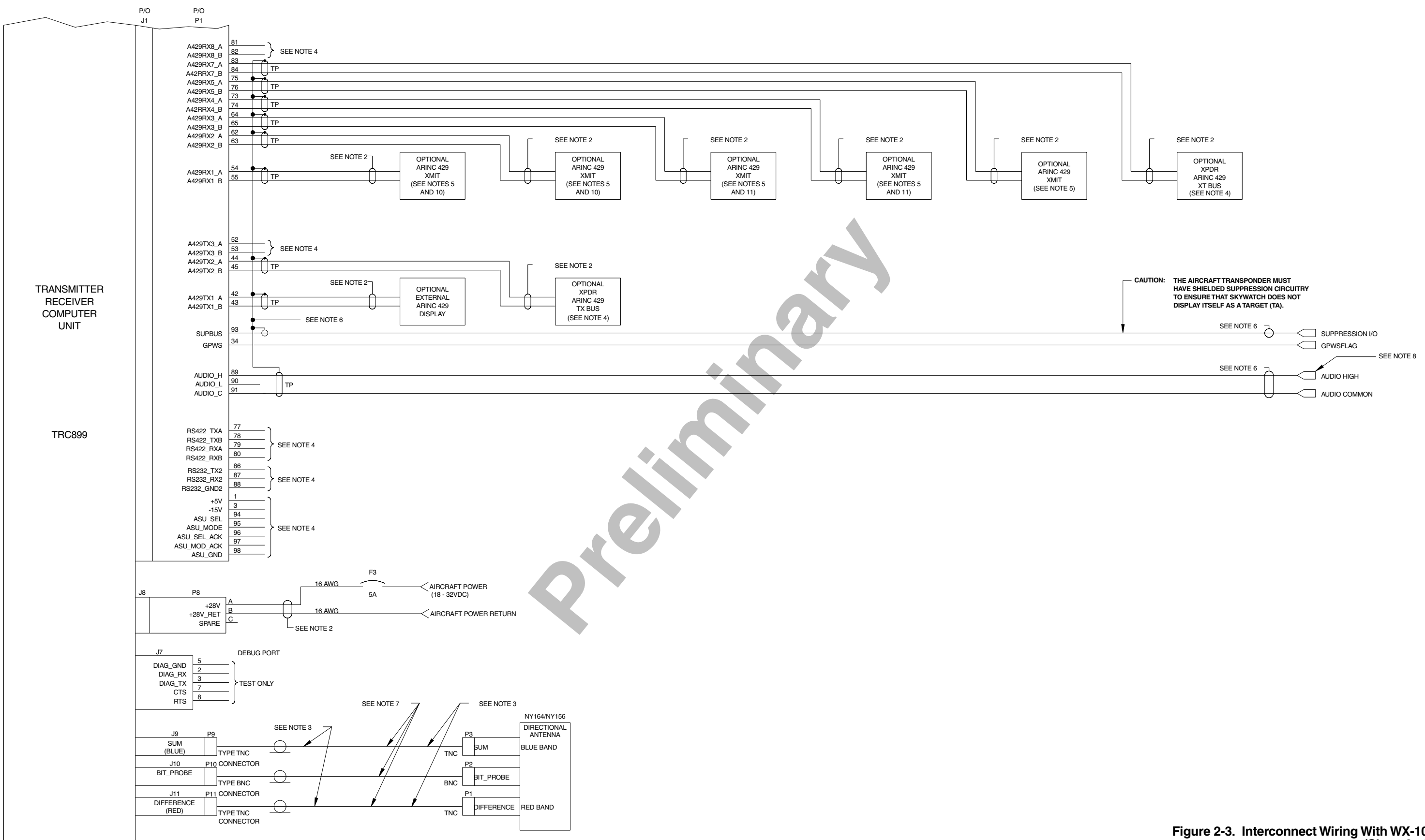

Figure 2-3. Interconnect Wiring With WX-1000 (Sheet 2 of 2)

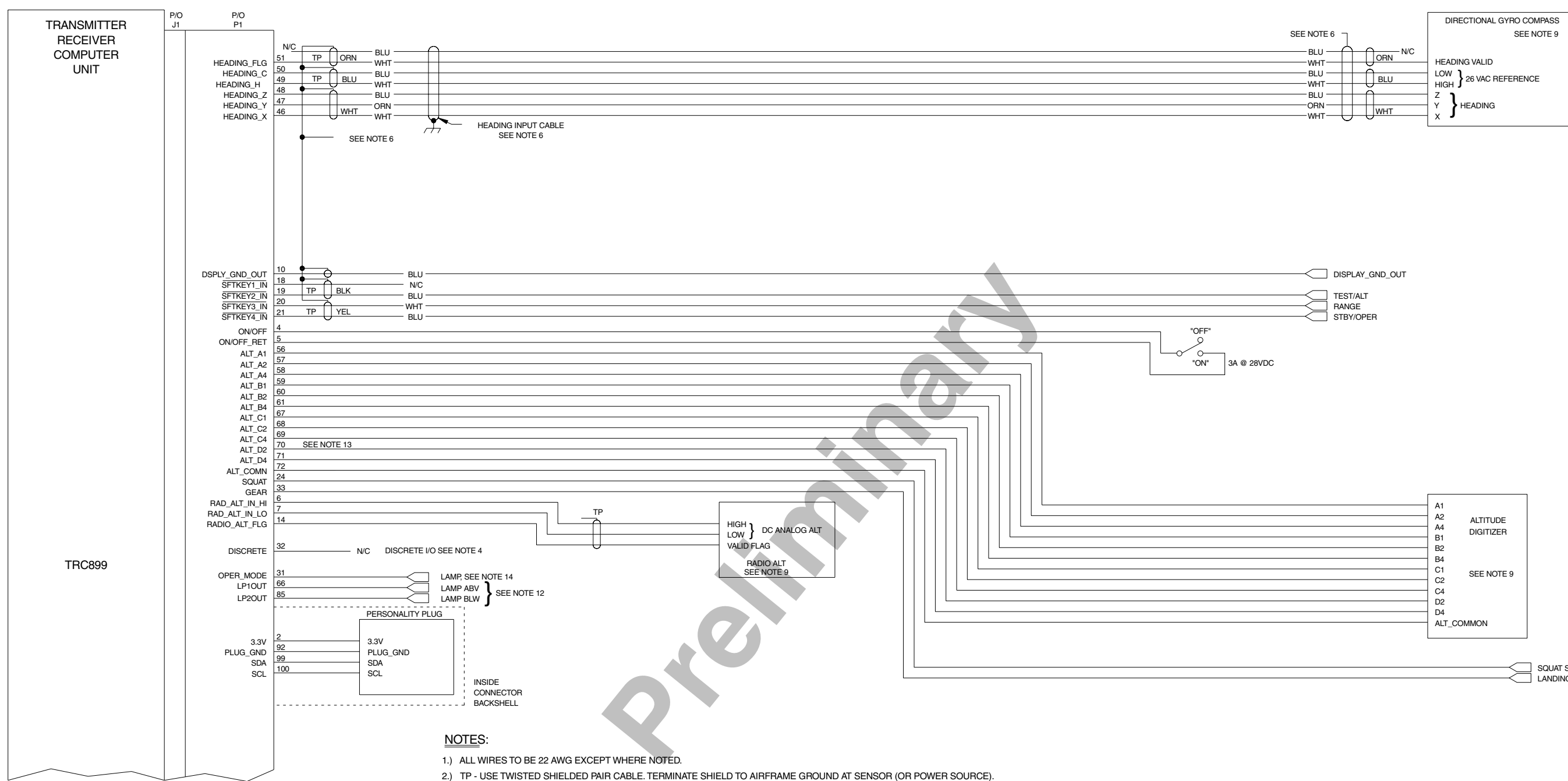

- 3.) THE SUM CABLE WILL HAVE A BLUE BAND AT EACH END. THE DIFFERENCE CABLE WILL HAVE A RED BAND AT EACH END.
- 4.) FUTURE OPTION.
- 5.) A RADIO ALTIMETER, AIRDATA COMPUTER, OR OTHER ARINC 429 OUTPUT DEVICE MAY REPLACE ANALOG SENSORS FOR MAGNETIC HEADING, RADIO ALTITUDE, OR BAROMETRIC ALTITUDE.
- 6.) TIE THE OUTER SHIELD TO THE CONNECTOR BACKSHELL. CONNECTOR BACKSHELL IS CHASSIS GROUND.
- 7.) REFER TO INSTALLATION INSTRUCTIONS FOR CABLE SELECTION ON ANTENNA CABLES.
- 8.) USE AUDIO\_H FOR 600 OHM AUDIO SYSTEMS. USE AUDIO\_L FOR 150 OHM AUDIO SYSTEMS.
- 9.) DO NOT INSTALL EXTERNAL ISOLATION DIODES.
- 10.) THESE TWO DEVICES MUST BOTH BE HIGH SPEED OR BOTH BE LOW SPEED.
- 11.) THESE TWO DEVICES MUST BOTH BE HIGH SPEED OR BOTH BE LOW SPEED.
- 12.) ONLY USED WITH EXTERNAL DISPLAYS THAT DO NOT ANNUNCIATE ABOVE AND BELOW.
- 13.) IF D2 IS NOT USED THEN IT IS A "NO CONNECT" (N/C).
- 14.) OPTIONAL, MAY BE USED TO DRIVE INDICATOR DEPICTING OPERATIONAL MODE.

| A1<br>A2<br>A4<br>B1<br>B2<br>B4<br>C1<br>C2<br>C4 | ALTITUDE<br>DIGITIZER<br>SEE NOTE 9 |
|----------------------------------------------------|-------------------------------------|
| C4<br>D2<br>D4<br>ALT_CC                           | DMMON                               |

SQUAT SWITCH

Figure 2-4. Interconnect Wiring with Alternate Display (Sheet 1 of 2)

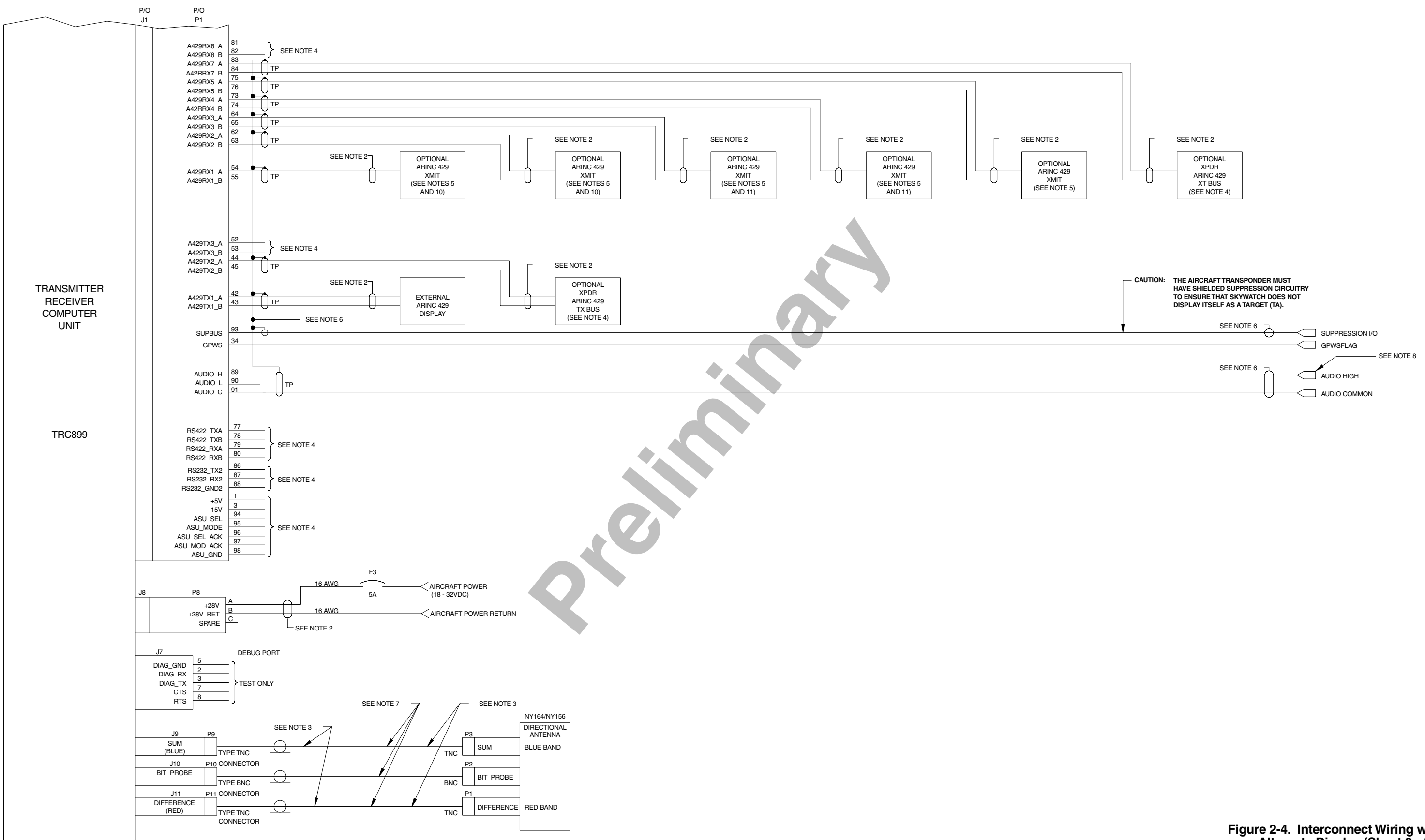

Figure 2-4. Interconnect Wiring with Alternate Display (Sheet 2 of 2)

#### 2.5 DISPLAY LOCATION

The display should be mounted in a location easily accessible and clearly visible to the pilot. If using an alternate display device refer to manufacturer instructions for location. In selecting a location for WX-1000/SKY497 display, consider the following:

| Magnetic Effect | Where possible to avoid it, the display should not be mounted within<br>3 inches (8 cm) of an electric turn and bank indicator, as the magnetic<br>effect of the turn and bank motor may affect the display presentation. (A<br>common symptom of magnetic interference is a wobbling or vibrating<br>display raster.) |
|-----------------|----------------------------------------------------------------------------------------------------|
|                 | NOTE                                                                                                    |
|                 | If it is necessary to mount the display unit next to a device that may affect<br>the CRT display, magnetic shielding material can be placed around the<br>display unit. Shielding material is available from BFG Avionics Systems.<br>Specify P/N 78-8060-5882-8 when ordering.                                        |
| Panel Depth     | Adequate depth must be available behind the instrument panel to allow for<br>the display, the display connector, and excess display cable. Remember<br>that a service loop is necessary to allow access to the display connector<br>when removing the display or inserting it into the instrument panel.               |
| Cooling         | While the display has no special cooling requirements, it should be mounted to permit adequate ventilation.                                                                                                    |
| Viewing Angle   | The viewing angle for the CRT display is not a critical factor. The most<br>favorable mounting position would be near eye level and no more than<br>arms length from the principle user of the instrument.                                                                                                    |

K

#### 2.6 CABLE REQUIREMENTS AND FABRICATION

The installer will supply and fabricate all system cables. Cable specifications and approved vendors are provided in paragraph 1.7, equipment required but not supplied. Appendix A defines the electrical characteristics of all input and output signals and identifies the cable requirements for each signal. Required connectors and contact pins are supplied in the installation kits.

#### NOTES

- 1. Use of any cable not meeting BFG Avionics Systems specifications voids all system warranties.
- 2. All wiring must be in accordance with industry accepted methods, techniques and practices.
- 3. All wires are 22 AWG. except where noted, refer to figures 2-2, 2-3 and 2-4 for interconnect wiring information.

The length and routing of the external cables must be carefully studied and planned before attempting installation of the equipment. Observe the following precautions:

- ARINC-429 inputs (receive channels) must be paired with other ARINC-429 inputs of the same speed (12.5 or 100 kHz). Details are outlined in paragraph 2.9.
- All cable routing should be kept as short and direct as possible.
- Avoid routing the cables too close to aircraft control cables.
- Avoid routing cable near the ADF, comm radio, or transponder antenna cables (allow at least a 12 inch (30.5 cm) separation).
- Avoid routing cable near power sources (e.g., 400 Hz generators, trim motors, etc.) and near power for fluorescent lighting.
- Use pressurized bulkhead connectors certified for your specific aircraft pressurization.
- To limit the possibility of wire chafing, it is recommended that heat shrink sleeving be installed over the wire bundle between the shield termination's (inside the connector backshell) and the connector cable clamp.
- Observe all wiring notes on interconnect wiring diagram (figures 2-2, 2-3 and 2-4).

After fabricating the cables and before installing the equipment, use the interconnect diagram to verify continuity between each pin and its opposite end termination. Check resistance to ground between each connector pin. When a path to ground is detected, verify its validity. Figure A-1 P1 connector pin identifiers has been added to assist in fabrication and continuity verification of the interconnect cable.

#### 2.6.1 Antenna Cables

#### NOTES

- 1. Use of any cable not meeting BFGoodrich Avionics Systems specifications voids all system warranties.
- 2. If you fabricate your own cables, you must verify that the attenuation and VSWR does not exceed the specified values.
- 3. To add strain relief and alleviate stress caused by aircraft vibration, place 4-6 inches (10.2 to 15.2 cm) of heat shrink tubing over each antenna connector and cable.

The directional antenna requires three cable assemblies; sum (Sigma Port), bit probe (Probe Port) and difference (Delta Port). Cable attenuation for the sum and difference ports must not exceed 2.5 dB. Attenuation for the bit probe cable must not exceed 6 dB. VSWR, on cables attached to the sum, bit probe, and difference ports, must not exceed 1.5:1. (See paragraph 1.7 for antenna cable vendors and specifications.)

At the antenna, each connector has an identifying color band. To ensure the cables are connected to the correct port, affix the following marking at the termination points of each cable:

| Sum (Sigma) Port        | The Sum (Sigma) port is the forward antenna connector. It is marked with<br>a blue band. Fabricate the sum antenna cable with a TNC connector at<br>each end. Affix a blue marking band on each connector. At the TRC, the<br>sum port (J9) is identified with blue marking.               |
|-------------------------|----------------------------------------------------------------------------------------------------|
| Bit Probe Port          | The Bit Probe port is the center antenna connector. Fabricate the probe cable with a BNC connector at each end.                                                                                                    |
| Difference (Delta) Port | The Difference (Delta) port is the rear antenna connector. It is marked with<br>a red band. Fabricate the difference antenna cable with a TNC connector at<br>each end. Affix red marking band on each connector. At the TRC, the<br>difference port (J11) is identified with red marking. |

When routing antenna cables, observe the following precautions:

- All cable routing should be kept as short (do not exceed maximum cable length detailed in table 1-6) and direct as possible.
- Avoid sharp bends (do not exceed maximum bend radius detailed in table 1-6).
- Avoid routing cable near power sources (e.g., 400 Hz generators, trim motors, etc.) and near power for fluorescent lighting.
- Avoid routing cable near ADF antenna cable (allow at least a 12-inch (30.5) separation).

#### 2.6.2 Audio Output Cable

For audio output cable use #22 AWG (minimum) twisted shielded pairs with the shield grounded at both ends. Cable runs can be up to 30 ft., but should be as short as practicable.

#### 2.6.3 Data Cables

RS-232, RS-422, and ARINC-429 data cables are #22 AWG (minimum) twisted, shielded cables. The shield shall be grounded at both ends and at all breaks. Cable runs should be as short as practicable.

#### 2.6.4 Heading Input Cable

The heading input cable connects the TRC899 to the aircraft synchro heading system (refer to the Interconnect Wiring Diagram, figure 2-2, 2-3 or 2-4). Cable specifications are listed below (see paragraph 1.7 for cable vendors).

#### NOTE

Use of any cable not meeting BFG Avionics Systems specifications voids all system warranties.

The synchro cable consists of the following (refer to figure 2-5):

- 1. Twisted, Shielded, Jacketed Triad #24 AWG Colors: White, Blue, Orange Shield: Tin Plated Copper Braid, 90% min. Jacket: FEP .007 in. min., White
- 2. Twisted, Shielded, Jacketed Pair #24 AWG Colors: White, Blue Shield: Tin Plated Copper Braid, 90% min. Jacket: FEP .007 in. min., Blue
- 3. Same as Item 2, except Orange jacket.
- 4. Aluminized Mylar<sup>®</sup> Wrap.
- 5. #34 AWG braided shield.
- 6. FEP Teflon<sup>®</sup> jacket .013 in. .023 in., clear (translucent).
- 7. Marker tape with vendor P/N.

The sub-cable color-coded jackets and shields should be left on the sub-cables as close to the connector as practical to provide the required shielding and to identify the sub-cables.

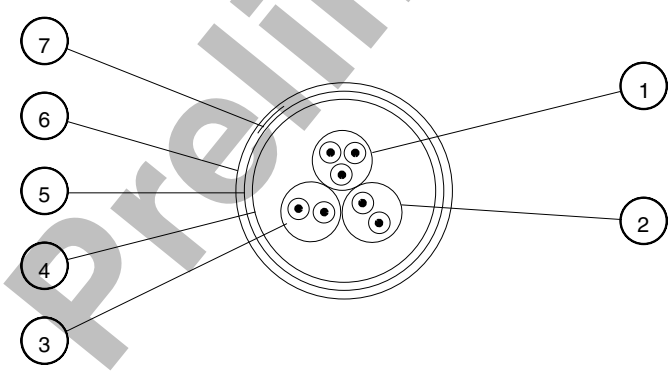

Figure 2-5. Heading Input Cable

#### 2.6.5 Power Cable

For the power cable, use #16 AWG (minimum) twisted shielded pair cable (Beldon 83322, Alpha 2826/2, or equivalent). The power cable runs from the aircraft circuit breaker panel to the TRC. The power cable is connected to the TRC using the MS3126F12-3S connector included in the TRC installation kit. Terminate the shield to airframe ground at the power source. Power cable routing and length are not critical to system operation. The SKY899 is a 28 V dc system (18 to 32 V dc).

#### NOTE

5 A circuit breaker is required.

#### 2.6.6 Suppression Bus Cable

For the suppression bus use any size low capacitance shielded cable. Cable runs should be as short as practicable and the shields should be grounded at both ends.

### 2.6.7 WX-1000/SKY497 Display and WX-1000 Processor Cable

The display cable connects the TRC to the WX-1000/SKY497 Display. Cable specifications are listed below (see paragraph 1.7 for cable vendors). If a WX-1000 *Stormscope*® Weather Mapping System is installed, the same cable is used to connect the TRC to a WX-1000 processor. Refer to figure 2-2 (without WX-1000 processor) or 2-3 (with WX-1000 processor) for interconnect wiring information. Pin-out information relating to the WX-1000 display and processor is also provided in tables 2-2 and 2-3.

For alternate display device cable see ARINC-429 data cable (par. 2.6.3) and refer to figure 2-4 for connections.

The display cable consists of the following (refer to figure 2-6).

- 1. Twisted, shielded, jacketed triad #22 AWG Colors: White, Blue, Orange Shield: Tin plated copper braid, 90% min. Jacket: FEP .007 in. min., White jacket
- 2. Twisted, shielded, jacketed pair #24 AWG Colors: White, Blue Shield: Tin plated copper braid, 90% min. Jacket: FEP .007 in. min., Blue jacket
- 3. Same as 2 except Orange jacket.
- 4. Same as 2 except Green jacket.
- 5. Same as 2 except Red jacket.
- 6. Same as 2 except Black jacket.
- 7. Same as 2 except Yellow jacket.
- 8. Aluminized Mylar<sup>®</sup> wrap.
- 9. #34 AWG braided shield.
- 10. FEP Teflon<sup>®</sup> jacket .013 in. .023 in., Red tint.
- 11. Marker tape with Vendor P/N.

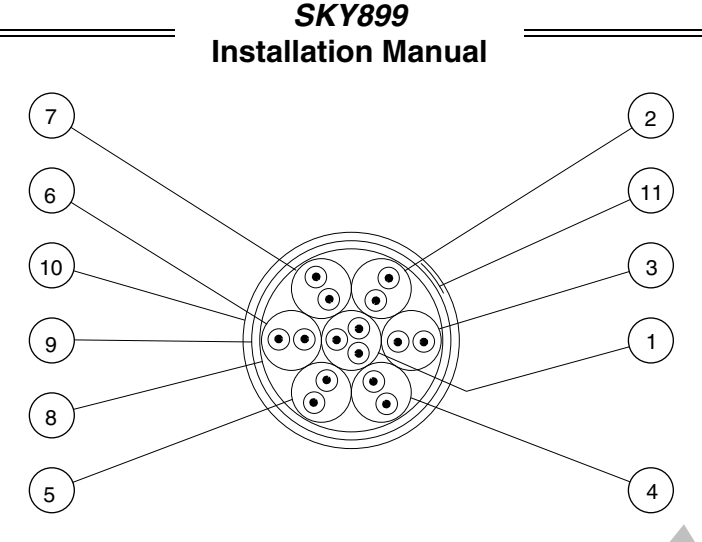

Figure 2-6. Display Cable

The sub-cable color-coded jackets and shields should be left on the sub-cables as close to the connectors as practical to provide the required shielding and to identify the sub-cables.

## 2.6.8 Converting Existing Aircraft Wiring from SKY497 to SKY899

In some instances, it may be desirable to convert an existing SKY497 installation to a SKY899 installation. The SKY899 is a new system with the addition of a system configuration module and a new TRC899. Even though the TRC899 resembles a TRC497, uses the same antenna and mounting hardware, the external connector P1 has different pinouts and is keyed differently to prevent the possibility of damaging a TRC. In order to relocate pin positions use the insertion and extraction tools listed in paragraph 1.7, under sub title "Connector Installation."

## NOTE

All P1 connections will need to be moved from an existing pin location to a new pin location, as well as the addition of the system configuration module. Only the power and antenna connections remain the same.

Some of the differences:

## <u>TRC899</u>

- 7 ARINC-429 RX channels
- 3 ARINC-429 TX channels
- System Configuration Module (configure system in service menu)
- Heading valid, 1 input pin (low/high level selected in service menu)
- Analog radio altimeter
- 18 32 V dc power input
- ADS-B (requires mode S transponder address)
- Altimeter Gilham Code "D2" added (do not connect if not available)
- Lamp Outputs above, below and oper\_mode (used with alternate display)
- Transponder input/output
- Stepper (heading) not available

## <u>TRC497</u>

2 ARINC-429 RX channels 1 ARINC-429 TX channel Individual configuration pins

Heading valid, 2 input pins (low or high level)

Not available 11 - 34 V dc power input Not available Altimeter Gilham Code "D2" not available

Not available

Not available Stepper (heading) available

## 2.7 AIRCRAFT DISCRETE INPUTS

The aircraft discrete inputs are used to assist in determining the aircraft's phase of flight or flight condition (e.g., on ground or in flight). Inputs are diode isolated inside the TRC, do not install isolation diodes externally. The active or inactive state of the inputs can be high or low, they will be saved in the System Configuration Module during system setup using the service menu.

## 2.7.1 Audio Inhibit (Terrain Warning System - GPWS)

The audio inhibit input will sense a terrain warning alarm (i.e., GPWS, EGPWS, TAWS) and temporarily disable the audio alert output until the terrain warning clears. The input can be either a constant flag signal or an alternating flag output. The flag must be cleared for 5 seconds before the TRC accepts a "NO ALARM" condition and restores audible alerts.

#### NOTES

- 1. If the aircraft is equipped with terrain warning system, it must be connected to the TRC.
- 2. If the aircraft is not equipped with terrain warning system, leave this input unconnected.

Audio inhibit connection:

GPWS P1-34

#### 2.7.2 Landing Gear

This input is to be connected to the landing gear switch to sense the position of the landing gear (fixed, up or down). The switch status of this input is selected during system setup via the service menu. This input has three service menu options, none (fixed gear), active low (electrically ground with aircraft on the ground) and active high (electrically high (+9 V to +28 V) with aircraft on the ground).

Landing gear connection:

GEAR P1-33

If the aircraft does not have a landing gear switch (e.g., fixed-gear aircraft), leave this input unconnected. With this configuration, if a radio altimeter (analog or ARINC-429) is not installed, the system will default to the highest TA sensitivity level (level B) and audio TA announcements (i.e., "traffic, traffic") will not be inhibited during takeoff and landing.

#### 2.7.3 SKYWATCH/Stormscope Mode Switch

The SKYWATCH/Stormscope mode switch (SW1) is required only if a WX-1000 Stormscope Weather Mapping System is installed. This switch permits the flight crew to switch the display between the SKY899 and WX-1000. If a TA (Traffic Advisory) is detected while in the *Stormscope* mode, the display will switch to the SKYWATCH mode. Refer to figure 2-3 for interconnect wiring information. Any general purpose SPST toggle switch (3 Amp @ 28 V dc) may be used. Display mode switch cable routing and length are not critical to system operation. Mount the switch at a location easily accessible to the pilot.

SKYWATCH/Stormscope mode switch connections:

| SMS     | P1-15 |
|---------|-------|
| SMS_RET | P1-23 |

#### 2.7.4 Squat Switch (Weight-On-Wheels)

This input is to be connected to the squat switch (weight-on-wheels) to sense when the aircraft is on the ground. The switch status of this input is selected during system setup via the service menu. This input has three service menu options, none (no squat switch installed), active low (electrically ground with aircraft on the ground) and active high (electrically high (+9 V to +28 V) with aircraft on the ground).

#### NOTE

If the aircraft is not equipped with a squat switch, it is recommended that a squat switch be installed.

Squat switch connection:

SQUAT P1-24

If a squat switch is not available, this input could be tied to an airspeed switch inline with the pitot system as an alternate input for the squat switch. In this configuration care should be taken to ensure the switch is set to trigger at a speed consistent with take-off and landing.

On helicopter installations with skids, and a squat switch is not available, this input can be tied to the collective switch. In this configuration care should be taken to ensure the switch is connected to provide a ground when the aircraft is on the ground and open when the aircraft is airborne.

If it is not possible to install a squat switch, airspeed switch, or collective switch, select none in service menu. With this configuration the pilot must toggle the system in and out of standby manually. Traffic will only be displayed when the pilot switches out of the standby position.

With a squat switch installed, SKYWATCH HP will automatically switch out of standby 8 to 10 seconds after takeoff and switch back to standby 24 seconds after landing. A squat switch would also prevent the pilot from placing SKYWATCH HP in standby (i.e., pressing the  $\rightarrow$ STB button) while the aircraft is inflight.

#### 2.7.5 ON/OFF Power Switch

This input connection turns the TRC ON and OFF. Wiring of this input will vary depending upon your specific installation. With pin P1-4 connected to P1-5 the system will turn on. There are three possible configurations discussed below:

**Alternate Display**. A separate ON/OFF switch is required (any SPDT toggle switch rated at 3A @ 28 V dc can be used). Refer to display manufactures instructions and figure 2-4 concerning this connection.

WX-1000/SKY497 Display (without WX-1000). Connect per figure 2-2.

**Stormscope WX-1000 Installation**. This external over-ride switch (SW2) is required if a WX-1000 Stormscope Weather Mapping System is installed. The override switch enables the SKYWATCH HP to be powered-up if the WX-1000 processor has been removed for maintenance. During normal operation the switch should remain in the NORMAL position and moved to OVERRIDE only if the WX-1000 processor has been removed for service or if it is necessary to access the WX-1000 service menu. Connect per figure 2-3

Any general purpose DPDT toggle switch (3 Amp @ 28 V dc) may be used. The maintenance switch cable routing and length are not critical to system operation. The switch can be located in the avionics bay near the WX-1000 processor.

ON/OFF power switch connection:

| ON/OFF     | P1-4 |
|------------|------|
| ON/OFF_RET | P1-5 |

#### 2.8 ALTERNATE DISPLAY

Alternate display (ARINC-735 compatible is required for TCAS I installation) is connected to ARINC-429 output channel. Refer to paragraph 2.9 for ARINC-429 output channel information.

#### 2.9 ARINC-429

The ARINC-429 interface can be divided into four sections: general sensor inputs, mode S transponder input/output, alternate display output and future input/output options. The TRC has seven receive channels and three transmit channels that are used to accomplish the various interfaces. However, two receiver and two transmitter channels are not used at this time (future option). ARINC-429 labels accepted and transmitted are listed in tables A-3 and A-4.

#### 2.9.1 General Sensor Inputs

The TRC can use four general sensor inputs: barometric altimeter, radio altimeter, magnetic heading, and GPS navigation data. Five receive channels have been designated for these inputs and will allow various combinations of speed and equipment types. It is also possible for multiple data inputs (barometric altimeter, radio altimeter, magnetic heading and GPS navigation) from one source to be received on one channel (e.g., ARINC-429 superbus). Receiver speed and equipment type must be set via the service menu. When planning the ARINC-429 interface note the following:

#### NOTES

- 1. The data rate for RX channels 1 and 2 must be set to the same speed  $(12.5 \mbox{ or } 100 \mbox{ kHz}).$
- 2. The data rate for RX channels 3 and 4 must be set to the same speed (12.5 or 100 kHz).
- 3. The data rate for channel 5 is independent of the other receivers. Channel 5 can be set to 12.5 or 100 kHz.

ARINC-429 General Sensor Input connections:

A429RX1\_A (P1-54) A429RX1\_B (P1-55) A429RX2\_A (P1-62) A429RX2\_B (P1-63)

A429RX3\_A (P1-64) A429RX3\_B (P1-65) A429RX4\_A (P1-73) A429RX4\_B (P1-74)

A429RX5\_A (P1-75) A429RX5\_B (P1-76)

## 2.9.2 Mode S Transponder I/O (future option)

The TRC has one receive and one transmit channel designated for the mode S transponder XT & TX bus interface. The receiver and transmit speed is fixed at 100 kHz. This is a future option, do not connect at this time.

Mode S Transponder XT bus connections: A429RX7\_A (P1-83) A429RX7\_B (P1-84)

Mode S Transponder TX bus connections: A429TX2\_A (P1-44) A429TX2\_B (P1-45)

#### 2.9.3 Alternate Display Output

The TRC has one transmit channel designated for alternate displays (i.e., EFIS, MFD and weather radar via RGC250). The transmitter speed is fixed at 100 kHz. The display driver must be selected via the service menu. The display drivers control the ranges and information that will be presented on the alternate display. The drivers are listed in table 2-1 along with their specifications.

#### NOTE

When an alternate display is selected via the service menu the alternate display is the master display and the WX-1000/SKY497 display is the slave (i.e., display range settings are controlled by the alternate display driver).

Alternate Display connections: A429TX1\_A (P1-42)

A429TX1\_B (P1-43)

| DISPLAY DRIVER NAME | DISPLAY<br>RANGES | STANDBY<br>RANGE | SELF-TEST<br>RANGE | REMARKS                                                                                |
|---------------------|-------------------|------------------|--------------------|----------------------------------------------------------------------------------------|
| None                | -                 | -                | -                  | No alternate display connected must use WX-<br>1000/SKY497 display.                    |
| Standard Type 1     | 2, 6, 15 nmi      | 15 nmi           | 6 nmi              |                                                                                        |
| Standard Type 2     | 6, 12, 20 nmi     | 12 nmi           | 6 nmi              |                                                                                        |
| Standard Type 3     | 5, 10, 20 nmi     | 10 nmi           | 5 nmi              |                                                                                        |
| Sextant Type 1      | 6, 12, 24 nmi     | 12 nmi           | 6 nmi              | Displays unrestricted mode, must use external lamps to annunciate UNR mode.            |
| Sextant Type 2      | 6, 12, 24 nmi     | 12 nmi           | 6 nmi              | Does not display unrestricted mode                                                     |
| Sextant CG          | 6, 12, 24 nmi     | 6 nmi            | 6 nmi              | Does not display unrestricted mode                                                     |
| Forestry Serv       | 2, 5, 10, 20 nmi  | 10 nmi           | 5 nmi              |                                                                                        |
| Collins EFIS Type 1 | 5, 10, 25 nmi     | 10 nmi           | 5 nmi              | Sends only 8 most threatening intruders to display.<br>EFIS changes ranges internally. |

#### Table 2-1. Alternate Display Drivers

#### 2.9.4 Future Option

The TRC has one spare receiver A429RX8\_A (P1-81) & A429RX8\_B (P1-82) and one spare transmitter A429TX3\_A (P1-52) & A429TX3\_B (P1-53) reserved for a future option. Do not connect these I/O channels.

#### 2.10 AUDIO (ALERT) OUTPUT

Voice messages are output to the aircraft audio system, unless the audio inhibit input (from GPWS) is active. The audio output is disabled when a terrain warning system (GPWS) alarm is detected and remains disabled until the warning clears.

Two outputs, 150 ohm and 600 ohm, can supply up to 40 mW to the audio distribution system. Volume level is set via the Service Menu.

Audio output connections:

| AUDIO_H | P1-89 (600 Ohm)      |
|---------|----------------------|
| AUDIO_L | P1-90 (150 Ohm)      |
| AUDIO_C | P1-91 (Audio Common) |

## 2.11 BAROMETRIC (UNCORRECTED) ALTITUDE INPUTS

The TRC requires an uncorrected barometric altimeter input. The barometric altitude can be gilham code or ARINC-429 (air data computer (ADC)).

#### NOTES

- 1. Only one uncorrected barometric altimeter input source, either gilham code, ARINC-429 (ADC) should be connected.
- 2. The uncorrected barometric altimeter input (gilham code or ARINC-429) should be from the same source that is interfaced with the transponder or it must be at least as accurate as that source, i.e.,  $\pm 125$  ft.

#### 2.11.1 Gilham Code (Encoding Altimeter)

These signals are gilham code inputs coming from an airdata computer or altitude digitizer (encoding altimeter). These 11 lines may be connected in parallel with the aircraft transponder. If the aircraft is equipped with selectable altitude encoders, connect the altitude inputs so that SKY899 is always connected to the selected encoder. (Reference ARINC 572-1.)

#### NOTE

If the aircraft has switched encoders that use 28V RETURN or AIRCRAFT GROUND as reference for encoder selection, then ALTITUDE COMMON should be left unconnected.

Altitude encoder connections:

| A1 -to- P1-56 | B1 -to- P1-59  | C1 -to- P1-67 | D2* -to- P1-70 |
|---------------|----------------|---------------|----------------|
| A2 -to- P1-57 | B2 -to- P1-60  | C2 -to- P1-68 | D4 -to- P1-71  |
| A4 -to- P1-58 | B4 -to- P1-61  | C4 -to- P1-69 |                |
| ALTITUDE COM  | MON - to P1-72 |               |                |

\* If D2 is not used P1-70 should remain unconnected

#### 2.11.2 ADC (ARINC-429)

ADC (ARINC-429) speed can be 12.5 or 100 kHz and must be paired with another input device set to the same speed. Refer to paragraph 2.9 for ARINC-429 receiver channel information.

## 2.12 GPS (ARINC-429)

The GPS (ARINC-429) speed can be 12.5 or 100 kHz and must be paired with another input device set to the same speed. Refer to paragraph 2.9 for ARINC-429 receiver channel information. In order to use ADS-B, SKYWATCH HP requires a GPS input that is GAMA or ARINC-743A compliant.

## 2.13 HEADING INPUT

The magnetic heading can be provided by synchro (XYZ) or ARINC-429 (attitude heading and reference system), depending on the configuration settings. Heading source will be selected during system setup via the service menu. Select only one heading source for the input.

#### 2.13.1 Compass Synchro (XYZ)

Synchro (XYZ) heading input accepts ARINC 407, 407-1 signals. The FLAG line input provides the TRC with flag status (or heading valid) information. The status of the heading valid signal can be none, active high, or active low (see appendix A for signal characteristics) and must be selected during system setup via the service menu.

Synchro (XYZ) heading connections:

| HEADING_X   | P1-46 (Synchro X)     |
|-------------|-----------------------|
| HEADING_Y   | P1-47 (Synchro Y)     |
| HEADING_Z   | P1-48 (Synchro Z)     |
| HEADING_H   | P1-49 (26 V ac High)  |
| HEADING_C   | P1-50 (26 V ac Low)   |
| HEADING FLG | P1-51 (Heading Valid) |

#### 2.13.2 AHRS (Attitude Heading and Reference System)

AHRS provides aircraft attitude and heading values via the ARINC-429 bus. ARINC-429 receiver channel speed can be 12.5 or 100 kHz and must be paired with another input device set to the same speed. Refer to paragraph 2.9 for ARINC-429 receiver channel information.

#### 2.14 LAMP OUTPUTS (ABV and BLW)

The lamp outputs are used only with an alternate display that is not capable of annunciating the vertical display modes for above (ABV) and below (BLW). Outputs are switched to ground when active. The lamps require a separate dc source (constant or dimming circuit). If lamp voltage is an ac source then an isolation relay must be used.

Lamp connections:

| LP1OUT | P1-66 (ABV) |
|--------|-------------|
| LP2OUT | P1-85 (BLW) |

Depending on the vertical display mode selected the appropriate annunciator(s) will light. If in normal mode neither lamp will light, if in above mode the ABV lamp will light, if in below mode the BLW lamp will light, and when unrestricted vertical mode is selected both lamps will light. See figure 2-7.

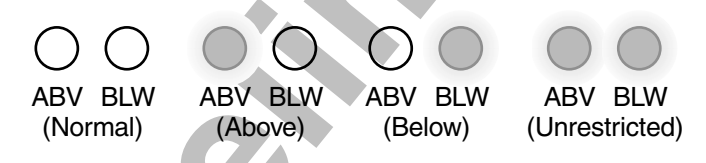

Figure 2-7. Above and Below External Lamps

#### 2.15 OPERATIONAL MODE OUTPUT (optional)

Operational mode output can drive a lamp annunciating when the system is in operational mode (i.e., not in standby mode). Output is switched to ground when system is in operation mode. The maximum current draw is 300 mA. The lamp requires a separate dc source (constant or dimming circuit). If lamp voltage is an ac source then an isolation relay must be used.

Operational mode connection:

OPER\_MODE P1-31

#### 2.16 POWER INPUT

The SKY899 is a 28 V dc system (18 to 32 V dc) and requires a 5A circuit breaker. See paragraph 2.6.5 for cable and shield connection information.

Power connection:

| +28V     | P8-A |
|----------|------|
| +28V_RET | P8-B |
| SPARE    | P8-C |

#### 2.17 RADIO ALTIMETER (optional)

It is recommended an radio altimeter be connected to the TRC, which will be used in selecting the appropriate sensitivity level based on your distance above ground. The TRC can accept radio altimeter input from analog or ARINC-429 source.

#### NOTE

The radio altimeter must provide full range output between 0 and 2500 feet. Not all altimeters provide this full range output. The full range output can sometimes be obtained as a mod to the radio altimeter. Check with the specific altimeter manufacturer for compatibility and availability of modification, if necessary.

#### 2.17.1 Analog

This interface allows a DC analog radio altimeter to be used to monitor own aircraft height above ground and includes input for radio altitude valid signal. Some analog radio altimeters utilize a discrete valid/invalid signal line to indicate radio altitude validity, while others set the analog data input line to a high out-of-range value for invalid altitude conditions. If a discrete flag signal is not available leave RAD\_ALT\_FLG (P1-14) unconnected and select None in the Service Menu (Rad Alt Flag sub-menu).

Analog radio altitude connections:

| RAD_ALT_IN_HI | P1-6 (High)        |
|---------------|--------------------|
| RAD_ALT_IN_LO | P1-7 (Low)         |
| RAD_ALT_FLG   | P1-14 (Valid Flag) |

#### 2.17.2 ARINC-429

Radio altimeter ARINC-429 speed must be paired with another input device set to the same speed, either low (12.5 kHz) or high (100 kHz). Refer to paragraph 2.9 for ARINC-429 receiver channel information.

#### 2.18 SERIAL DATA

The TRC has one RS-232 debug port (J7, terminal device) for service menu access. The TRC has an auxiliary RS-232 and RS-422 data bus designated for future use (do not connect at this time).

Debug port connection:

| 200 dg port con                           |            |       |  |
|-------------------------------------------|------------|-------|--|
|                                           | DIAG_GND   | P7-5  |  |
|                                           | DIAG_RX    | P7-2  |  |
|                                           | DIAG TX    | P7-3  |  |
|                                           | CTS        | P7-7  |  |
|                                           | RTS        | P7-8  |  |
| Auxiliary RS-232 connection (future use): |            |       |  |
|                                           | RS232_TX2  | P1-86 |  |
|                                           | RS232_RX2  | P1-87 |  |
|                                           | RS232_GND2 | P1-88 |  |
| Auxiliary RS-422 connection (future use): |            |       |  |
|                                           | RS422_TXA  | P1-77 |  |
|                                           | RS422_TXB  | P1-78 |  |
|                                           | RS422 RXA  | P1-79 |  |
|                                           | RS422_RXB  | P1-80 |  |
|                                           |            |       |  |

#### 2.19 SOFT-KEYS

If using a WX-1000/SKY497 display connect the soft-keys 1 thru 4 per figures 2-2 or 2-3.

When using an alternate display device reference figure 2-4 as well as manufacturer instructions concerning these connections. Required soft-key connections will depend upon the alternate display capabilities.

## 2.20 SUPPRESSION BUS I/O

The TRC outputs a 100  $\mu$ s (± 5  $\mu$ s) suppression pulse on the aircraft suppression bus (P1-93). In addition, the TRC899 receives suppression signals from all other devices on the suppression bus (e.g., transponder, DME). (Reference ARINC 735-2 and DO-197.)

## CAUTION

The aircraft transponder must have suppression circuitry to ensure that SKY899 does not paint itself as a target (e.g., TA).

#### 2.21 SYSTEM CONFIGURATION MODULE

The system configuration module (figure 2-8) is used to store aircraft installation dependent information (e.g., aircraft type, discrete inputs, heading source, speed of data bus, etc.). Aircraft specific information is selected via the service menu, typically during system setup. Once the setup settings have been saved the system configuration will stay with the aircraft wiring allowing the TRC to be replaced or exchanged without having to re-configure the TRC. When powered up the configuration information is sent to the TRC via the bi-directional serial data bus (SDA).

#### NOTE

The system configuration module must be located inside the backshell of connector P1 and wire-tied to the bundle of wires. Reference figure 2-9.

System Configuration Module connections:

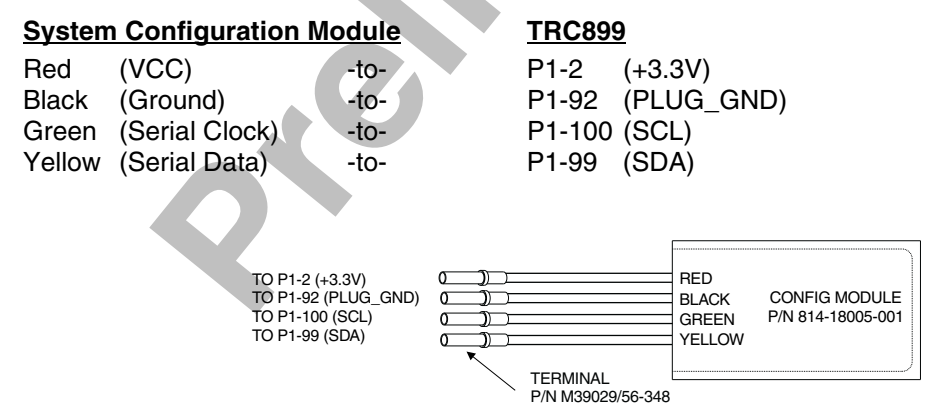

Figure 2-8. System Configuration Module

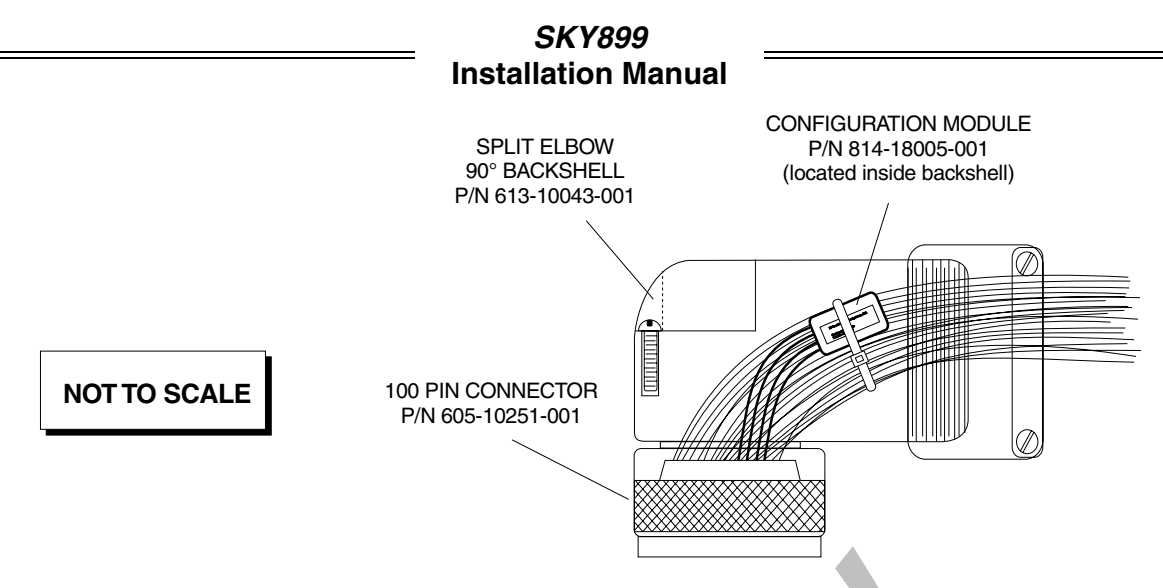

Figure 2-9. Typical Location of System Configuration Module (Inside Backshell)

## 2.22 WX-1000/SKY497 DISPLAY (OPTIONAL)

The WX-1000/SKY497 display can be used to display traffic alert/advisory information as well as *Stormscope* information. Connections are listed in table 2-2.

|                 | Display WIRE COLOR |           | TRC    |       |
|-----------------|--------------------|-----------|--------|-------|
| FUNCTION        | P101               | SUB-CABLE | WIRE   | P1    |
| (Inner Jackets) | 2                  |           |        |       |
| DPWR+15_OUT     | 19                 | WHITE     | WHITE  | P1-8  |
| DPWR-15_OUT     | 14                 | WHITE     | ORANGE | P1-9  |
| DSPLY_GND       | 18                 | WHITE     | BLUE   | P1-10 |
| HSYNC_OUT_HI    | 6                  | BLUE      | BLUE   | P1-11 |
| HSYNC_OUT_LO    | 5                  | BLUE      | WHITE  | P1-12 |
| VSYNC_OUT_HI    | 9                  | ORANGE    | WHITE  | P1-13 |
| VSYNC_OUT_LO    | 10                 | ORANGE    | BLUE   | P1-22 |
| VIDEO_OUT_HI    | 8                  | RED       | WHITE  | P1-16 |
| VIDEOOUT_LO     | 7                  | RED       | BLUE   | P1-17 |
| PWR_SW_HI       | 22 (SW2*)          | GREEN     | WHITE  | P1-4  |
| PWR_SW-LO       | 23 (SW2*)          | GREEN     | BLUE   | P1- 5 |
| SFTKEY1_IN      | 13                 | BLACK     | WHITE  | P1-18 |
| SFTKEY2_IN      | 12                 | BLACK     | BLUE   | P1-19 |
| SFTKEY3_IN      | 25                 | YELLOW    | WHITE  | P1-20 |
| SFTKEY4_IN      | 24                 | YELLOW    | BLUE   | P1-21 |

Table 2-2. WX-1000/SKY497 Display Connection

\*SW2 required if WX-1000 Processor installed (see figure 2-2).

#### 2.23 WX-1000 PROCESSOR (OPTIONAL)

The SKYWATCH HP can be interfaced to the *Stormscope* weather mapping system. The connections are listed in table 2-3.

|          |                   | WIRE COLOR |        |        |
|----------|-------------------|------------|--------|--------|
| FUNCTION | WX-1000 Processor | SUB-CABLE  | WIRE   | TRC899 |
| SHIELD   | P301-5            |            |        |        |
| PWRSWHI  | P301-21           | GREEN      | WHITE  | SW2*   |
| PWRSWLO  | P301-20           | GREEN      | BLUE   | SW2*   |
| +15      | P301-3            | WHITE      | WHITE  | P1-25  |
| -15      | P301-36           | WHITE      | ORANGE | P1-26  |
| DSPGND   | P301-38           | WHITE      | BLUE   | P1-27  |
| HSYNCHI  | P301-6            | WHITE      | BLUE   | P1-28  |
| HSYNCLO  | P301-23           | BLUE       | WHITE  | P1-29  |
| VSYNCHI  | P301-40           | ORANGE     | WHITE  | P1-30  |
| VSYNCLO  | P301-7            | ORANGE     | BLUE   | P1-41  |
| VIDEOHI  | P301-22           | RED        | BLUE   | P1-35  |
| VIDEOLO  | P301-39           | RED        | WHITE  | P1-36  |
| SFTKEY1  | P301-9            | BLACK      | WHITE  | P1-37  |
| SFTKEY2  | P301-26           | BLACK      | BLUE   | P1-38  |
| SFTKEY3  | P301-43           | YELLOW     | WHITE  | P1-39  |
| SFTKEY4  | P301-44           | YELLOW     | BLUE   | P1-40  |

Table 2-3. WX -1000 Processor Connection

\*SW2 required if WX-1000 Processor installed (see figure 2-2).

#### 2.24 ANTENNA INSTALLATION

The following paragraphs provide installation details for directional antenna. Standard installation practices prescribed in FAA Advisory Circular No. 43.13 must be followed. The installer must ensure the immediate antenna installation area is clean and prepared so that the antenna is electrically bonded (metal-to-metal contact) to the aircraft. To provide optimum bonding through the mounting holes, prepare the surfaces with Alodine No. 1001.

To facilitate mounting to the airframe, the dimensions shown in Figure 2-10 can be used to locate and drill mounting and connector access holes. Connection to the antenna should be made in accordance with the system interconnect diagram (figure 2-2, 2-3 or 2-4).

#### NOTE

A doubler plate (not supplied) is required to reinforce the aircraft skin.

- 1. Connect each of the three antenna cables. Check to ensure that each cable is connected to the correct antenna connector. Each connector/cable has a matching color band (see note par.2.6.1).
- 2. Attach the antenna to the aircraft, with the special adapter plate and o-ring, using 10-32 hardware provided. See Figure 2-11.

#### NOTES

- 1. When mounting the antenna remove the O-ring from the bag and install it in the O-ring groove on the bottom of the antenna.
- 2. For pressurized aircraft, use a sealant that meets the requirements of SAE AMS-S-8802 such as Flamemaster CS3204 class B. For non-pressurized aircraft, use a non-corrosive sealant that meets the *physical* requirements of MIL-A-46146 such as General Electric RTV162.

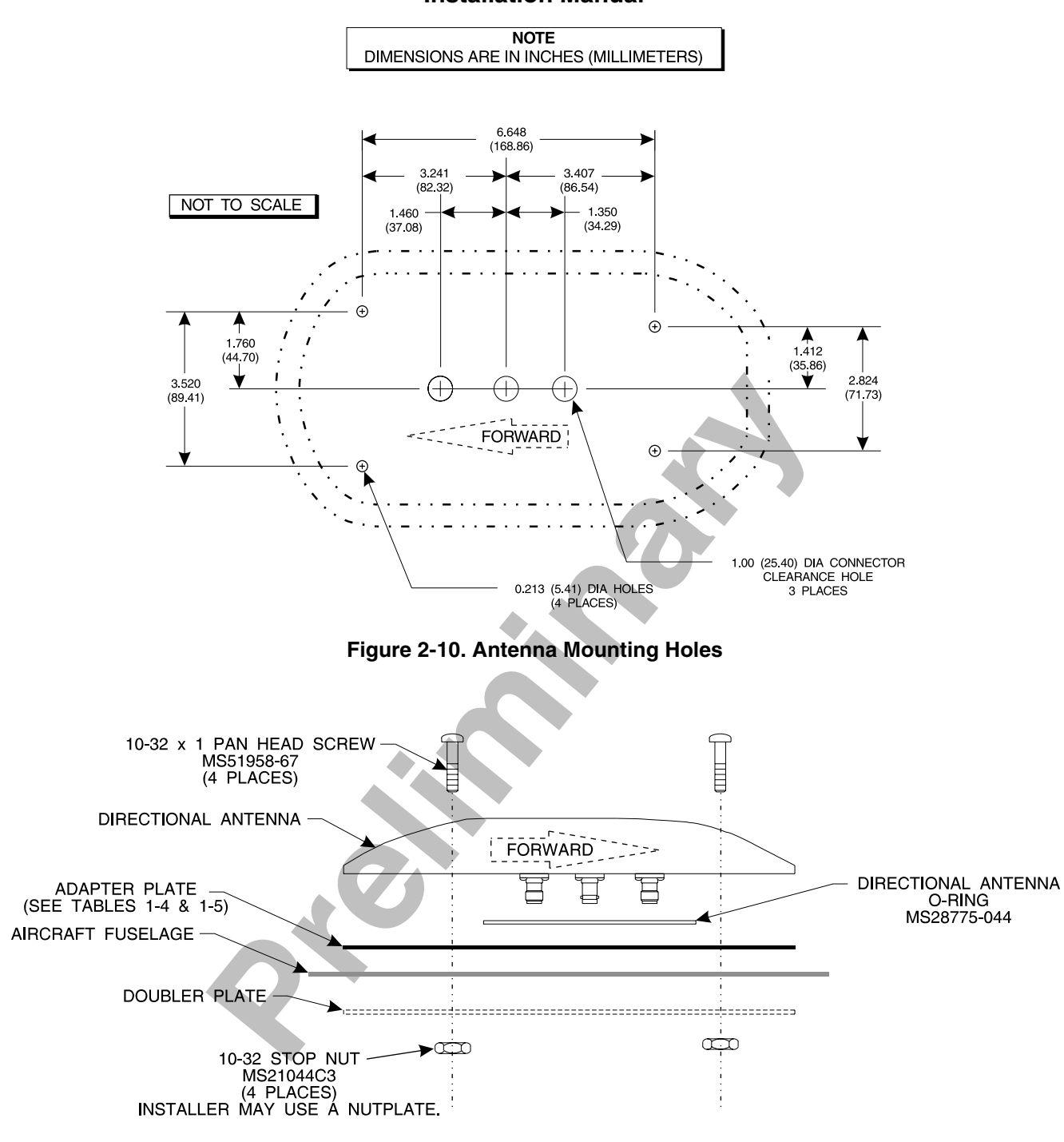

Figure 2-11. Directional Antenna Installation

#### 2.25 TRC MOUNTING TRAY INSTALLATION

To accommodate different space limitations, the standard TRC mounting tray (P/N 805-10870-001) can be channel or flat mounted. To flat mount the tray, simply remove the eight 6-32 (Phillips) screws that secure the channel to the tray. The ruggedized TRC mounting tray (P/N 805-10870-003), required for rotorcraft installations, must be channel mounted.

1. Position tray at the installation location.

- 2. Determine centers for mounting holes, and drill for required fasteners. See figure 2-12 (standard tray) or 2-14 (ruggedized tray).
- 3. Secure tray in place using suitable 8-32 (channel mount) or 6-32 (flat mount) hardware.

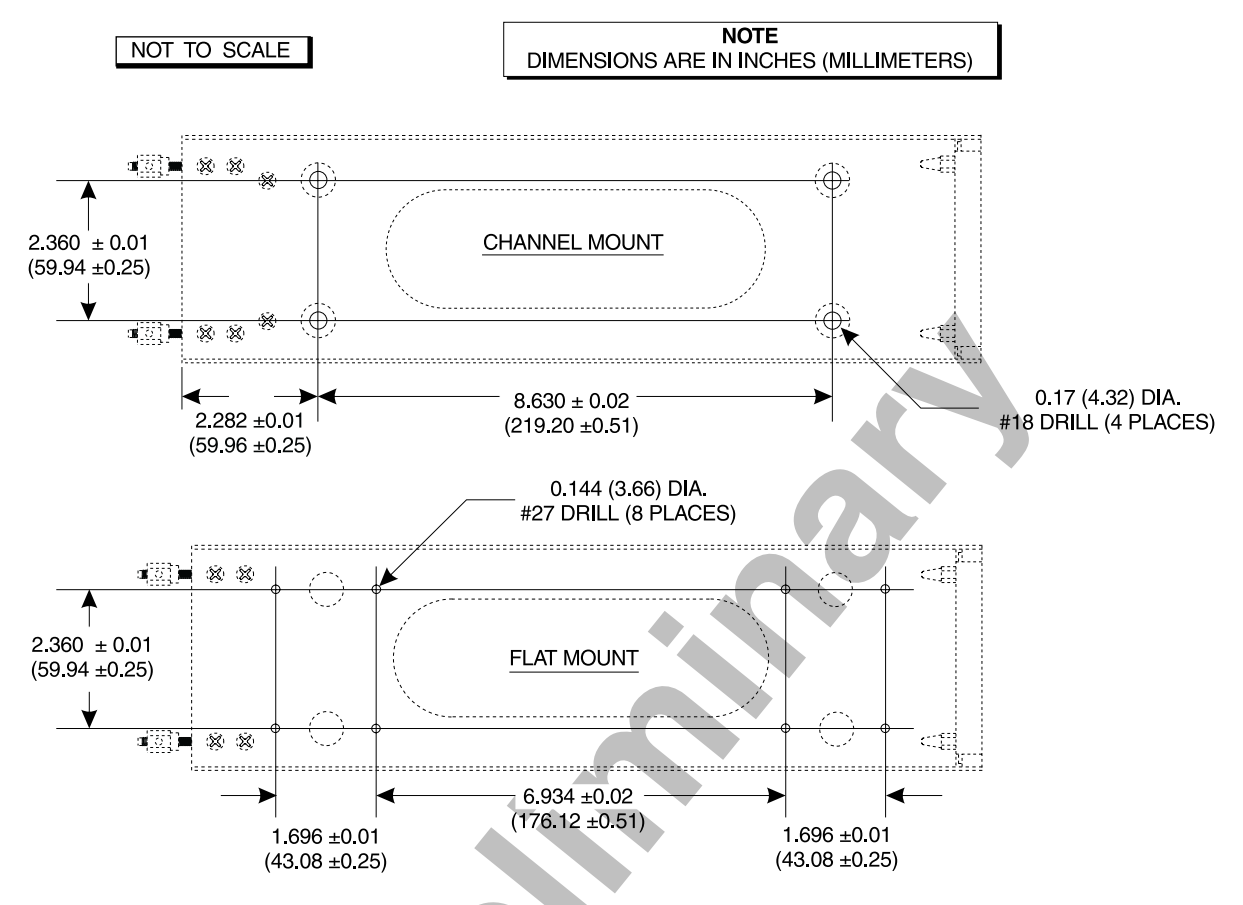

Figure 2-12. Mounting Holes for Standard Mounting Tray, P/N 805-10870-001

#### **SKY899** Installation Manual NOTE DIMENSIONS ARE IN INCHES (MILLIMETERS) 0.17 (4.32) DIA. #18 DRILL (6 PLACES) 1.180 ±0.01 CHANNEL MOUNT ONLY (29.97 ±0.25) 贫欲 劔 123 滋 2.360 ±0.01 (59.94 ±0.25) •[i]]) 🖗 🛞 忿 Ŕ 123) 8.630 ±0.01 2.787 ±0.01 $(219.20 \pm 0.25)$ (70.79 ±0.25) NOT TO SCALE

Figure 2-13. Mounting Holes for Ruggedized Mounting Tray, P/N 805-10870-003

## 2.26 TRC INSTALLATION

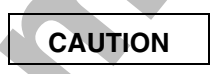

Before placing the TRC into its mounting tray, de-energize or disconnect all power and signal sources and loads used with the SKY899 system.

- 1. Slide the TRC into the mounting tray (see figure 2-14). Ensure that the rear hold-down pins on the mounting tray are properly inserted into receptacles on the TRC.
- 2. Place the retainer cups over the TRC J-hooks. Secure the TRC to the mounting tray by tightening the self-locking hold-down knobs.
- 3. Connect the three antenna inputs to the connectors on the front panel.
  - a. Connect the Sum port antenna connector (P9 a TNC connector identified with a blue band) to connector J9 (identified with blue marking).
  - b. Connect the Probe (Bit) port antenna connector (P10 a BNC connector identified with a black band) to connector J10.
  - c. Connect the Difference (Delta) port antenna connector (P11 a TNC connector identified with a red band) to connector J11 (identified with red marking).
- 4. Connect I/O Signal Cable (P1 a 100-pin connector) to connector J1.
- 5. Connect the power cable (P8 a three-pin connector) to connector J8.

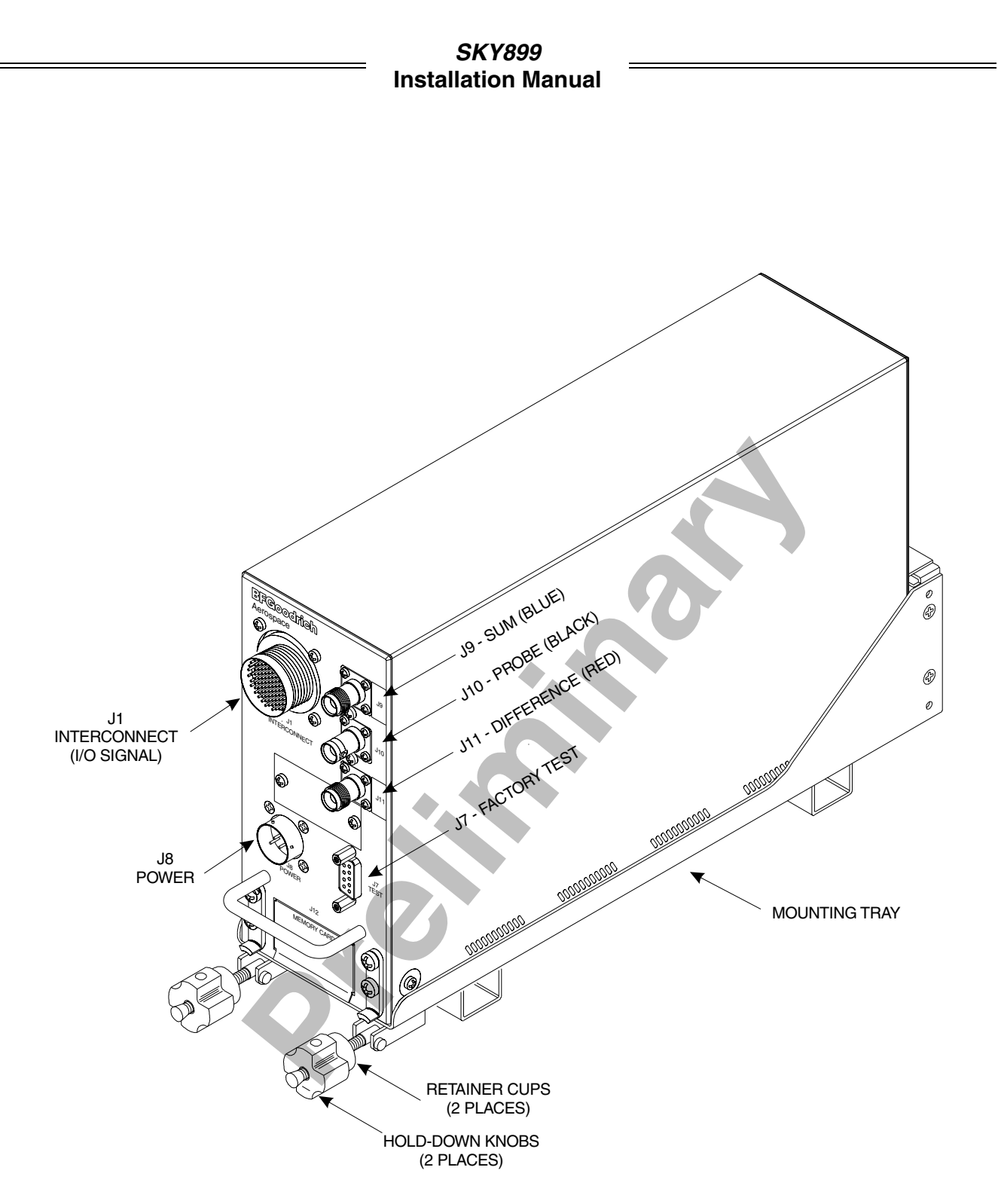

Figure 2-14. TRC899 Installation

## 2.27 MOUNTING THE WX-1000/SKY497 DISPLAY

The display mounts in a standard 3ATI panel cutout (figure 2-15). The unit may be mounted from the front or rear. The following paragraphs describe the installation procedure.

### 2.27.1 Panel Cutout

Refer to figure 2-15 for the panel cutout and mounting hole dimensions. Drill and punch the required holes. The instrument panel cutout is a standard 3ATI.

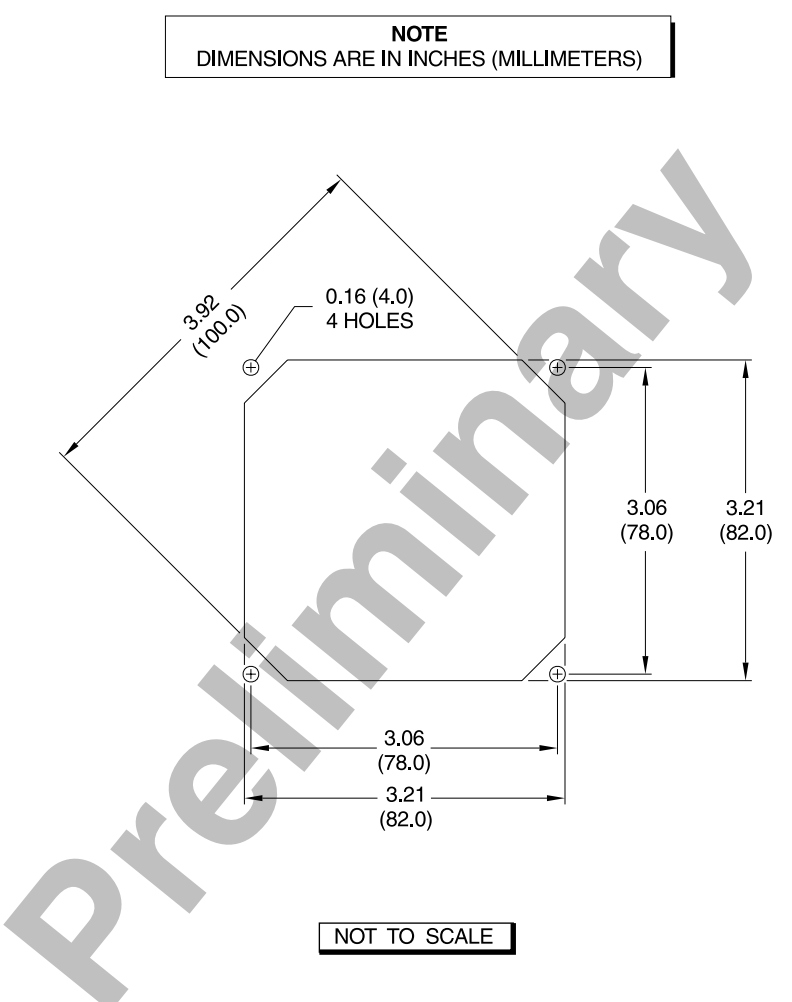

Figure 2-15. Instrument Panel Cutout and Mounting Holes

#### 2.27.2 Display Installation

Figure 2-16 shows a typical display installation. The display can be mounted to the instrument panel from the front or from the rear. An optional mooring clamp is available for increased stability in high-vibration environments.

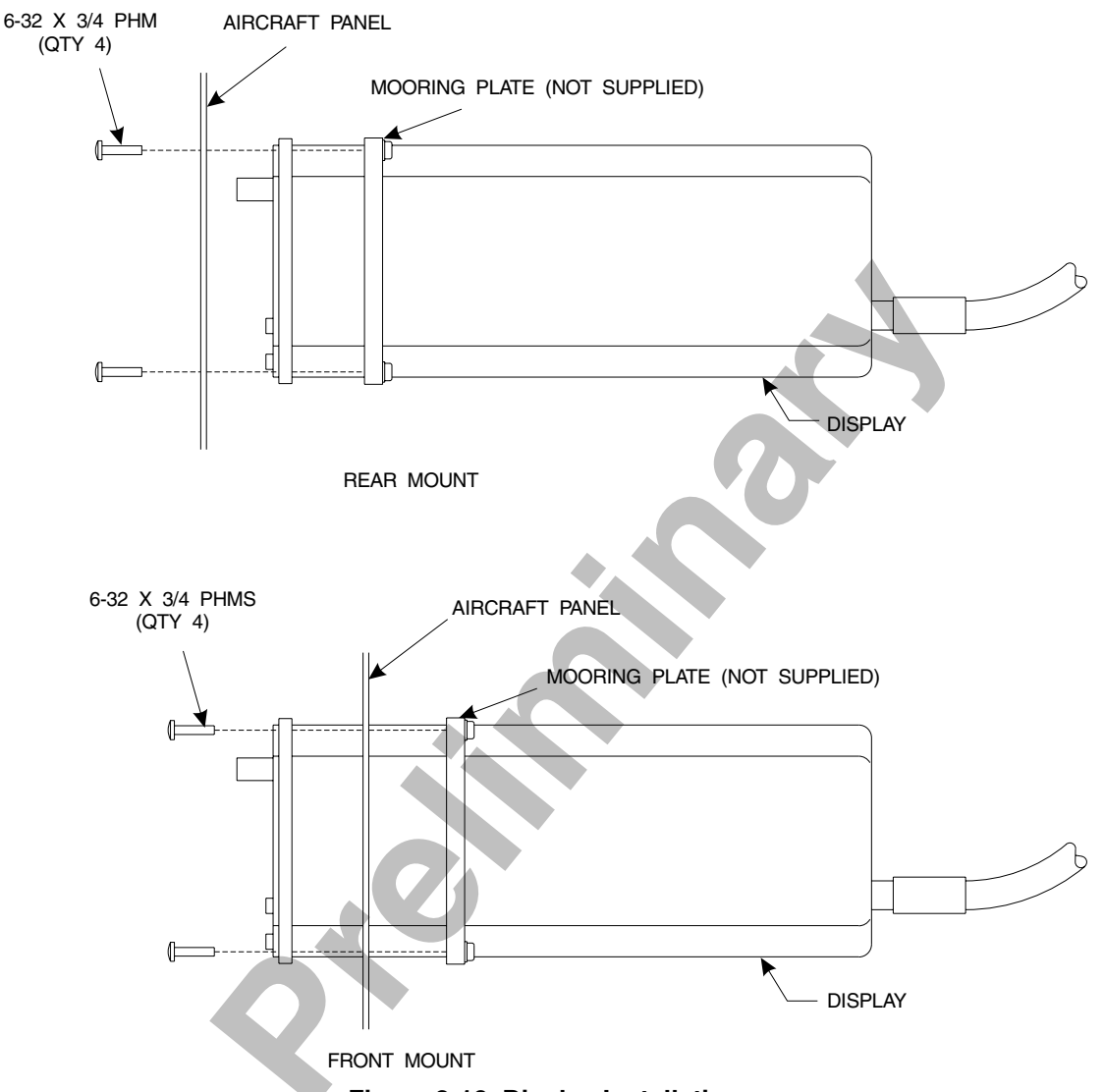

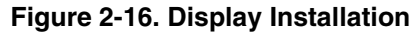

Use rivnuts<sup>®</sup> or a mooring clamp to secure the display to the instrument panel.

NOTE

- 1. The mooring clamp is not furnished with the display.
- 2. A mooring clamp (P/N 78-8060-5856-2) can be ordered when the order for the display is placed.
- 3. A 3ATI mooring clamp is also available from:

MSP, Incorporated R.R. 4, Box 383A Nashville, Indiana 47448 Tel. (812) 988-6623 or FAX (812) 988-6181

# CHAPTER 3 INSTALLATION CHECKOUT

## 3.1 INTRODUCTION

This section contains instructions for using the BFGoodrich Avionics Systems TT391 Flightline Tester to do post-installation checkout of the SKY899. Detailed setup, operation and maintenance information for the TT391 Flightline Tester is provided in the TT391 Instruction Manual.

#### NOTES

- 1. This procedure assumes familiarity with the set up and operation of the TT391 Flightline Tester.
- 2. All test equipment used in completing these tests shall be calibrated in accordance with the manufacturer's recommendations.
- 3. This section provides checkout information for the SKY899 using the WX-1000 Display. If using an alternate display use Appendix F for installation checkout.
- 4. Checkout of the WX-1000 processor should be done in accordance with the procedures detailed in the WX-1000 Installation Manual.

This procedure will validate the installation and return to service of the SKY899.

#### **3.2 CONTROLS**

All operating controls are located on the front of the display. Figure 3-1 shows the locations of the controls. Complete operating instructions are provided in the SKY899 Pilot's Guide supplied with each system.

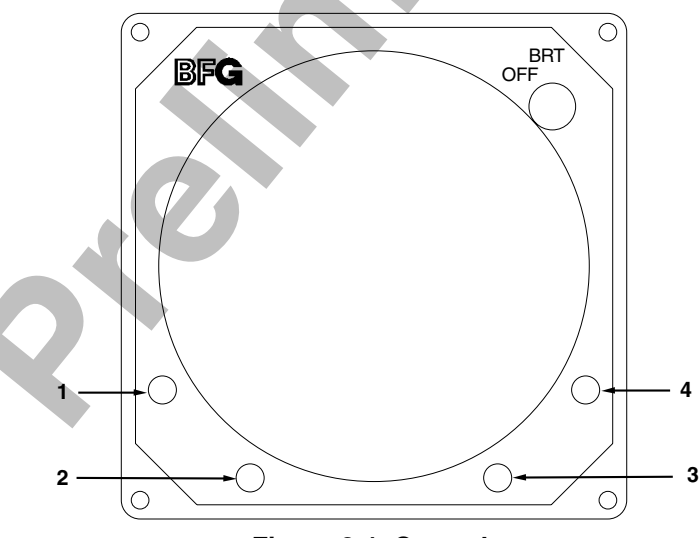

Figure 3-1. Controls

| OFF/BRT<br>Switch           | Power is applied by rotating the knob clockwise past the detent. Continued clockwise rotation increases display brightness.                                 |
|-----------------------------|----------------------------------------------------------------------------------------------------|
| 1, 2, 3, & 4<br>Pushbuttons | Also referred to as soft-keys (1), (2), (3), and (4). In every operating mode a label identifying the button function will be displayed next to the button. |

#### **3.3. CHECKOUT PROCEDURE**

The TT391 Flightline Tester simulates both a ground based secondary surveillance radar (SSR) and an airborne transponder. With the SKY899 set to GROUND TEST (i.e., the barometric altimeter is simulated to 50,000 ft, heading simulated to 0 degrees, and the radar altimeter simulated to 2,500 ft) the TT391 will simulate two targets; a Traffic Advisory (i.e., a solid circle) at ¼ nm and Other Traffic (i.e., open diamond) at 4.5 nm. Both targets will be displayed in level flight at own aircraft altitude (i.e., "00" displayed above the traffic symbol).

If the indications given in the following procedure, except for the Flightline Tester, are not obtained, refer to the troubleshooting procedures in Chapter 4. If indications given for the Flightline Tester are not obtained, refer to the maintenance section of the TT391 Instruction Manual.

1. Make sure the aircraft's transponder is in the STBY mode and the DME is turned OFF. At the aircraft's instruments, verify all compass/HSI flags are valid. Verify all avionics equipment that is interfaced with the SKY899 (i.e., GPS, ADC, AHRS, encoding altimeter) are turned ON.

#### NOTE

After power up, it may take a couple of minutes for the altitude encoder to return a valid altitude to the transponder and SKY899.

2. Turn SKY899 ON. The display will show a start-up screen similar to one shown in figure 3-2. After start-up screen appears, rotate the OFF/BRT switch. Verify that clockwise rotation increases display brightness.

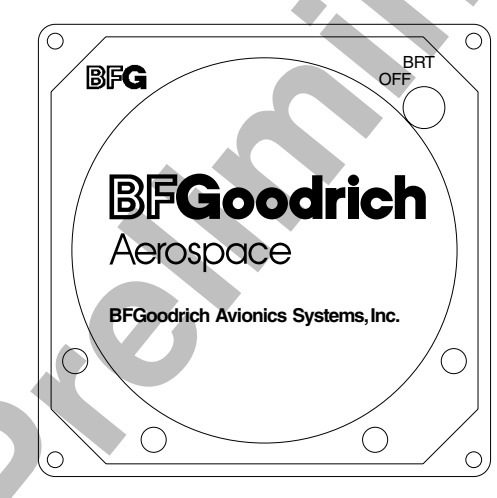

Figure 3-2. Start-up Screen

After approximately thirty seconds the display will show the STANDBY screen (see figure 3-3).

#### NOTE

If the TRC has not been calibrated to the directional antenna the display may show a "SKY899 FAILED" message. Calibration will be done during system setup.

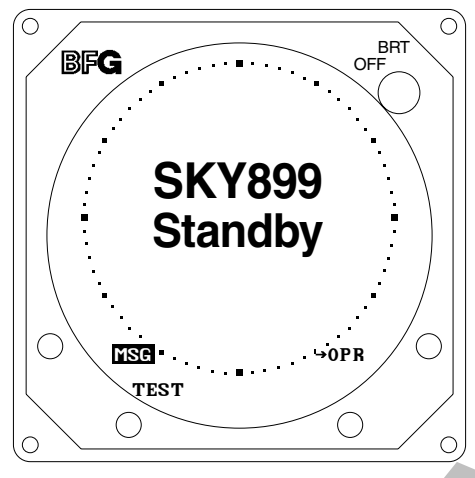

Figure 3-3. Standby Screen

#### 3.3.1 System Setup

The system configuration can be done using the service menu or it can be downloaded with a previously saved configuration using the Compact Flash Card. Both setup procedures are described below and assume familiarity with service menu operation, see chapter 4 for operation information.

#### System Configuration (via Service Menu)

- 1. Turn SKY899 OFF and then enter the Service Menu (see paragraph 4.4) by holding the left two buttons (soft-keys 1 and 2) depressed as the system is turned ON.
- 2. From the Service Menu, select Setup and then select Aircraft Type. The Aircraft Type menu will appear, select correct aircraft type (fixed wing or rotorcraft). Select exit to return to setup menu.
- 3. From the Setup menu, select Antenna System:
  - a. The Antenna System menu will appear, select correct antenna location (top or bottom).
  - b. The antenna model menu will appear, select correct antenna model (NY164 or NY156).
  - c. Verify Antenna location and model, then Select exit until you return to setup menu.

## WARNING

Verify displayed antenna position matches antenna location on the aircraft (top or bottom). Failure to do so could give incorrect traffic bearing.

- 4. From the Setup menu, select Audio Level:
  - a. The Audio Level menu will appear, set the desired audio level using the up and down selections (level is adjusted in 5% increments).
  - b. Test the audio level by selecting Test. Verify the aural Traffic Traffic message is heard at a comfortable level, then Select exit to return to setup menu.
- 5. From the Setup menu, select Communication Ports:
  - a. The Arinc 429 Receivers menu will appear, with all source avionics equipment turned on select autodetect. The Please wait... message will appear for approximately 20 seconds as the system configures the receiver channel, equipment type, and speed.

b. Verify receiver channels match desired wiring interface. If an interconnect error is discovered, correct wiring and then re-select autodetect. (To manually change individual receiver channels, highlight and select that channel. See see paragraph 4.4.1.4)

#### NOTES

- 1. It is possible for multiple data inputs (barometric altimeter, radio altimeter, magnetic heading and GPS navigation) from one source to be received on one channel (e.g., ARINC-429 superbus). Multiple data inputs will be indicated by the word Multi in the Arinc 429 Receiver Menu. (See see paragraph 4.4.1.4)
- 2. The data rate for RX channels 1 and 2 must be set to the same speed (12.5 or 100 kHz). The data rate for RX channels 3 and 4 must be set to the same speed (12.5 or 100 kHz). The data rate for channel 5 is independent of the other receivers. Channel 5 can be set to 12.5 or 100 kHz.
- c. Select exit until you return to Setup Menu.
- 6. From the Setup menu, select Avionics Equipment:
  - a. The Equipment menu will appear, select Browse All Avionics.

The system will step you through each equipment sub-menu. As you select the equipment the next equipment menu in the loop will appear. Once you have stepped through all 8 sub-menus, the equipment menu will reappear.

- b. Verify the equipment shown in parentheses under each equipment title matches the wiring interface. To change equipment source, highlight and select it from the menu. (See see paragraph 4.4.1.5.)
- c. Select exit until you return to Service Menu.
- d. The Save or Revert menu will appear upon exiting setup menu. Select Save Changes to keep current configuration. (Selecting Revert to Old Settings will cause system to exit the service menu without saving changes.)
- 7. From the Service Menu, select Calibration:
  - a. Select correct antenna location (top or bottom). The "SKY899 Antenna Calibration in Process..." message will appear. The Built In Test (BIT) signal phase will be calibrated for the TRC, cable connections, and antenna (see paragraph 4.4.3).
  - b. Verify calibration passed: A new bit phase value is displayed and no error messages appeared.
  - c. Press exit to return to Service Menu screen.
- 8. Perform system setup verification and operation procedure in paragraph 3.3.2.

#### Download System Configuration (via Compact Flash Card)

- 1. With the SKY899 OFF, lift the memory card door on the front of the TRC899 and insert the compact flash card into J12 connector.
- 2. Enter the Service Menu (see paragraph 4.4), select Configuration Management.
- 3. At the Configuration Management menu select Retrieve from CF. Verify the "download was successful" message is displayed. If an error occurs during download, the configuration setup must be done manually (see above "System Configuration" procedure).
- 4. Turn off the SKY899 and remove the compact flash card from J12 memory card connector.
- 5. Perform the system setup verification and operation procedure below (see paragraph 3.3.2) to verify configuration data was downloaded correctly.

#### 3.3.2 System Setup Verification and Operation

- 1. Turn ON all avionics equipment interfaced to the SKY899.
- 2. From the Service Menu (see paragraph 4.4), select Information.
- 3. From the Information menu, select Data Monitor. The Data Monitors menu will appear.
- 4. Select each of the data monitors and verify the sensor information is correct (see paragraph 4.4.2.3):
  - a. Change the status of the landing gear, squat switch, altitude, and heading sensors. Verify data monitors show the correct input changes (i.e., sensing of these signals).
  - b. If the information is not correct, the sensor has failed to communicate with the TRC. Check operation of the sensor and connections between the TRC and sensor.
  - c. Select exit until you return to the Service Menu.
- 5. From the Service Menu, select Ground Test (see paragraph 4.4.4).
- 6. From the Ground Test menu, select Perform Ground Test.
- Verify operation of range function. Soft-key (3) is labeled to indicate the current range. Press soft-key (3) to toggle the display range between 2, 6 and 15 nm.
- 8. Select the 6 nautical mile range.
- 9. Verify that the system toggles through the altitude display modes. Soft-key (2) is labeled to indicate the current mode. Press Soft-key (2) to select normal (NRM), below (BLW), above (ABV), and unrestricted (UNR).
- $10. \hspace{0.1in} Select \hspace{0.1in} the \hspace{0.1in} NRM \hspace{0.1in} (normal) \hspace{0.1in} mode.$
- 11. Position the aircraft with the nose aligned on any 90 degree heading. Avoid areas within 250 ft of obstructions (e.g., hangers, large aircraft, control towers, etc.) where there is a potential for multipath problems. Locate and mark test points at 30 degree intervals (i.e., 000, 030, 060, 090, 120, 150, 180, 210, 240, 270, 300, and 330 degrees) with respect to the directional antenna. Mark these points at the same distance, between 100 and 150 ft, from the aircraft.
- 12. Position the TT391 Flightline Tester on one of the test points identified in previous step.

## CAUTION

The Flightline Tester is not weatherproof when the lid is open. Do not setup or operate the Flightline Tester in conditions of rain, sleet, etc.

- 13. Setup and verify operation of the TT391 Flightline Tester:
  - a. Open the chassis lid and remove the lid from the chassis by sliding the lid off of the hinge pins (sliding it to the right). The lid "stay" must be removed from the lid before mounting. The stay will pop off of the lid. (The stay is the hinged part that props the lid open on the chassis).

#### NOTE

The Patch Antenna may be used without a tripod. The Patch Antenna can be held, or secured, and pointed towards the SKYWATCH HP aircraft under test WITH THE MOUNTING STUD POINT TOWARD THE GROUND. <u>This orientation is critical</u>.

b. Mount the chassis lid, with the Patch Antenna facing the aircraft, onto a tripod (not included). The tripod must be capable of holding the antenna (approximately 2.5 lb) and must provide a standard base mounting stud threaded 1/4"-20. A typical tripod mount is shown in figure 3-4.

- c. If the internal batteries are being utilized, proceed to sub-step f. If the Flightline Tester AC Converter Power Supply is to be utilized, proceed to sub-step d.
- d. Connect the AC Converter Power Supply cable connector to the chassis external connector.
- e. Connect the AC Converter Power Supply input power cable connector to one of the following AC sources:.
  - 115 Vac, 60 Hz
  - 115 Vac, 400 Hz
- f. Set the Flightline Tester POWER switches to the ON position.
- g. Verify that the LOW indicator is not steady on (it may flash). If the LOW indicator remains on (i.e., lit), perform one of the following three options.
  - Use the AC Converter Power Supply to power the unit.
  - Recharge the internal batteries.
  - Replace the internal batteries.
- h. Set the SELF-TEST switch to the 1030 position and verify that the 1030 indicator blinks on for 1/2 second every 5 seconds.
- i. Set the SELF-TEST switch to the 1090 position and verify that the 1090 indicator blinks on for 1/2 second every 5 seconds.
- j. Set SELF-TEST switch to center position (off). Set the POWER switch to the OFF position.

#### NOTE

Care should be taken to ensure that the Patch Antenna is connected to TT391 connector J1 and <u>NOT</u> J2. <u>IF THE PATCH ANTENNA IS CONNECTED TO</u> J2 THE TT391 WILL NOT FUNCTION CORRECTLY.

k. Connect the Flightline Tester coax cable to J3 on the Patch Antenna and to connector J1 in the chassis. (J2 should remain capped by the dust cover).

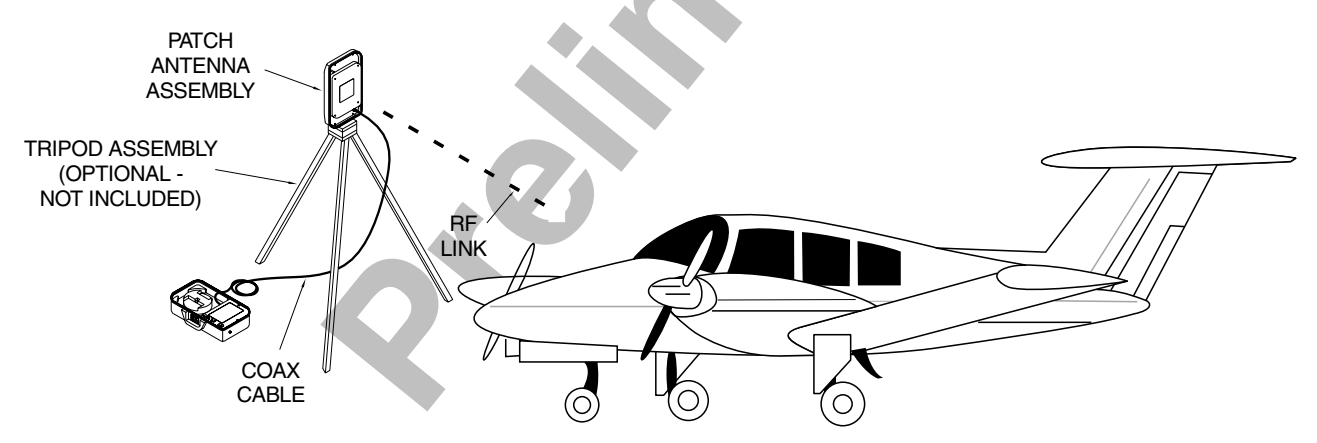

Figure 3-4. Typical Patch Antenna Tripod Mount

- 14. From each test point (see step 12):
  - a. Position the TT391 Patch Antenna facing the SKYWATCH HP aircraft under test.
  - b. Set the TT391 POWER switch to the ON position.
  - c. Verify that the display shows, in the direction (± 30 degrees) of the TT391, two targets; a Traffic Advisory (i.e., a solid circle) at ¼ nm and Other Traffic (i.e., open diamond) at 4.5 nm. Both targets will be displayed in level flight at own aircraft altitude (i.e., "00" displayed above the traffic symbol).

#### NOTES

- 1. If the display reflects a gross error in target bearing, check the directional antenna cables at TRC connectors J9 (sum port) and J11 (difference port). They may be reversed. A further indication of this condition would be a target that moved in a counter-clockwise direction when the TT391 is moved in a clockwise direction.
- 2. Multiple targets or a faulty bearing may result from multipath distortion (see step 1).
- 3. During these tests, the SKY899 may detect and display other active targets.
- 4. To obtain a better line of sight, it may be necessary to elevate the patch antenna.
- d. Set the TT391 POWER switch to the OFF. Repeat procedure from each test point. Step 15 can be done from the last test point.

#### NOTE

To prevent SKYWATCH HP from tracking the movement of the test-set, it is necessary to set the TT391 POWER switch to OFF after completing each bearing measurement.

- 15. Return the TT391 assemblies to their position in the aluminum carrying case.
- 16. Restart SKY899 by cycling power OFF and then ON.
- 17. Connect an oscilloscope to the suppression bus and verify that the SKY899 suppression pulse (100  $\mu s$   $\pm 5~\mu s$ ) exceeds +15 V dc. If less than +15 V dc the suppression bus is overloaded. Check all equipment connected to the bus. Repair/replace the offending device.
- 18. This completes the post installation checkout procedure.

#### 3.4 SELF TEST

- 1. Turn SKY899 OFF and then:
  - a. Make sure the aircraft's transponder is in the STANDBY, ON, or ALT mode.

#### NOTE

After power up, it may take a couple of minutes for the altitude encoder to return a valid altitude to the transponder and SKY899.

- b. If installed, power up the radio altimeter.
- c. Make sure all compass/HSI flags are cleared from the aircraft's instruments.
- 2. Turn SKY899 ON. The display should show a start-up screen similar to one shown in figure 3-2.

- 3. After approximately thirty seconds, observe the STANDBY screen and then press the TEST button (soft-key (2)).
- 4. The display should present a screen similar to that shown in figure 3-5.

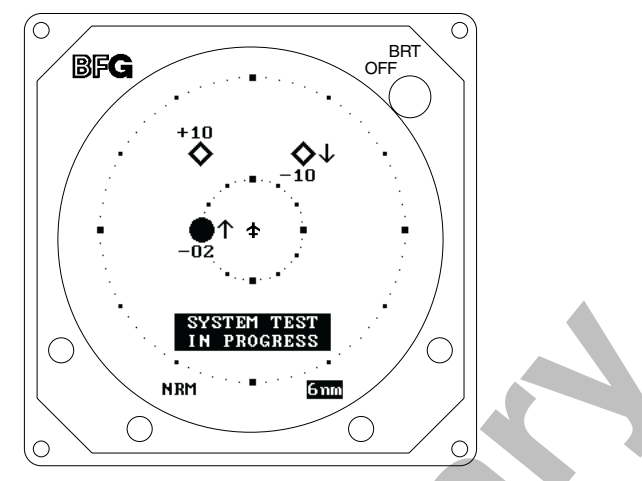

Figure 3-5. Self Test Screen

- 5. If the SKY899 passes the self-test, the system will return to the STANDBY screen (see figure 3-3) and the voice message, "SKYWATCH SYSTEM TEST PASSED," will be enunciated over the cockpit audio system.
- 6. If you do not hear the voice message or if the voice message is of insufficient volume:
  - a. Check headphones/speaker and aircraft audio panel switch settings.

## NOTE

Audio levels can be adjusted via the service menu and at the aircraft audio panel. There is no internal audio adjustment.

- b. Reset the audio level via the service menu (see paragraph 4.4.1.3).
- c. Check audio connection to the TRC:
  - 1) 600-ohm audio systems should be connected to P1-89 (AUDIO\_H).
  - 2) 150-ohm audio systems should be connected to P1-90 (AUDIO\_L).
  - 3) Audio common is connected to P1-91 (AUDIO\_C).

#### NOTE

Audio output from the TRC is transformer isolated.

- 7. If SKY899 fails the self-test:
  - a. The "SKY899 Failed" screen with an error message indicating the type of failure will be displayed.
  - b. The voice message, "SKYWATCH SYSTEM TEST FAILED", will be enunciated over the cockpit audio system.
  - c. To re-test, press TEST button soft-key (2).
  - d. Refer to the fault isolation procedures in Chapter 4.
# CHAPTER 4 MAINTENANCE

## **4.1 INTRODUCTION**

This chapter contains general flight-line maintenance and troubleshooting procedures for installations interfaced to WX-1000/SKY497 display or an alternate display. Removal of components is on condition of failure. Troubleshooting is intended to aid in isolating failures to a defective assembly. Each time the TRC, directional antenna, or directional antenna cables (including connectors) are replaced, the TRC must be calibrated to the directional antenna (refer to paragraph 4.4.3).

#### **4.2 CONTINUED AIRWORTHINESS**

No scheduled maintenance is required to ensure continued airworthiness.

## **4.3 PERIODIC MAINTENANCE**

At regular inspection intervals, do the periodic maintenance procedures of paragraph 4.3.1 thru 4.3.3.

#### 4.3.1 WX-1000/SKY497 Display

- 1. Check that indicator cable is properly mated and secured.
- 2. Check to ensure unit is properly placed and secured to the instrument panel.

# CAUTION

Do not use cleaning solvents on the viewing face.

3. Check face-plate for cleanliness. Wipe the viewing face with a damp lint-free, static-free cloth. If necessary, clean with a soft cloth moistened with a mild solution of soap and water. Take care to prevent cleaning solution from running down inside the case.

#### 4.3.2 TRC

- 1. Check that connectors are properly mated and secure.
- 2. Check to ensure that the hold-down knobs on the mounting tray are secured to the TRC.

# 4.3.3 Antenna

1. Check for dents, cracks, and punctures.

CAUTION

Do not paint the antennas. Do not use cleaning solvents on the antennas.

- 2. Remove all dirt and grease from surface areas. Clean with a soft cloth moistened with mild soap and water.
- 3. Visually inspect sealant around the antenna base. Reapply sealant if required.

#### 4.4 SERVICE MENU

The Service Menu is intended as an aid in installing, testing and troubleshooting the SKY899 (figure 4-2). The Service Menu is not intended to be used by the pilot during normal system operation. A service menu tree is provided at the end of this paragraph (figure 4-3). When interfaced to an alternate display the service menu functions are accessed via a computer (figure 4-1) using a terminal emulation program, see appendix E for operating instructions. To access the service menu from the terminal emulation program, type the menu command and then type the corresponding prefix for each selection (e.g., 1, 2, x, etc.).

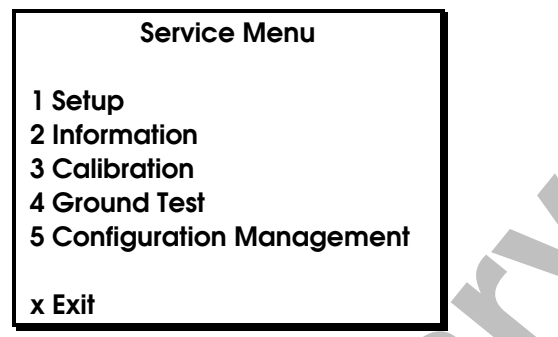

Figure 4-1. Service Menu (Terminal Emulation Program)

Access the Service Menu on a WX-1000/SKY497 display by holding soft-keys (1) and (2) (the left two buttons) depressed as the system is turned on. Hold the buttons until the Service Menu is displayed. The Service Menu is shown in figure 4-2.

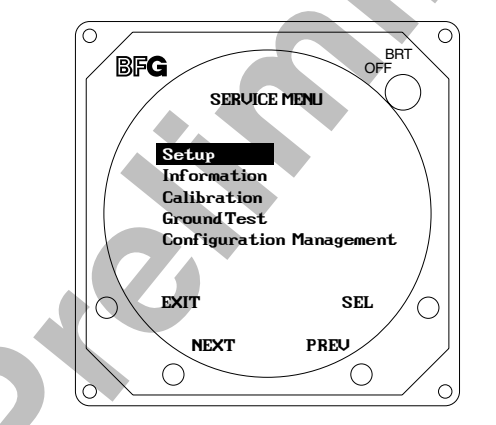

Figure 4-2. Service Menu (WX-1000/SKY497 Display)

Ground Test is available only if squat switch input indicates aircraft is on the ground.

The buttons perform the following operations:

**EXIT** - backs up one screen (if in service menu screen it will exit and enter normal/standby mode).

- $\ensuremath{\mathsf{NEXT}}$  scrolls to the next item.
- **SEL** selects the highlighted item.
- **PREV** scrolls to the previous item.

The individual menu items are explained in the following paragraphs.

## NOTE

Service Menu screens are shown for documentation purposes only. Each system may be configured differently and live data will correspond to the sensors installed in a particular aircraft.

#### 4.4.1 Setup

The setup menu configures the SKY899 system to your specific installation. Setup covers the aircraft type, antenna system, audio level, communication ports, and avionics equipment. Setup can be accessed by selecting it in the service menu screen.

The Setup menu provides the following choices:

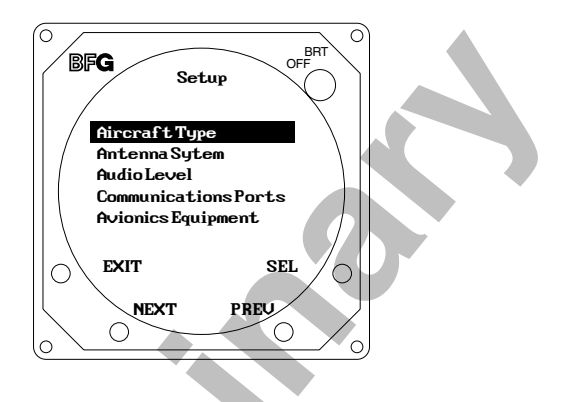

The following menu will appear when you exit the setup menu if changes were made in the system configuration. Save changes will store configuration settings in system configuration module. Revert to old settings will restore the system configuration back to the last saved configuration.

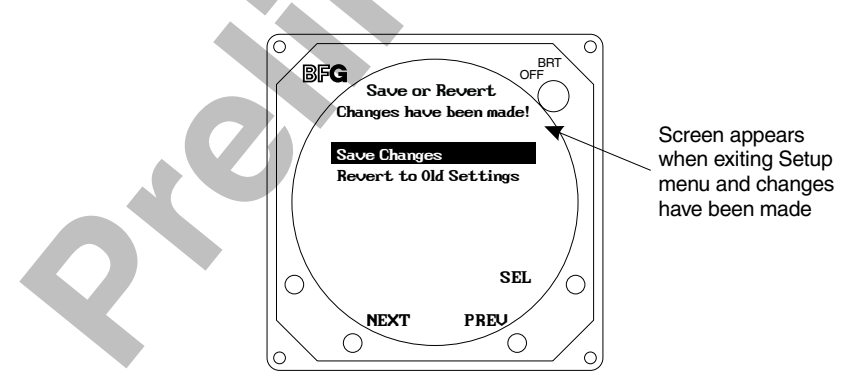

Each setup item is covered in the following paragraphs.

#### 4.4.1.1 Aircraft Type

The aircraft type menu allows you to choose between fixed wing or rotorcraft aircraft.

The Aircraft Type menu provides the following choices:

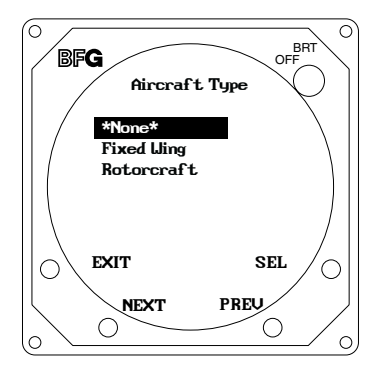

## 4.4.1.2 Antenna System

The SKY899 allows you to install the antenna on top or bottom of aircraft and can use the NY156 (TCAS I installation) or NY164 antenna. Only one antenna location can be selected, when choosing an antenna location the other location will automatically be set to "None."

The Antenna System menu provides the following choices:

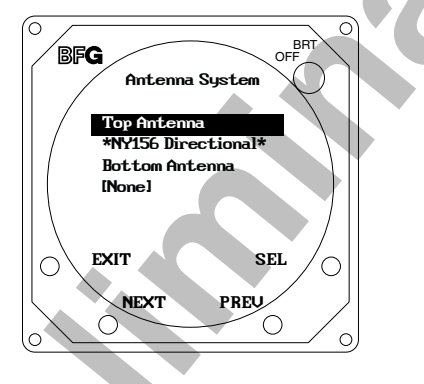

Selecting Top Antenna (or Bottom Antenna) provides the following choices:

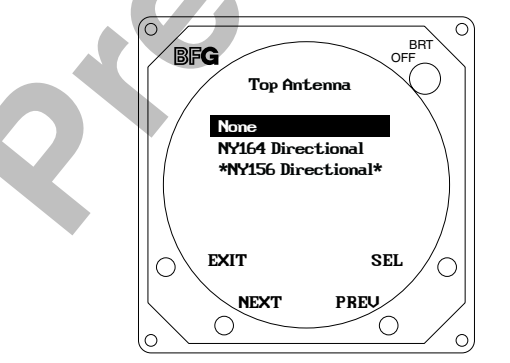

(Bottom Antenna menu is same as Top Antenna menu)

#### 4.4.1.3 Audio Level

The audio level menu allows you to set and test the audio level output. Audio level range is 0 to 40 mW into 600 Ohm load, indicated by percentage (0-100%). Audio level can be adjusted up or down in 5% increments. Selecting test will cause the "traffic traffic" aural message to be annunciated over the aircraft audio system.

The Audio Level menu provides the following choices:

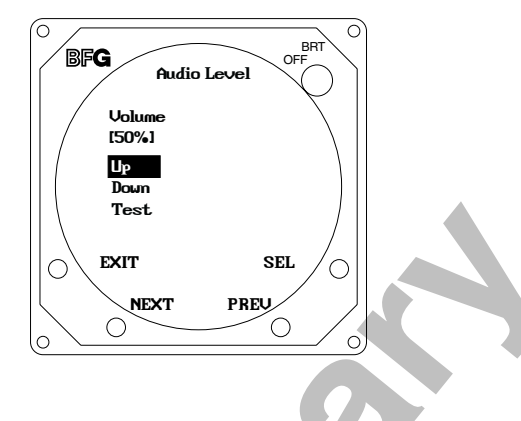

#### 4.4.1.4 Communication Ports

Configuring the communication ports should be done before configuring the avionics equipment. Select Communication Ports from the Setup menu, the ARINC 429 receiver menu will be displayed. With all avionics equipment turned on, you can set the speed and the equipment type for each channel automatically (Autodetect) or individually. Autodetect is recommended to configure the ARINC 429 receiver's, however you can manually select the equipment type and speed for each individual channel.

Selecting Communication Ports from the Setup menu will cause the ARINC 429 Receivers menu to appear:

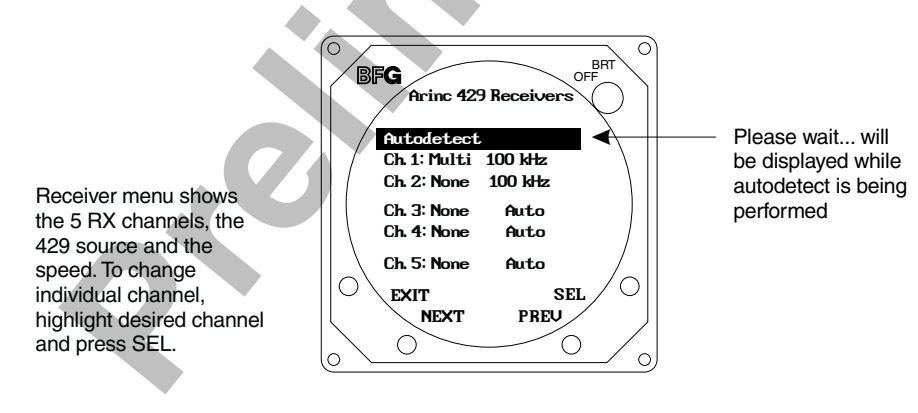

#### NOTES

- 1. The data rate for RX channels 1 and 2 must be set to the same speed (12.5 or 100 kHz).
- 2. The data rate for RX channels 3 and 4 must be set to the same speed (12.5 or 100 kHz).
- 3. The data rate for channel 5 is independent of the other receivers. Channel 5 can be set to 12.5 or 100 kHz.

Selecting any channel (ch.1 thru ch.5) will cause that individual Rx channel menu to appear:

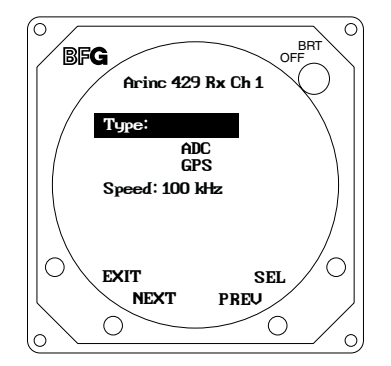

Selecting Type will cause the Equipment Type menu to appear:

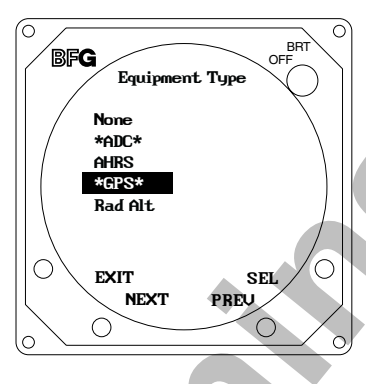

More than one source can be selected for each 429 RX channel. Each selected source will have an asterisk's before and after it. If more than one source is selected the word "Multi" will appear in the ARINC 429 Receivers menu.

Selecting Speed will cause the Speed menu to appear:

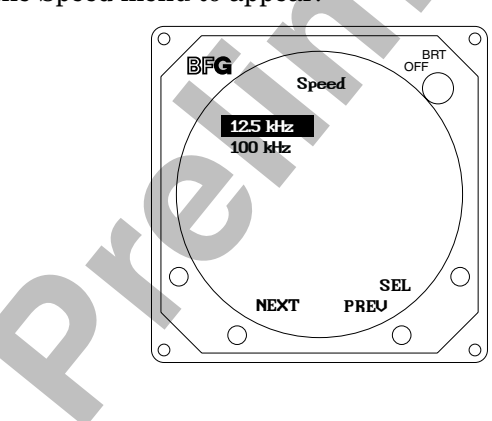

## 4.4.1.5 Avionics Equipment

Avionics equipment menu allows you to set the source equipment interfaced to SKY899 and sets discrete inputs. With all of the avionics turned on in the aircraft select Browse All Avionics from the avionics equipment menu. This will sequentially step you through the setup of all avionics equipment interfaces. After completing Browse All Avionics selections, corrections can be made by selecting the individual items from the Equipment menu.

The Avionics Equipment menu provides the following choices:

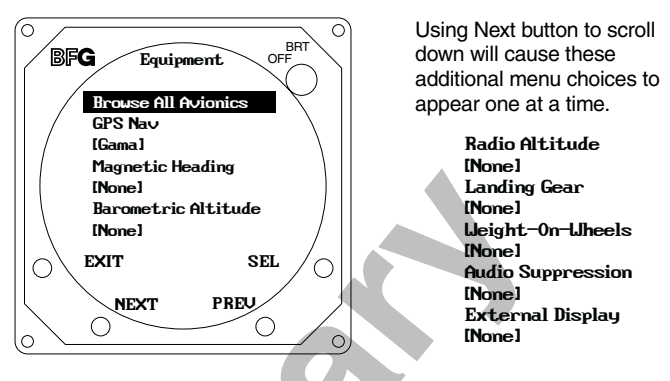

If ARINC-429 equipment is selected in the avionics equipment menu, but was not configured in the communications port menu the following menu will appear:

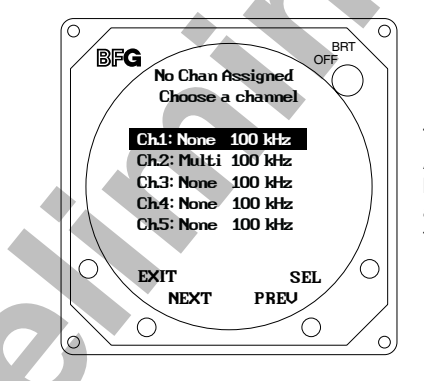

This Menu appears when ARINC 429 equipment has been selected, but was not assigned to a channel via the Communication Ports Menu

The Avionics Equipment sub-menus are as follows.

The GPS Nav menu provides the following choices:

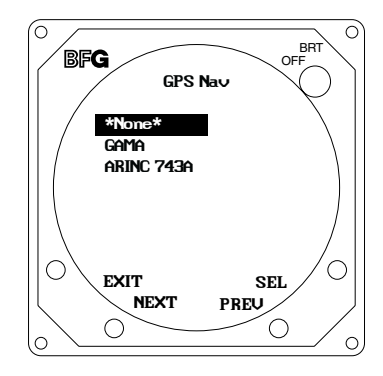

The Magnetic Heading menu provides the following choices:

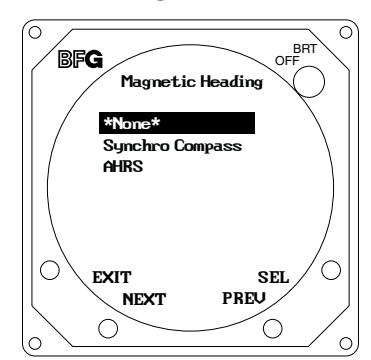

Selecting Synchro Compass causes Heading Valid Line menu to appear:

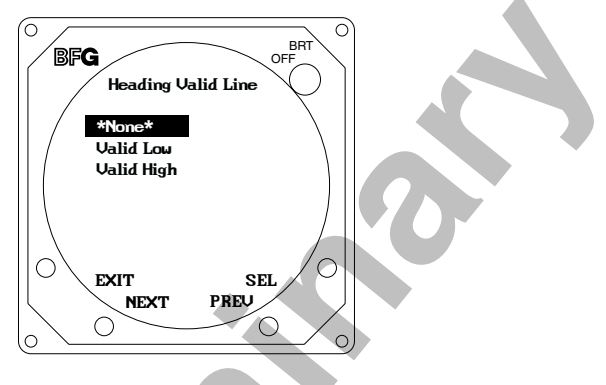

The Barometric Altitude menu provides the following choices:

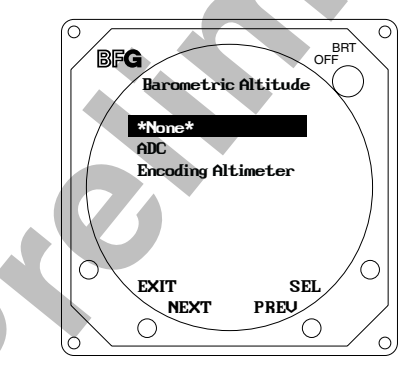

Selecting ADC will cause the ADC menu to appear:

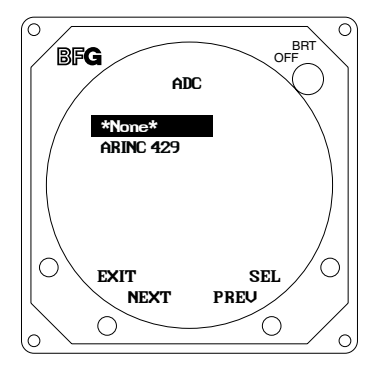

The Radio Altimeter menu provides the following choices:

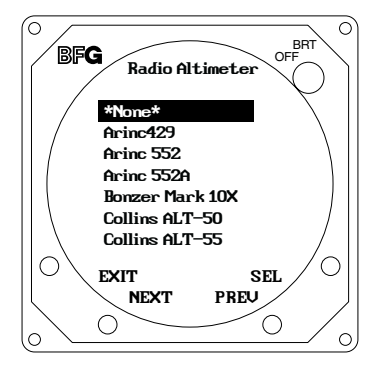

Using Next button to scroll down will cause these additional menu choices to appear one at a time.

> King KRA10/10A King KRA 405 Sperry AA-100 Terra TRA 3000

Selecting a DC analog radio altimeter will cause Rad Alt Valid Line menu to appear:

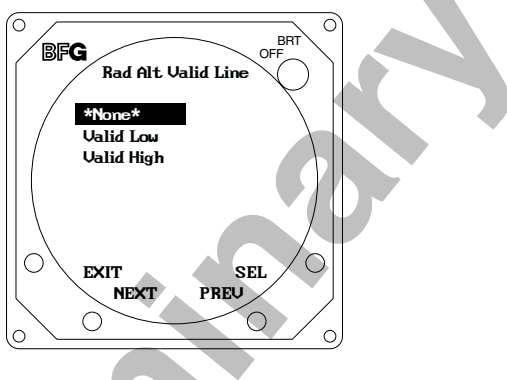

The Landing Gear menu provides the following choices:

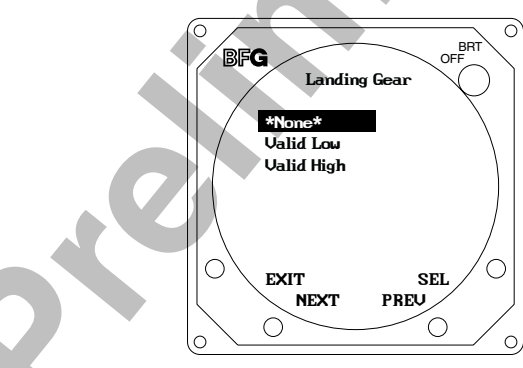

The Weight-On-Wheels (squat switch) menu provides the following choices:

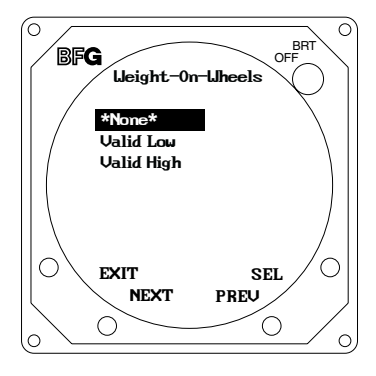

The Audio Suppression menu provides the following choices:

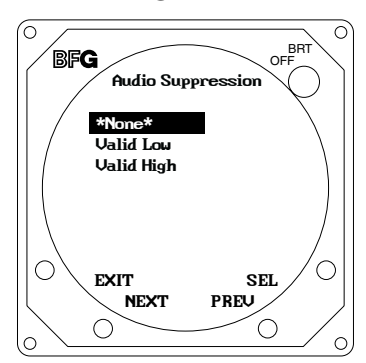

The External Display menu provides the following choices:

If a WX-1000/SKY497 display is installed and an external display driver is selected the WX-1000/SKY497 display ranges are slaved to the external display driver (i.e., display range settings are controlled by the alternate display driver). Refer to table 2-2 for display drivers and ranges.

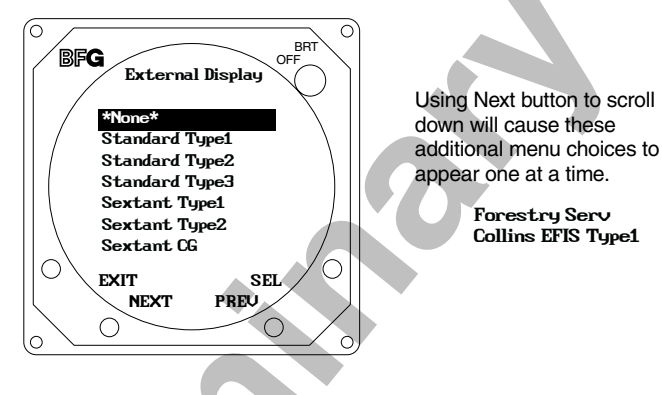

#### 4.4.2 Information

The information screens contain a record of software versions, system (error) log and real-time sensor data (data monitor). If you have problems with the SKY899 record the software versions, the error messages, and then verify the Data Monitor screens match Service Menu selections and the wiring diagrams (figures 2-2 thru 2-4). Have this information available when contacting Field Service Engineering. The field service engineer must have adequate information to diagnose a problem. Select Information from the Service Menu to access the following menus.

The Information menu provides the following choices:

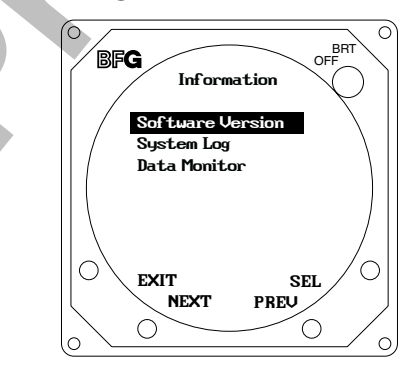

#### 4.4.2.1.Software Version

Select Software Version menu to display the overall system software version.

#### NOTE

The software version identified on the TRC serial number tag represents the system software revision and is a combination of the software/firmware installed within the TRC. The software version displayed in this menu may not match the software version (system revision) identified on the serial number tag.

The Software Version menu displays the following:

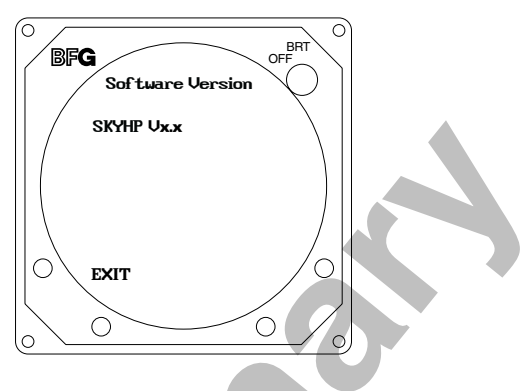

#### 4.4.2.2 System Log

The 20 most recent errors detected by the system self-test are saved in the System Log. For each error, the corresponding error code, date and run-time of occurrence are saved. The system log is displayed by selecting that option from the Information Menu.

NOTE

Tables 4-2 and 4-3 provide a list and description of each error code (see paragraph 4.6 error messages).

The System Log displays the results in the following format:

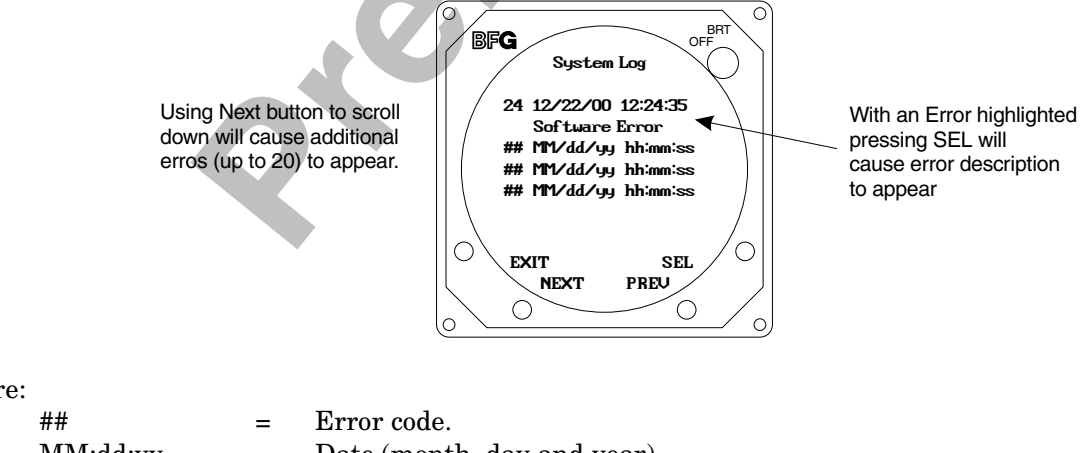

where:

| ##       | = | Error code.                                                   |
|----------|---|---------------------------------------------------------------|
| MM:dd:yy | = | Date (month, day and year)                                    |
| hh:mm:ss | = | Run-time (in hours, minutes and seconds) when error occurred. |

If the System Log is empty, the following message is displayed:

NO FAULTS DETECTED

If, due to a failure of non-volatile memory, the System Log cannot be displayed, the following message is displayed:

#### DATA NOT AVAILABLE

#### 4.4.2.3 Data Monitor

The data monitor menu consists of 7 data monitors. All data is real-time and is updated to the screen once per second.

The Data Monitor menu provides the following choices:

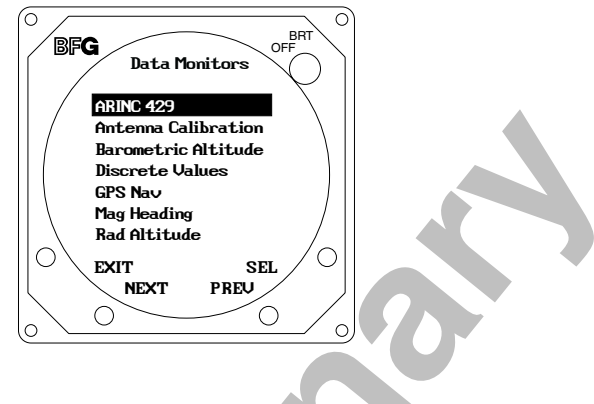

#### NOTE

Values displayed on the Data Monitor are continuously updated. The sensor source is read at power-up or whenever a configuration change has been saved. You can change the sensor source, save it and have the data monitor reflect the change without cycling power to the system. This will help in troubleshooting installation problems.

The ARINC 429 Receivers Data Monitor screen displays the following:

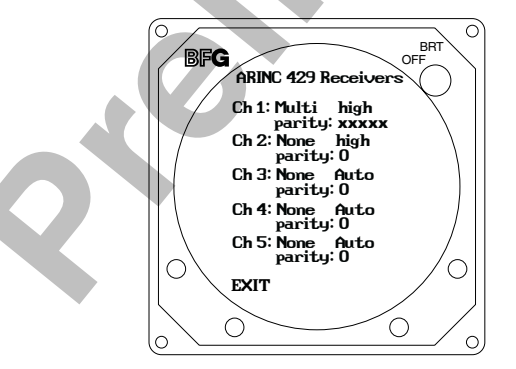

Parity display is the count of bad parities received. If the number is continuing to increase that is typically a sign of bad data being received.

If you have a parity of 0 then valid data is being received.

The Antenna Calibration Data Monitor screen displays the following:

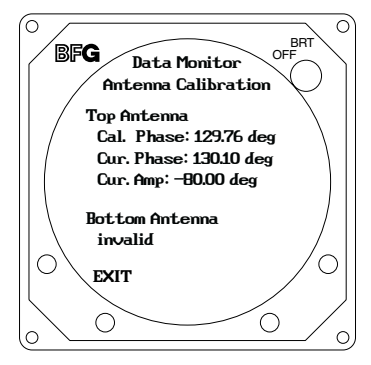

The Barometric Altitude Data Monitor screen displays the following:

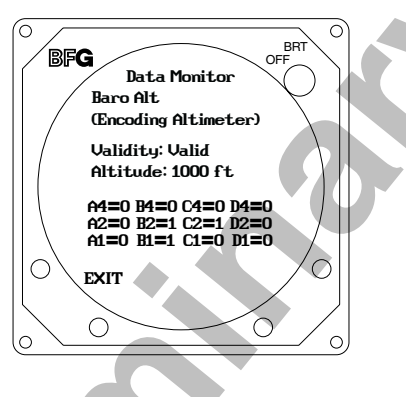

If ADC (ARINC-429) was selected for Barometric Altitude source in equipment menu the following data monitor will appear:

(adc)

Validity: Valid Altitude: 1000 ft

The Discrete Values Data Monitor screen displays the following:

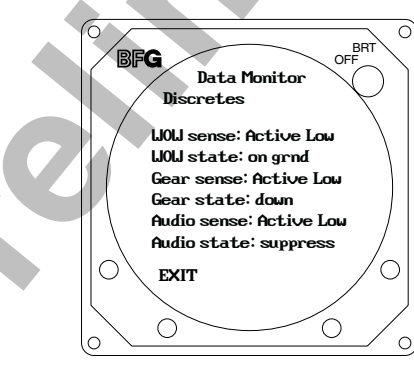

The GPS Nav Data Monitor screen displays the following:

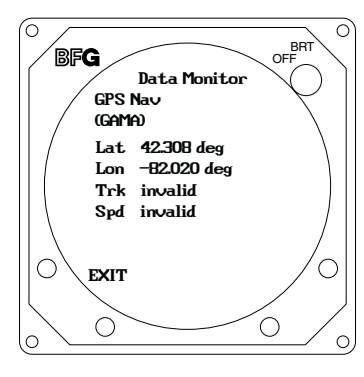

The Mag Heading Data Monitor screen displays the following:

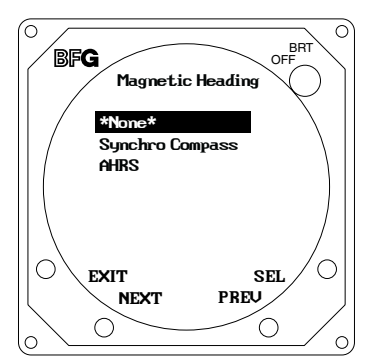

The Rad Alt Data Monitor screen displays the following:

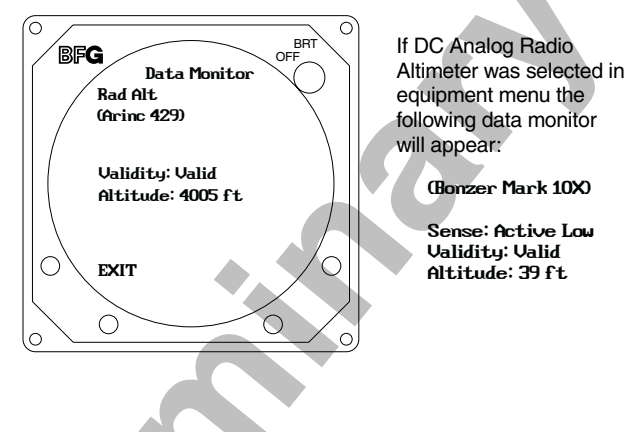

4.4.3 Calibration

NOTE

Ensure transponder is in standby while doing calibration.

Each time the TRC, directional antenna, or any of the directional antenna cables (including connectors) have been repaired or replaced the TRC must be calibrated. Calibration is accessed from the Service Menu (i.e., press SEL with Calibration highlighted). The calibration screen shows the current calibration value of each antenna. Since only one antenna location (top or bottom) can be used the antenna location not configured will have an invalid bit phase message.

#### NOTE

If the TRC has never been calibrated, the current calibration value will be displayed as 999.

The Calibration menu provides the following choices:

The message SKY899 Antenna Calibration in Process... will be displayed while calibration is being performed.

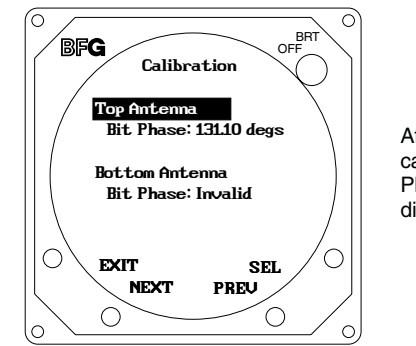

After a successful calibration, the new Bit Phase value will be displayed.

The calibration value (000-359) is derived from a variety of measurements. Specific values are meaningless however, in a failed TRC, a varying spread may indicate problems with the directional antenna system (antenna, cables, or connectors) or the TRC.

If the calibration failed, the message "Calibration Failed!" will be displayed.

## 4.4.4. Ground Test

Ground Test initializes the system for on-the-ground testing. In this configuration, the barometric altimeter is simulated to 50,000 ft, heading simulated to 0 degrees, and the radar altimeter simulated to 2,500 ft. Ground test menu is accessed by selecting that option from the Service Menu (i.e., press SEL with Ground Test highlighted).

The Ground Test screen displays the following:

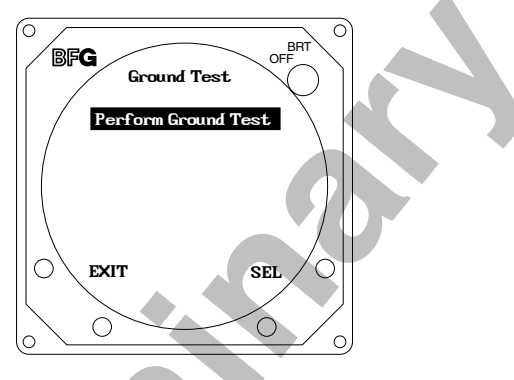

Selecting Perform Ground Test initializes the ground test software and displays the following:

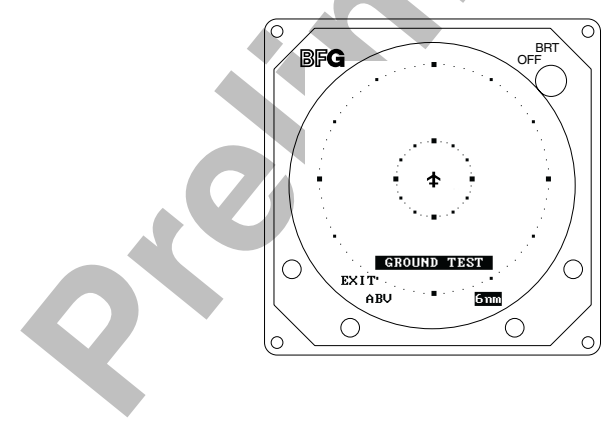

#### NOTES

- 1. When the system is set to GROUND TEST, the barometric altimeter is simulated to 50,000 ft and the heading simulated to 0 degrees.
- 2. Ground test is available only if the squat switch input indicates aircraft is on the ground.
- 3. When the system is set to GROUND TEST, the radio altimeter simulated to 2,500 ft.

The buttons perform the following operations in this mode:

- **EXIT** causes the system to return to the Information Menu.
- Soff-key (2) toggles the system through the above (ABV), normal (NRM), below (BLW), and unrestricted (UNR) altitude display modes. It is labeled to indicate current mode (i.e., ABV, NRM, or BLW).
- **Soff-key (3)** toggles the display range between 2, 6 and 15nm. It is labeled to indicate current range (i.e., 2nm, 6nm or 15nm).
- Soft-key (4) is not used.

#### 4.4.5 Configuration Management

Configuration Management menu allows you to save system configuration to a compact flash, retrieve system configuration from a compact flash, or restore system configuration to factory defaults. To access configuration management, select it from the Service Menu.

The Configuration Management screen displays the following:

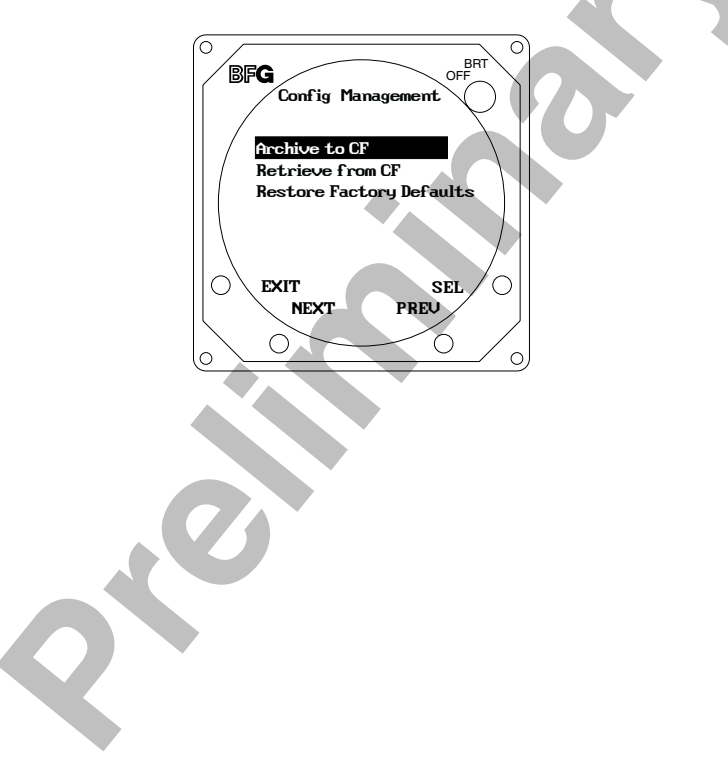

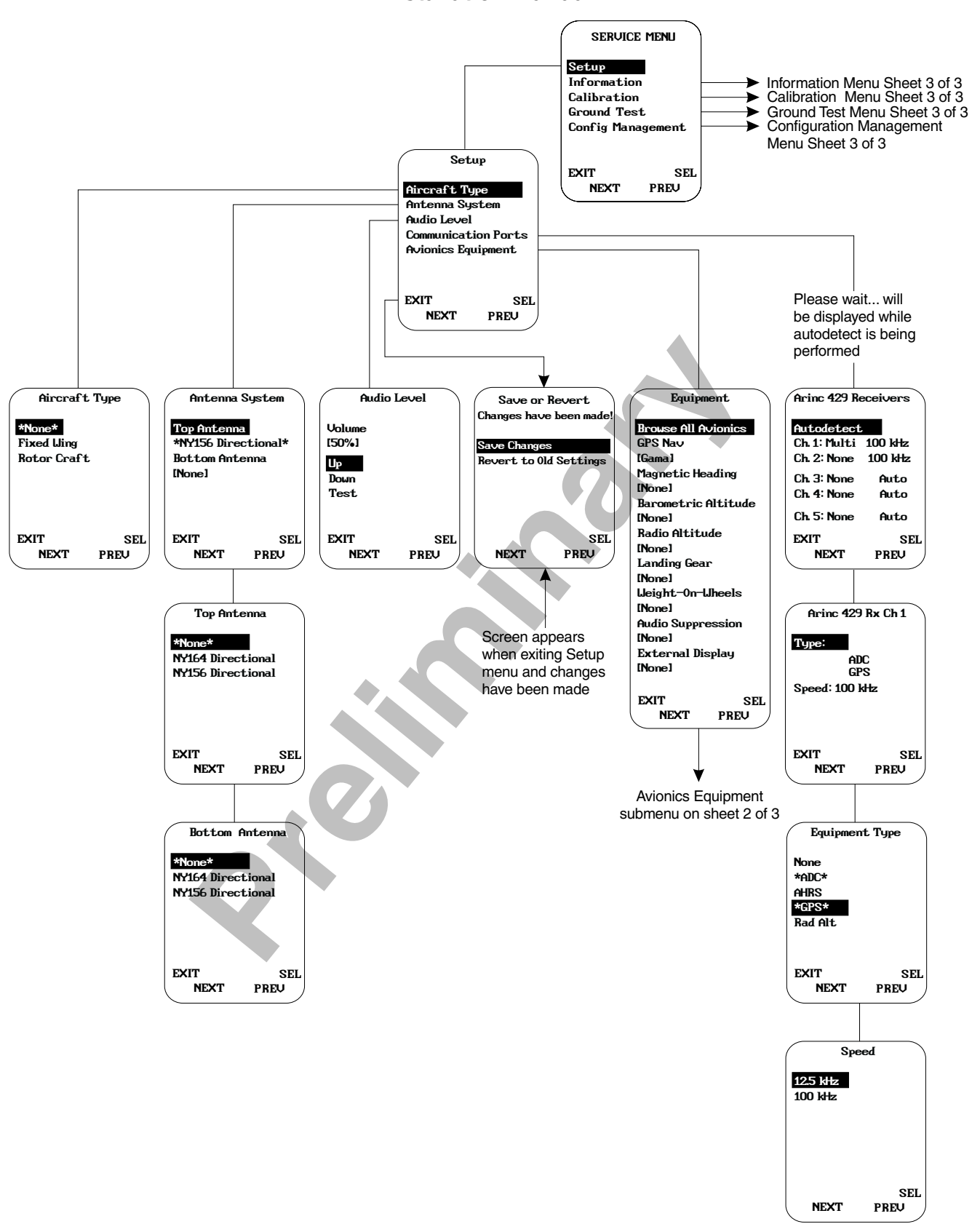

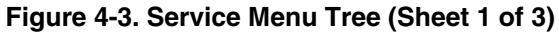

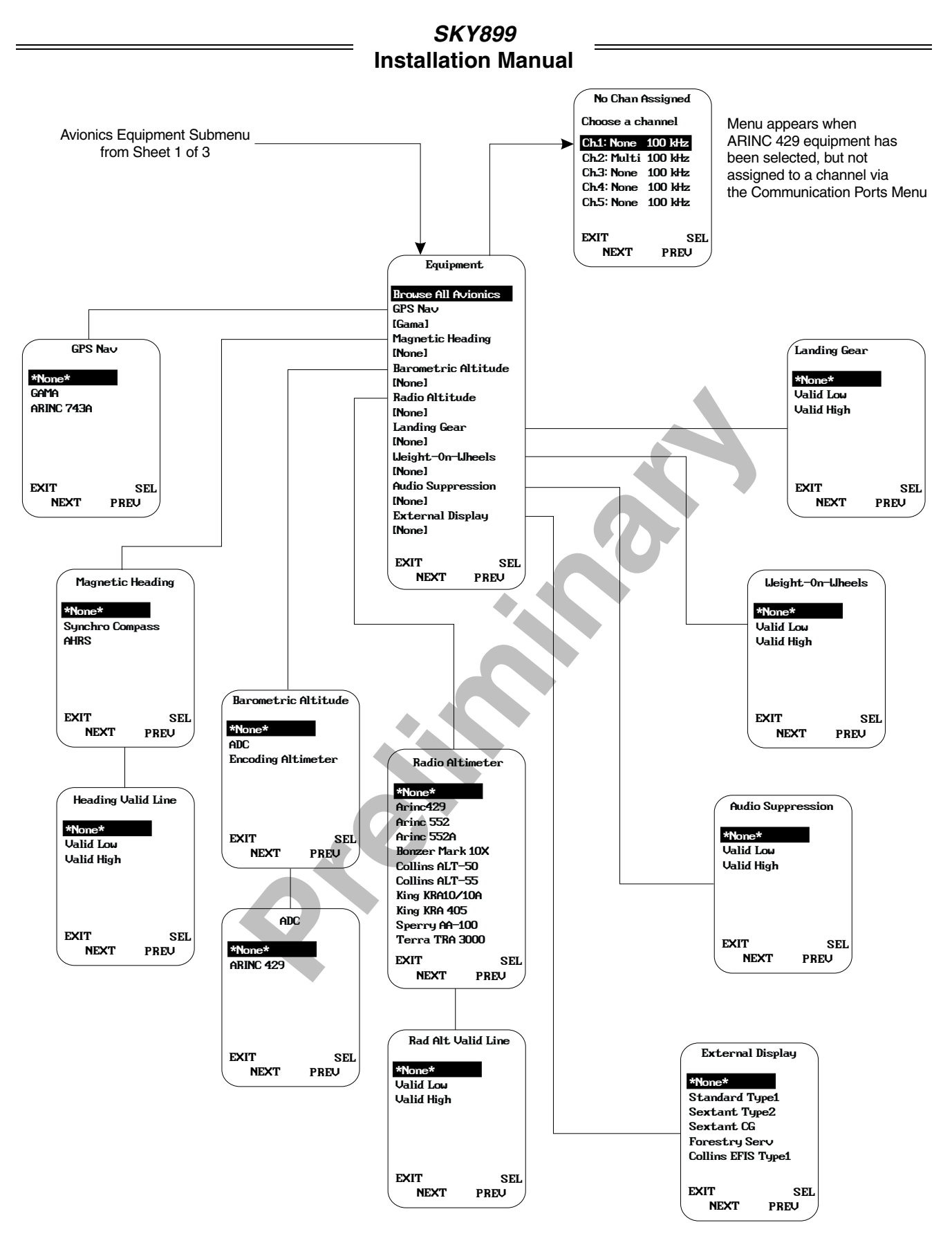

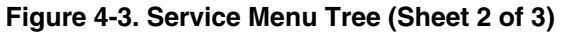

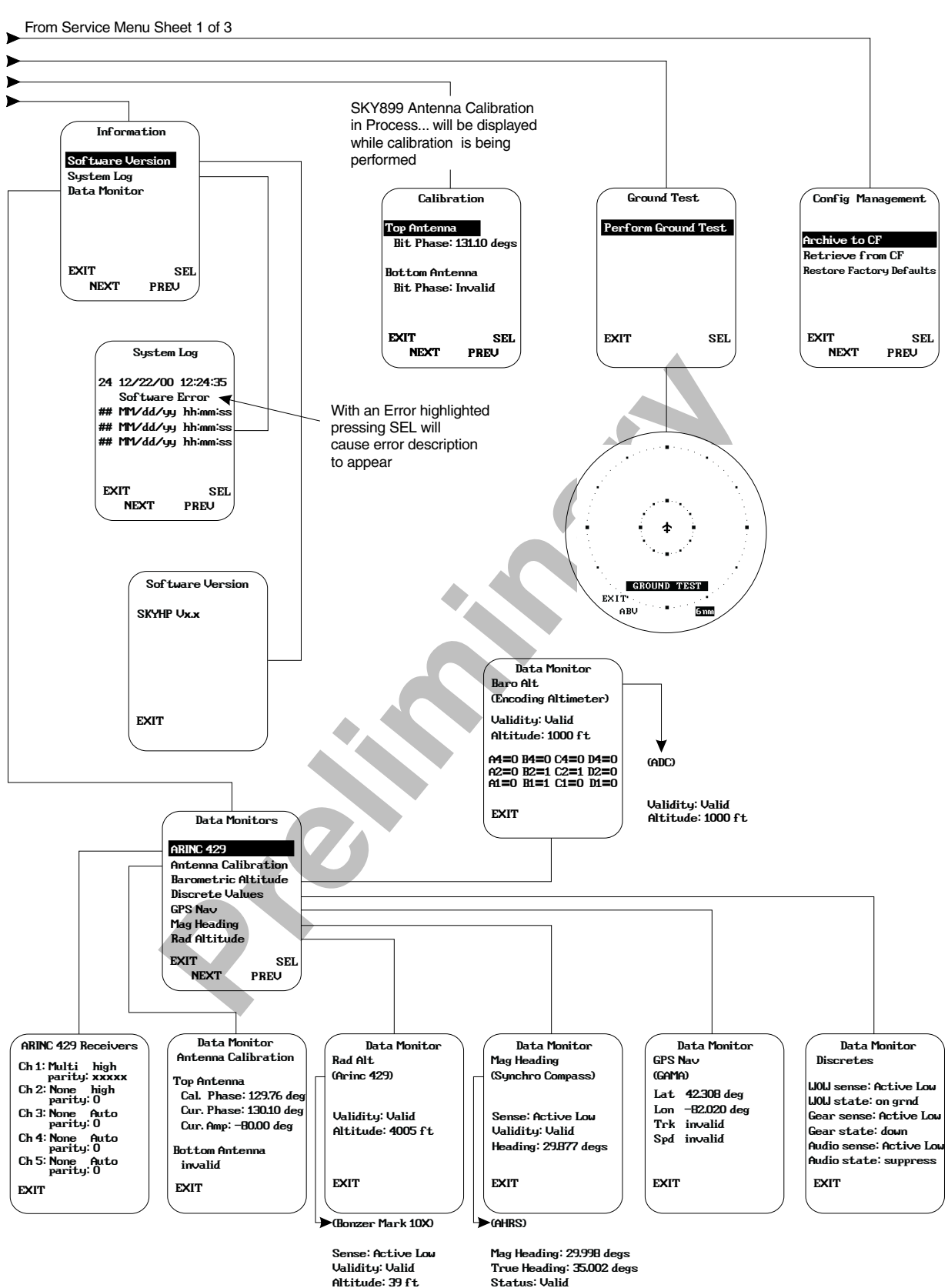

Figure 4-3. Service Menu Tree (Sheet 3 of 3)

#### **4.5 TROUBLESHOOTING**

Table 4-1 is intended to assist trained electronic technicians to determine which assembly is inoperative. Do the corrective action steps in the order described. Use the Service Menu (refer to paragraph 4.4) as an aid in fault isolation. Information available from the service menu can help identify conditions that need to be resolved. If interfaced to an alternate display service menu must be accessed via an RS-232 terminal device, see Appendix E for operating instructions.

| SYMPTOM                                                                                    | CORRECTIVE ACTION                                                                                                    |  |  |
|--------------------------------------------------------------------------------------------|----------------------------------------------------------------------------------------------------|--|--|
| Display remains dark after SKY899 is powered ON.                                           | <ul> <li>a. Check position of the WX-1000 maintenance switch<br/>(NORMAL/OVERRIDE).</li> <li>b. Reset circuit breaker if it is tripped.</li> <li>c. Check aircraft power source.</li> <li>d. Check connection to WX-1000 processor, if installed.</li> <li>e. Check power input at TRC mating connector.<br/>P8-A +28V (18 - 32 V dc PWR)<br/>P8-B +28V_RET (AIRCRAFT PWR RETURN)</li> <li>f. Check cables connected to display.</li> <li>g. Replace Display.</li> </ul> |  |  |
| Display is distorted.                                                                      | Check for interference from aircraft systems.                                                                                                    |  |  |
| Incorrect response to buttons (soft-keys).                                                 | Check soft-key wiring inside display cable and WX-1000 processor cable (if installed).                                                                                                    |  |  |
| SKY899 will not enter service menu.                                                        | <ul> <li>a. Check soft-key wiring.</li> <li>b. If using an alternate display device the soft-key's needed for accessing service menu from the WX-1000/SKY497 display are not connected.</li> <li>c. If using an alternate display service menu must be accessed with an RS-232 terminal device by typing the menu command. (Appendix E)</li> </ul>                                                                                                    |  |  |
| The self-test successfully completes without audio annunciation.                           | <ul> <li>a. Check headphones/speaker and aircraft audio panel switch settings.</li> <li>b. Check volume level and run audio test in service menu.</li> <li>c. Check cables connected to TRC.</li> <li>Audio Alert Output:<br/>P1-89 (AUDIO_H - 600-Ohm)<br/>P1-90 (AUDIO_L - 150-Ohm)<br/>P1-91 (AUDIO_C - Common)</li> </ul>                                                                                                    |  |  |
| SKY899 Failed.                                                                             | <ul><li>a. Check system log (para 4.4.2) for errors. Error<br/>messages are detailed in para 4.6.</li><li>b. Replace TRC.</li></ul>                                                                                                    |  |  |
| Self-test does not execute. Aircraft is on the ground.                                     | <ul> <li>a. If standby screen is displayed, check soft-key wiring inside display cable and WX-1000 processor cable (if installed).</li> <li>b. Check squat switch connection to the TRC and the weight-on-wheels configuration in service menu. Squat Switch Input: P1-24</li> </ul>                                                                                                    |  |  |
| The display cannot be switched between SKY899 and the WX-1000. Both systems are installed. | <ul> <li>a. Check circuit breakers. Reset if tripped.</li> <li>b. Check position of the WX-1000 maintenance switch (SW2). It should be set to the NORMAL position.</li> <li>c. Check wiring of the SKYWATCH/<i>Stormscope</i> display mode switch (para 2.7.3 and figure 2-2).</li> </ul>                                                                                                    |  |  |
| WX-1000 processor has been removed for service;<br>SKY899 fails to operate.                | Check position of the WX-1000 maintenance switch<br>(NORMAL/OVERRIDE). When the WX-1000 has been<br>removed for service, it should be set to the OVERRIDE<br>position. This switch may be located in the avionics bay.                                                                                                    |  |  |

Table 4-1. Fault Isolation

| SYMPTOM                                                                                     | CORRECTIVE ACTION                                                                                                    |
|---------------------------------------------------------------------------------------------|----------------------------------------------------------------------------------------------------|
| SKY899 paints itself as a target (e.g., TA).                                                | <ul> <li>a. Verify suppression bus shielded cable is grounded correctly at both ends.</li> <li>b. Connect an oscilloscope to the suppression bus and verify that the SKY899 suppression pulse (100 μs ±5 μs) exceeds +15 V dc.</li> <li>c. If less than +15 V dc, the suppression bus is overloaded.</li> <li>d. Check all equipment connected to the bus.</li> <li>e. Repair/replace the offending device.</li> </ul> |
| SKY899 TRC899 has been removed for service; the WX-1000 <i>Stormscope</i> fails to operate. | Check the adapter plug (see para 4.7). If the TRC899 is removed for service, an adapter plug is required to permit continued operation of the WX-1000.                                                                                                    |

#### Table 4-1. Fault Isolation (Continued)

#### **4.6 ERROR MESSAGES**

SKY899 firmware is designed to generate error messages associated with a particular condition or step in the program. The 20 most recent errors detected by the system are saved in the System Log (see para 4.4.2.2). For your convenience, in table 4-2, we have listed the error messages that have been associated with SKY899 installations. Where appropriate, procedures that may assist in resolving installation problems are provided. When a severe error occurs SKY899 will fail.

| ERROR NO. | MESSAGE             | REMARKS                                                                                                    |
|-----------|---------------------|----------------------------------------------------------------------------------------------------|
| ERROR 06  | I2C Bus Error       | a. Configuration module is present, however the BUS communication (SDA or SCL) is incorrect check associated wiring. |
|           |                     | b. Replace TRC.                                                                                                    |
|           |                     | c. Replace configuration module.                                                                                     |
| ERROR 07  | Config Module Error | a. Configuration module is not found check associated wiring.                                                        |
|           |                     | b. Replace TRC.                                                                                                    |
|           |                     | c. Replace configuration module.                                                                                     |
| ERROR 10  | Compact Flash Error | a. Unable to read the compact flash information correctly, verify compact flash is inserted into J12 correctly.      |
|           |                     | b. Try a different compact flash.                                                                                    |
|           |                     | c. Replace TRC.                                                                                                    |
| ERROR 14  | RF Amplitude Error  | a. Check directional antenna and associated cables.                                                                  |
|           |                     | b. Calibrate directional antenna (para 4.4.3)                                                                        |
|           |                     | NOTE                                                                                                    |
|           |                     | Ensure transponder is in standby and DME is OFF while doing calibration                                              |
|           |                     | c. Cycle power and run pilot initiated self-test.                                                                    |
| ERROR 15  | RF Angle Error      | a. Check directional antenna and associated cables.                                                                  |
|           |                     | b. Calibrate directional antenna (para 4.4.3)                                                                        |
|           |                     | NOTE                                                                                                    |
|           |                     | Ensure transponder is in standby and DME is OFF while doing calibration                                              |
|           |                     | c. Cycle power and run pilot initiated self-test.                                                                    |
| ERROR 17  | Mag Var Table Error | a. Unable to read the compact flash information correctly, verify compact flash is inserted into J12 correctly.      |
|           |                     | b. Try a different compact flash.                                                                                    |
|           |                     | c. Replace TRC.                                                                                                    |

#### Table 4-2. Installation Related Error Messages

| Table 4-2. Installation Related | I Error Messages (Continued) |
|---------------------------------|------------------------------|
|---------------------------------|------------------------------|

| ERROR NO. | MESSAGE                | REMARKS                                                                                                    |
|-----------|------------------------|----------------------------------------------------------------------------------------------------|
| ERROR 20  | Barometric Input Error | a. Check altimeter source. Is the unit turned on and been given enough time to warm up.                                                     |
|           |                        | b. Cycle power.                                                                                                    |
|           |                        | <ul> <li>c. Ensure that barometric altitude input is from only one source (gilham code or ARINC-<br/>429).</li> </ul>                       |
|           |                        | d. Encoded inputs can be checked from the barometric altimeter data monitor screen (para 4.4.2.3).                                          |
|           |                        | e. Using the service menu, verify barometric source configuration and altitude information (para 4.4.2.3).                                  |
|           |                        | f. Check wiring associated with altimeter source.                                                                                           |
| ERROR 21  | GPS Input Error        | a. Check GPS source is it turned on and locked onto satellites.                                                                             |
|           |                        | b. Using the service menu, verify configuration (speed and equipment type) is set correctly.                                                |
|           |                        | c. Check ARINC-429 wiring associated with GPS.                                                                                              |
| ERROR 22  | Heading Input Error    | No heading input being received (ARINC-429 or synchro compass).                                                                             |
|           |                        | a. Check heading source.                                                                                                    |
|           |                        | <ul> <li>b. Using the service menu, verify heading setup in Mag Heading data monitor (para 4.4.2.3).</li> </ul>                             |
|           |                        | c. If the heading signals become valid, the system will recover automatically.                                                              |
|           |                        | d. Check wiring associated with heading input.                                                                                              |
| ERROR 23  | Synchro Input Error    | Invalid synchro compass input (XYZ signals or 400 Hz reference).                                                                            |
|           |                        | a. Check heading source.                                                                                                    |
|           |                        | b. Using the service menu, verify heading setup in mag heading data monitor (para 4.4.2.3).                                                 |
|           |                        | c. If the heading signals become valid, the system will recover automatically.                                                              |
|           |                        | d. Check wiring associated with synchro compass input.                                                                                      |
| ERROR 29  | System Config Error    | <ul> <li>SKY899 requires a barometric altitude input in order to operate. Verify a source has been<br/>selected in service menu.</li> </ul> |
|           |                        | b. Check wiring associated with configuration module if error reoccurs replace configuration module.                                        |

The error messages in table 4-3 are used by factory technicians in determining what actions may have preceded a system failure. These messages do not necessarily indicate a current system failure and are provided for information only. Should the installer observe these messages in the error log without a SKY899 Failed message during normal operation, no service action is required.

|  | Table | 4-3. | Informational | Error Messages |
|--|-------|------|---------------|----------------|
|--|-------|------|---------------|----------------|

| ERROR NO. | MESSAGE                | ERROR NO. | MESSAGE                 |
|-----------|------------------------|-----------|-------------------------|
| ERROR 01  | Boot Error             | ERROR 16  | Antenna Sel. Unit Error |
| ERROR 02  | ROM Memory Error       | ERROR 18  | ARINC 429 Comm Error    |
| ERROR 03  | RAM Memory Error       | ERROR 19  | Serial Comm Error       |
| ERROR 04  | Watchdog Error         | ERROR 24  | Software Error          |
| ERROR 05  | Bus Fault Error        | ERROR 25  | Operating Sys Error     |
| ERROR 08  | Unused Interrupt Error | ERROR 26  | Video Controller Error  |
| ERROR 09  | I/O Board Error        | ERROR 27  | Video Memory Error      |
| ERROR 11  | Power Supply Error     | ERROR 28  | NVRAM Error             |
| ERROR 12  | RF Failure Error       | ERROR 30  | System Test Error       |
| ERROR 13  | RF Transmitter Error   |           |                         |

#### 4.7 TRC899/WX-1000 ADAPTER PLUG

An adapter plug can be used to by-pass SKY899 <u>only</u> if a WX-1000 *Stormscope* system is installed. The adapter will permit continued operation of the WX-1000 if the TRC899 is removed for service. It can also be used as a troubleshooting tool when attempting to isolate a problem to either or both systems.

The adapter plug mates with P1. It can be purchased from BFGoodrich Avionics Systems (P/N 805-11910-001) or fabricated locally from the details provided in figure 4-4.

| JUMP | FUNCTION |           |  |
|------|----------|-----------|--|
| 8    | 25       | DPWR+15   |  |
| 9    | 26       | DPWR-15   |  |
| 10   | 27       | DSPLY_GND |  |
| 11   | 28       | HSYNC_+   |  |
| 12   | 29       | HSYNC     |  |
| 13   | 30       | VSYNC_+   |  |
| 22   | 41       | VSYNC     |  |
| 16   | 35       | VIDEO_+   |  |
| 17   | 36       | VIDEO     |  |
| 18   | 37       | SFTKEY1   |  |
| 19   | 38       | SFTKEY2   |  |
| 20   | 39       | SFTKEY3   |  |
| 21   | 40       | SFTKEY4   |  |
| 21   | 40       | SFTKEY4   |  |

ADAPTER PLUG CONNECTIONS

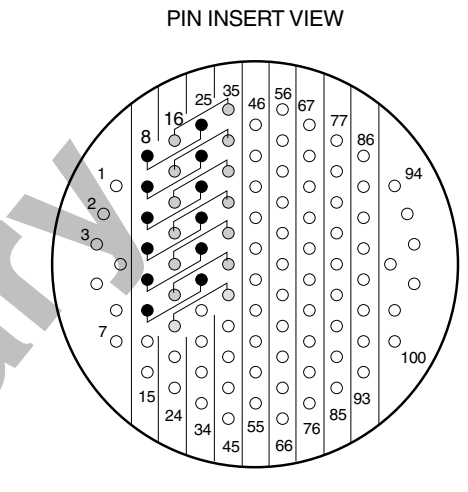

ADAPTER PLUG JUMPER INSTALLATION

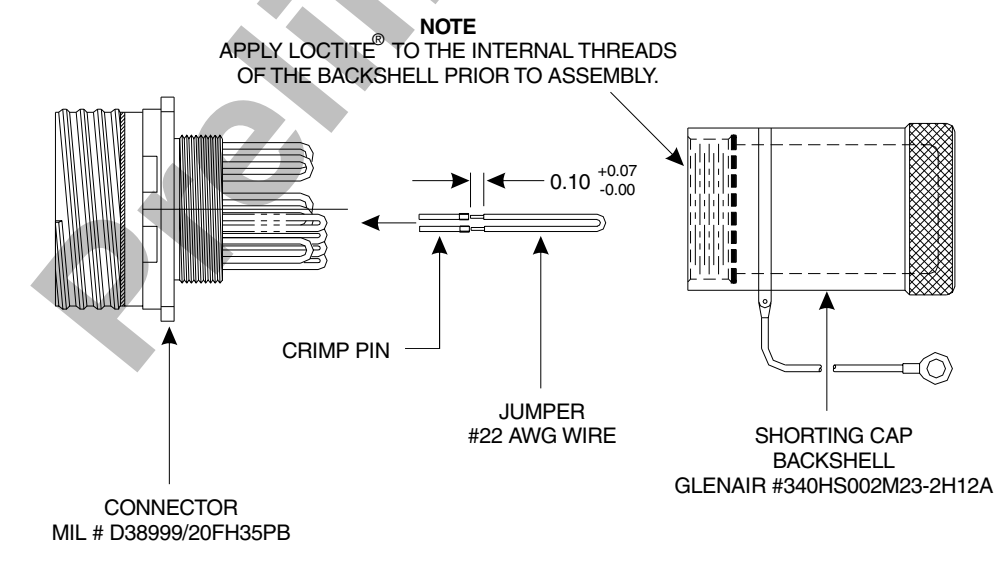

Figure 4-4. Adapter Plug Assembly

#### 4.8 DISPOSITION OF FAILED ITEMS

Return defective components to your authorized BFG Avionics Systems dealer or to::

BFG Avionics Systems Attn: Customer Service 5353 52nd Street, S.E. Grand Rapids, MI USA 49512

If available, pack components in their original shipping container. If the original container is not available, pack them as follows:

# CAUTION

Do not use desiccant crystals when packaging electronic assemblies. Since the assembly must be packed tightly, crystals in bag form cannot be used. The use of loose crystals may cause unnecessary damage resulting in a cleaning problem.

- 1. Ensure that nonconductive covers/caps are installed on the exposed terminals of cable connectors on the display, TRC, and antenna.
- 2. The display and TRC contain electrostatic discharge sensitive (ESDS) parts and must be wrapped in static protective materials.
- 3. Wrap with bubble pack. Secure bubble pack with reinforced tape.
- 4. Place assembly in a cardboard box.
- 5. Wrap any accessories in tissue and place in the box. Fill spaces with bubble pack.
- 6. Put a letter on top of bubble pack. The letter must contain:
  - Your name, address, and telephone number.
  - Purchase order number.
  - Description of component including, when applicable, model and serial number.
  - Date of purchase.
  - A brief description of the difficulty.
  - Type of display and radar altimeter.
  - Copy of error log, if available.
- 7. Shut box and seal with reinforced tape.
- 8. Attach packing list to outside of box.

# APPENDIX A SKY899 INTERFACE SIGNAL & CABLE CHARACTERISTICS

#### A.1 INTRODUCTION

This appendix defines the electrical characteristics of all input/output signals to the TRC899 and the labels for the ARINC-429 data bus. Sufficient data is included to perform an electrical load analysis for the aircraft. The interface characteristics contained in this appendix are fully compatible with ARINC specifications where noted. Connection information identifies connector-pin and signal names as they appear on interconnect wiring diagram, figure A-1 shows P1 connector pin locations and signal names.

NOTE

External isolation diodes are not required and SHOULD NOT be installed.

#### A.2 ELECTRICAL CHARACTERISTICS

#### SIGNAL

#### CHARACTERISTICS

Altitude (Gilham Code) / Encoding Altimeter Input These uncorrected barometric signals are Gilham code (or gray code) inputs coming from an airdata computer or encoding altimeter (see paragraph 2.11). These 11 lines may be connected in parallel with the aircraft transponder. If the aircraft is equipped with selectable altitude encoders, connect the altitude inputs so that SKY899 is always connected to the selected encoder. (Reference ARINC 572-1.)

#### NOTES

- 1. Only one altimeter input source (gray code or ARINC-429, not both) should be connected. The altimeter input should be from the same source that is interfaced with the transponder or at least as accurate as that source, i.e.,  $\pm 125$  ft.
- 2. If the aircraft has switched encoders that use 28V RETURN or AIRCRAFT GROUND as reference for encoder selection, then ALT\_COMMON (P1-72) should be left unconnected.
- 3. If altitude D2 is not used P1-70 should remain unconnected.

| CONNECTION      | Connector-Pin            | <u>Signal Name</u>              |
|-----------------|--------------------------|---------------------------------|
|                 | P1-56                    | ALT_A1                          |
|                 | P1-57                    | ALT_A2                          |
|                 | P1-58                    | ALT_A4                          |
|                 | P1-59                    | ALT_B1                          |
|                 | P1-60                    | ALT_B2                          |
|                 | P1-61                    | ALT_B4                          |
|                 | P1-67                    | ALT_C1                          |
|                 | P1-68                    | ALT_C2                          |
|                 | P1-69                    | ALT_C4                          |
|                 | P1-70                    | ALT_D2                          |
|                 | P1-71                    | ALT_D4                          |
|                 | P1-72                    | ALT_COMN                        |
| CABLE           | Minimum 22 AW            | G wire for lengths up to 30 ft. |
| VOLTAGE         | +30 V input max.         |                                 |
| CURRENT         | <1 mA sourced pe         | er line.                        |
| FREQUENCY       | <100 Hz                  |                                 |
| SOURCE Z        | >10 k $\Omega$ per line. |                                 |
| MAX CAPACITANCE | <20 pF per line.         |                                 |
|                 |                          |                                 |

|                              |                                                                                                    | SKY8                                                                                            | 399                                                                                                    |                                                                                                    |  |
|------------------------------|----------------------------------------------------------------------------------------------------|-------------------------------------------------------------------------------------------------|----------------------------------------------------------------------------------------------------|----------------------------------------------------------------------------------------------------|--|
|                              | _                                                                                                    | Installation                                                                                    | n Manual                                                                                                    |                                                                                                    |  |
| SIGNAL                       | CHARA                                                                                                    | CTERISTICS                                                                                      |                                                                                                    |                                                                                                    |  |
| Antenna                      | Top Di                                                                                                    | rectional SUM (                                                                                 | SIGMA) Port (Blu                                                                                                    | 1e)                                                                                                    |  |
|                              | CONN                                                                                                    | ECTION                                                                                          | <u>Connector</u><br>J9 - TNC<br>Cable attenuation<br>1.5:1. Refer to pa<br>Impedance: 50 Ω                            | <u>Signal Name</u><br>SUM<br>n must not exceed 2.5 dB, VSWR<br>ragraph 2.6.1.                                                                                           |  |
| Antenna                      | Top Dir<br>CONNI<br>CABLE                                                                                                    | rectional BIT PI<br>ECTION                                                                      | ROBE Port (Black<br><u>Connector</u><br>J10 - BNC<br>Cable attenuation<br>1.5:1. Refer to pa<br>Impedance: 50 Ω       | <sup>()</sup><br>Signal Name<br>BIT<br>n must not exceed 6 dB, VSWR<br>ragraph 2.6.1.                                                                                   |  |
| Antenna                      | Top Din<br>CONNI<br>CABLE                                                                                                    | rectional DIFFE<br>ECTION                                                                       | CRENCE (DELTA <u>Connector</u> J11 - TNC         Cable attenuation         1.5:1. Refer to pa         Impedance: 50 Ω | .) Port (Red)<br><u>Signal Name</u><br>DIFFERENCE<br>n must not exceed 2.5 dB, VSWR<br>ragraph 2.6.1.                                                                   |  |
| ARINC-429 External Interface | The SKY899 has seven ARINC-429 receivers and three transmitter<br>(paragraph 2.9). Four of the channels are paired internally and can<br>operate at either low speed (12.5 kHz) or high speed (100 kHz). However,<br>the paired channels must be set to the same speed (see tables A-1 and A-<br>2). The transmitters operate only at high speed (100 kHz). |                                                                                                 |                                                                                                    |                                                                                                    |  |
|                              | The first ARINC-429 transmitter (A429TX1) is intended to provide the capability to interface with alternate display device. The second and third ARINC-429 transmitters (A429TX2 & TX3) are a future option.                                                                                                    |                                                                                                 |                                                                                                    |                                                                                                    |  |
|                              | Five of<br>avionics<br>(future                                                                                                    | the ARINC-429<br>s systems. The s<br>option).                                                   | receivers can be<br>sixth and seventh                                                                                 | used to input data from other<br>receivers are not used at this time                                                                                                    |  |
|                              |                                                                                                    |                                                                                                 | NOTES                                                                                                    | 6                                                                                                    |  |
|                              |                                                                                                    | The radio altime<br>2500 feet. Not a<br>range output ca<br>altimeter . Chec<br>compatibility an | eter must provide<br>ll altimeters provi<br>n sometimes be ok<br>k with the specifie<br>ad availability of n          | full range output between 0 and<br>ide this full range output. The full<br>btained as a mod to the radio<br>c altimeter manufacturer for<br>nodification, if necessary. |  |
|                              | 2. 7<br>8<br>(                                                                                                    | The TRC can ac<br>analog source. T<br>Gilham Code. T<br>XYZ). Select on                         | cept Radio Altime<br>'he Barometric Al<br>he Magnetic Head<br>ly one source for e                                     | eter input from ARINC-429 or DC<br>titude can be ARINC-429 or<br>ling can be ARINC-429 or Synchro<br>each aircraft input.                                               |  |
|                              | 3. ]<br>t                                                                                                    | If 429 barometri<br>that is interface<br>accurate as that                                       | ic altitude is used<br>d with the transpo<br>source, i.e., ± 125                                                      | , it should be from the same source<br>onder or it must be at least as<br>5 ft.                                                                                         |  |
|                              | 4. ]<br>]<br>(                                                                                                    | Receive channel<br>kHz). Receive ch<br>or 100 kHz). Ch<br>can be to 12.5 or                     | ls 1 and 2 must be<br>nannels 3 and 4 m<br>annel 5 is indeper<br>r 100 kHz.                                           | e set to the same speed (12.5 or 100<br>nust be set to the same speed (12.5<br>indent of the other receivers and                                                        |  |

|                                                     | SKY                                                                                                    | 899<br>n Manual                                                                                                    |                                                                                                    |                                                                                                    |  |
|-----------------------------------------------------|----------------------------------------------------------------------------------------------------|----------------------------------------------------------------------------------------------------|----------------------------------------------------------------------------------------------------|----------------------------------------------------------------------------------------------------|--|
| SIGNAL                                              | CHARACTERISTICS                                                                                                    |                                                                                                    |                                                                                                    |                                                                                                    |  |
| ARINC-429 External Interface<br>(Continued)         | CONNECTION                                                                                                    | Connector-Pin<br>P1-54<br>P1-55<br>P1-62<br>P1-63<br>P1-64<br>P1-65<br>P1-73<br>P1-74<br>P1-75                                                                                       | <u>Sig</u><br>A429RX1_A<br>A429RX1_B<br>A429RX2_A<br>A429RX2_B<br>A429RX3_B<br>A429RX3_B<br>A429RX4_B<br>A429RX4_B<br>A429RX5_A                | nal Name<br>Ch. 1 line A<br>Ch. 1 line B<br>Ch. 2 Line A<br>Ch. 2 Line B<br>Ch. 3 Line A<br>Ch. 3 Line B<br>Ch. 4 Line B<br>Ch. 4 Line B<br>Ch. 5 Line A     |  |
|                                                     |                                                                                                    | P1-76<br>P1-83<br>P1-84<br>P1-81<br>P1-82<br>P1-42<br>P1-43<br>P1-43<br>P1-44<br>P1-45<br>P1 52                                                                                      | A429RX5_B<br>A429RX7_A<br>A429RX7_B<br>A429RX8_A<br>A429RX8_B<br>A429RX8_B<br>A429TX1_A<br>A429TX1_B<br>A429TX2_A<br>A429TX2_B<br>A429TX3_A    | Ch. 5 Line B<br>Ch. 7 Line A<br>Ch. 7 Line B<br>Ch. 8 Line A<br>Ch. 8 Line B<br>Ch. 1 Line A<br>Ch. 1 Line B<br>Ch. 2 Line A<br>Ch. 2 Line B<br>Ch. 3 Line A |  |
| Audio (Alert) Output<br>(see paragraph 2.10).       | P1-52 A429TX3_A Ch. 5 Line A<br>P1-53 A429TX3_B Ch. 3 Line B<br>This output is directly compatible with industry standard audio panels<br><b>NOTE</b><br>Audio output from the TRC is transformer isolated. |                                                                                                    |                                                                                                    |                                                                                                    |  |
|                                                     | This output is disabled<br>paragraph 2.7.1)<br>CONNECTION<br>CABLE<br>POWER<br>FREQUENCY<br>LOAD Z                                                                                                    | d when a terrain v<br><u>Connector-Pin</u><br>P1-89<br>P1-90<br>P1-91<br>Minimum 22 AV<br>lengths up to 30<br>40 mW into a 60<br>via service menu<br>0 - 3.0 kHz<br>Selectable 150 o | warning alarm<br><u>Signal Name</u><br>(AUDIO_H) -<br>(AUDIO_L) -<br>(AUDIO_C) A<br>VG twisted shie<br>ft.<br>0 Ω load. Audio<br>1.<br>r 600 Ω | is detected (see<br>600 Ω<br>150 Ω<br>audio Common<br>elded pair cable for<br>o level is adjustable                                                          |  |
| Audio Inhibit<br>(Terrain Warning System -<br>GPWS) | This input senses a te<br>SKY899 audible alert<br>2.7.1).<br>The input can be eithe<br>output. The flag must<br>accepts a "NO ALARM<br>AIRCRAFT IS NOT EQUIP<br>INPUT UNCONNECTED.                          | rrain warning ala<br>messages until th<br>er a constant flag<br>be cleared for five<br>I" condition and r<br>PPED WITH TERRAL<br>NOTF                                                | rm and tempor<br>ne warning clea<br>signal or an alt<br>e (5) seconds be<br>estores audible<br>N WARNING SYS'                                  | earily disables the<br>rs (see paragraph<br>ernating flag<br>efore the TRC<br>alerts. IF THE<br>TEM, LEAVE THIS                                              |  |
|                                                     | If the aircraft is ec<br>must be connected                                                                                                    | uipped with terra                                                                                                    | ain warning sys                                                                                                    | stem (GPWS), it                                                                                                    |  |

|                                | SKY                                                                                         | 399                                                                                                    |
|--------------------------------|---------------------------------------------------------------------------------------------|----------------------------------------------------------------------------------------------------|
|                                | Installatior                                                                                | n Manual                                                                                                    |
| SIGNAL                         | CHARACTERISTICS                                                                             |                                                                                                    |
|                                | CONNECTION<br>CABLE<br>VOLTAGE                                                              | Connector-PinSignal NameP1-34(GPWS)Minimum 22 AWG wire for lengths up to 30 ft.WARNING: 0 V dc to +2.5 V dc (Aircraft Ground).                               |
|                                | CURRENT                                                                                     | NO WARNING: +9 V dc to +30 V dc or open.<br><5 mA sourced.                                                                                                   |
| Debug Port                     | NO CONNECTION TO EXI<br>used for laptop interfa<br>checkout and troubles                    | ASTING AIRCRAFT WIRING. The Debug Port (RS-232) is<br>ce to support system setup, post installation<br>hooting. The port defaults to the following settings: |
|                                | No handshaking                                                                              | Baud Rate 19,200<br>Parity: None<br>Data Bits 8<br>Stop Bits 1                                                                                               |
|                                | CONNECTION                                                                                  | Connector-PinSignal NameJ7-2DIAG_RXJ7-3DIAG_TXJ7-5DIAG_GNDJ7-7CTSJ7-8RTS                                                                                     |
| Heading Input<br>(XYZ Synchro) | These connections from<br>Synchro System Manu<br>aircraft turns. See Hea<br>specifications. | n the aircraft heading source (ARINC 407 & 407-1<br>al) allow the unit to rotate the displayed data as the<br>ading Flag in this appendix for flag input     |
|                                | X(S1), Y(S3), Z(S2)<br>FREQUENCY<br>Max: 1500 Hz<br>VOLTAGE                                 | Min: 50 Hz                                                                                                    |
|                                |                                                                                             | Min: 5.0 V ac rms (w/reduced angular resolution.)<br>Max: 14.0 V ac rms (external padding required for<br>higher levels.)                                    |
|                                | INPUT IMPEDANC                                                                              | E >50 kΩ                                                                                                    |
|                                | CONNECTION                                                                                  | Connector-PinSignal NameP1-46HEADING_XP1-47HEADING_YP1-48HEADING_Z                                                                                           |
|                                | CABLE<br>H and C (high and low :<br>FREQUENCY                                               | See paragraph 2.6.4.<br>reference)<br>Min: 50 Hz                                                                                                    |
|                                | VOLTAGE                                                                                     | Max: 1500 Hz Spec says 400 Hz ±20%<br>Min: 3 V ac rms<br>Max: 35 V ac rms                                                                                    |
|                                | INPUT IMPEDANC.                                                                             | E >50 K2                                                                                                    |
|                                | CONNECTION                                                                                  | Connector-PinSignal NameP1-49HEADING_HP1-50HEADING_C                                                                                                    |
|                                | CABLE                                                                                       | See paragraph 2.6.4.                                                                                                    |

|                                   | <i>SK</i><br>Installati                                                                                               | <i>Y899</i><br>on Manual                                                                                                    |
|-----------------------------------|----------------------------------------------------------------------------------------------------|----------------------------------------------------------------------------------------------------|
| SIGNAL                            | CHARACTERISTICS                                                                                                    | 6                                                                                                    |
| Heading Valid                     | Indicates that the he<br>The status of the he<br>low and must be sele                                                 | eading source is providing valid heading information.<br>ading valid signal can be none, active high, or active<br>ected during system setup via the service menu.                                                                      |
|                                   | CONNECTION                                                                                                    | <u>Connector-Pin</u> <u>Signal Name</u><br>P1-51 HEADING FLG                                                                                                    |
|                                   | CABLE<br>VOLTAGE                                                                                                    | See paragraph 2.6.4.<br>None: Open or no connection<br>Active Low: (ref. to aircraft ground)<br>Valid: -5 V dc to +2.5 V dc<br>Invalid: +9 V dc to +32 V dc                                                                             |
|                                   |                                                                                                    | Active High: (ref. to aircraft ground)<br>Valid: +9 V dc to +32 V dc<br>Invalid: -5 V dc to +2 5 V dc                                                                                                    |
|                                   | INPUT IMPEDANC                                                                                                    | $E > 2 k\Omega$                                                                                                    |
|                                   | INPUT CURRENT                                                                                                    | Active: Min: 1 mA<br>Max: 15 mA                                                                                                    |
| Horizontal Sync                   | Balanced horizontal<br>output to the WX-10<br>RS-422.                                                                 | l sync from the WX-1000 Processor (if installed) and<br>000/SKY497 display. Signal levels as specified in                                                                                                    |
|                                   | CONNECTION                                                                                                    | Connector-PinSignal NameP1-28(HSYNC_IN+) From ProcessorP1-29(HSYNC_IN-) From ProcessorP1-11(HSYNC_OUT-) To Display                                                                                                    |
|                                   | CABLE<br>VOLTAGE<br>CURRENT<br>FREQUENCY<br>LOAD Z                                                                    | See paragraph 2.6.7.<br>0-5 V dc<br><100 mA<br>16.4 kHz<br>1 kΩ                                                                                                    |
| Lamp Outputs<br>(above and below) | External annunciator<br>is not capable of disp<br>switched to ground v<br>(constant or dimmin<br>isolation relay must | ors are required when using an alternate display that<br>playing above and below vertical modes. Outputs are<br>when active. The lamps require a separate dc source<br>og circuit). If lamp voltage is an ac source then an<br>be used. |
|                                   | Depending on the ve<br>annunciator will ligh<br>light, if in above mo<br>BLW lamp will light<br>lamps will light.     | ertical display mode selected the appropriate<br>ht. If in normal vertical display mode neither lamp will<br>de the ABV lamp will light, if in below mode then the<br>c, and when unrestricted vertical mode is selected both           |
|                                   | CONNECTION                                                                                                    | Connector-PinSignal NameP1-66LP1OUT - (ABV)P1-85LP2OUT - (BLW)                                                                                                    |
|                                   | CABLE<br>VOLTAGE                                                                                                    | Minimum 22 AWG wire for lengths up to 30 ft.<br>ON: 0 V dc or Ground                                                                                                    |
|                                   | CURRENT                                                                                                    | Maximum current 300 mA.                                                                                                    |
|                                   |                                                                                                    |                                                                                                    |

| SIGNAL                    | CHARACTERISTICS                                                                                                    |                                                                                                    |                                                                                                    |  |
|---------------------------|----------------------------------------------------------------------------------------------------|----------------------------------------------------------------------------------------------------|----------------------------------------------------------------------------------------------------|--|
| Operational mode          | Operational mode output can drive a lamp annunciating when the system is in operational mode. (See lamp outputs above for characteristics.)                                                                                                    |                                                                                                    |                                                                                                    |  |
|                           | CONNECTION                                                                                                    | <u>Connector-Pin</u><br>P1-31                                                                                                    | <u>Signal Name</u><br>OPER MODE                                                                                                    |  |
|                           | CABLE<br>VOLTAGE                                                                                                    | Minimum 22 AW<br>ON: 0 V dc or 0                                                                                                    | /G wire for lengths up to 30 ft.<br>Ground                                                                                                    |  |
|                           | CURRENT                                                                                                    | OFF: Maximum<br>Maximum curren                                                                                                    | n +32 V dc or open<br>nt 300 mA.                                                                                                    |  |
| Landing Gear Switch Input | This signal line is to be connected to the landing gear switch to sense the position of the landing gear (fixed, up or down, see paragraph 2.7.2). The state of the switch can be active low or active high in reference to aircraft ground. The switch status can be fixed, active low or active high, this is selected via service menu.                              |                                                                                                    |                                                                                                    |  |
|                           | IF THE AIRCRAFT DOES NOT HAVE A LANDING GEAR SWITCH, THIS INPUT MUST<br>REMAIN UNCONNECTED. With this configuration, if no ARINC 429 compatible<br>radio altimeter is installed, the system will default to the highest TA<br>sensitivity level (level B) and audio TA announcements (i.e., "traffic, traffic")<br>will not be inhibited during takeoff and landing.    |                                                                                                    |                                                                                                    |  |
|                           | CONNECTION<br>CABLE<br>VOLTAGE                                                                                                    | Connector-Pin<br>P1-33<br>Minimum 22 AW<br>Fixed: Open or no<br>Active Low: (ref. t<br>Valid<br>Inva<br>Active High: (ref.<br>Valid | Signal Name<br>GEAR<br>G wire for lengths up to 30 ft.<br>o connection<br>to aircraft ground)<br>d: -5 V dc to +2.5 V dc<br>lid: +9 V dc to +32 V dc<br>to aircraft ground)<br>d: +9 V dc to +32 V dc |  |
|                           | CURRENT<br>SOURCE Z<br>MAX CAPACITANCE                                                                                                    | Inva<br><5 mA sourced.<br>>40 kΩ<br><20 pF                                                                                          | lid: -5 V dc to +2.5 V dc                                                                                                    |  |
| ON/OFF Power (SW2)        | This input turns the T<br>alternate display is in<br>purpose SPDT toggle                                                                                                    | TRC on and off. (So<br>stalled a separate<br>switch capable of a                                                                    | ee paragraph 2.7.5.) When an<br>switch is required, any general<br>3A @ 28 V dc can be used.                                                                                                    |  |
|                           | When a WX-1000 processor is connected to with a SKY899 a maintenance<br>over-ride switch is necessary to enable the SKY899 to be powered-up if the<br>WX-1000 processor has been removed for service. During normal<br>operation, with a WX-1000 processor installed, SW2 should remain in the<br>WX-1000 position. Any general purpose DPDT toggle switch can be used. |                                                                                                    |                                                                                                    |  |
|                           | CONNECTION                                                                                                    | <u>Connector-Pin</u><br>P1-4<br>P1-5                                                                                                | <u>Signal Name</u><br>ON/OFF<br>ON/OFF_RET                                                                                                    |  |
|                           | CABLE<br>VOLTAGE<br>CURRENT                                                                                                    | Minimun 22 AWC<br>Less than 0.7 V =<br><100 mA                                                                                      | G.<br>ON; open = OFF.                                                                                                    |  |
|                           |                                                                                                    |                                                                                                    |                                                                                                    |  |

| SIGNAL                                | CHARACTERISTICS                                                                                                    |                                                            |                                                                                        |  |
|---------------------------------------|----------------------------------------------------------------------------------------------------|------------------------------------------------------------|----------------------------------------------------------------------------------------|--|
| Operational Mode Output<br>(optional) | Operational mode output can drive a lamp annunciating when the<br>is in operational mode. Output is switched to ground when system<br>operation mode. The lamp requires a separate dc source (constant<br>dimming circuit). If lamp voltage is an ac source then an isolation<br>must be used.                                                                                                    |                                                            |                                                                                        |  |
|                                       | CONNECTION                                                                                                    | Connector-Pin                                              | Signal Name                                                                            |  |
|                                       | CABLE<br>VOLTAGE                                                                                                    | P1-31<br>Minimum 22 AW<br>ON: 0 V dc or V                  | OPER_MODE<br>/G wire for lengths up to 30 ft.<br>Ground                                |  |
|                                       | CURRENT                                                                                                    | Maximum curren                                             | nt $300 \text{ mA}$ .                                                                  |  |
| Power Input (TRC)                     | 18-32 V dc. A 5 A circuit breaker is required (see paragraph 2.16).                                                                                                    |                                                            |                                                                                        |  |
|                                       | CONNECTION                                                                                                    | Connector-Pin<br>P8-A<br>P8-B                              | Signal Name<br>+28V<br>+28V BET                                                        |  |
|                                       | CABLE                                                                                                    | Use twisted shiel<br>Alpha 2826/2, or<br>airframe at senso | ded pair cable (Beldon 83322,<br>equivalent). Terminate shield to<br>r or power source |  |
|                                       | VOLTAGE                                                                                                    | 18 to 32 V dc, 70 V                                        | Watts (Maximum)                                                                        |  |
| Radio Altimeter (Analog)              | This interface allows a DC analog radio altimeter to be used to monitor<br>own aircraft height above ground and includes input for radio altitude<br>valid signal. Some analog radio altimeters utilize a discrete valid/inval-<br>signal line to indicate radio altitude validity, while others set the analo-<br>data input line to a high out-of-range value for invalid altitude condition<br>If a discrete flag signal is not available leave RADIOALT_FLG (P1-14)<br>unconnected. |                                                            |                                                                                        |  |
|                                       | CONNECTION                                                                                                    | <u>Connector-Pin</u><br>P1-6<br>P1-7<br>P1-14              | <u>Signal Name</u><br>RAD_ALT_IN_HI<br>RAD_ALT_IN_LO<br>RAD ALT FLG                    |  |
| SKYWATCH/STORMSCOPE<br>(SW1)          | If a WX-1000 processor is installed, this signal (SW1 on the Interconnect wiring diagram, figure 2-3) switches the display between the WX-1000 and SKY899. Any general purpose SPST toggle switch can be used.                                                                                                    |                                                            |                                                                                        |  |
|                                       | CONNECTION                                                                                                    | <u>Connector-Pin</u><br>P1-15<br>P1-23                     | <u>Signal Name</u><br>SMS<br>SMS_RET                                                   |  |
|                                       | CABLE                                                                                                    | Minimum 22 AW                                              | G.                                                                                     |  |
|                                       | VULTAGE                                                                                                    | OPEN = SKYWA'                                              | ac) = Stormscope display mode<br>TCH display mode.                                     |  |
|                                       | CURRENT                                                                                                    | <100 mA                                                    |                                                                                        |  |

#### SIGNAL

Soft-keys

#### CHARACTERISTICS

Soft-key inputs from the WX-1000/SKY497 display and output to the WX-1000 processor (if installed). The pushbuttons on the front of the display are referred to as soft-keys (1), (2), (3), and (4). In every operating mode a label identifying the button function is displayed next to the button.

When using an alternate display device refer to manufacturer instructions concerning these connections. Use of soft-key inputs will depend upon the alternate display capabilities.

| Connector | <u>-Pin Signal Name</u>                                                                                                    |
|-----------|----------------------------------------------------------------------------------------------------|
| P1-18     | SFTKEY1_IN From Display                                                                                                    |
| P1-19     | SFTKEY2_IN From Display                                                                                                    |
| P1-20     | SFTKEY3_IN From Display                                                                                                    |
| P1-21     | SFTKEY4_IN From Display                                                                                                    |
| P1-37     | SFTKEY1_OUT To Processor                                                                                                    |
| P1-38     | SFTKEY2_OUT To Processor                                                                                                    |
| P1-39     | SFTKEY3_OUT To Processor                                                                                                    |
| P1-40     | SFTKEY3_OUT To Processor                                                                                                    |
| See parag | raph 2.6.7                                                                                                    |
| Active:   | Min: 0.0 V                                                                                                    |
|           | Max: 1.5 V                                                                                                    |
| Inactive: | Min: 3.5 V or Open                                                                                                    |
|           | (Internal 4.7 kΩ pull-up)                                                                                                    |
|           | Max: 5.0 V                                                                                                    |
|           | Connector<br>P1-18<br>P1-19<br>P1-20<br>P1-21<br>P1-37<br>P1-38<br>P1-39<br>P1-39<br>P1-40<br>See parage<br>Active:<br>Inactive: |

Squat Switch Input (Weight-On-Wheels) This signal line is to be connected to the squat switch to sense when the aircraft is on the ground (see paragraph 2.7.4). The state of the switch can be active low or active high in reference to aircraft ground. The switch status can be none, active low or active high, this is selected via service menu.

If a squat switch is not installed on the aircraft, it is recommended to install a switch, which will enhance system operation.

| CONNECTION | Connector-Pin     | <u>Signal Name</u>               |
|------------|-------------------|----------------------------------|
|            | P1-24             | SQUAT                            |
| CABLE      | Minimum 22 AW     | /G wire for lengths up to 30 ft. |
| VOLTAGE    | None: Open or n   | o connection                     |
|            | Active Low: (ref. | to aircraft ground)              |
|            | Vali              | d: -5 V dc to +2.5 V dc          |
|            | Inva              | alid: +9 V dc to +32 V dc        |
|            | Active High: (ref | to aircraft ground)              |
|            | Vali              | d: +9 V dc to +32 V dc           |
|            | Inva              | alid: -5 V dc to +2.5 V dc       |
| CURRENT    | <5 mA sourced.    |                                  |
|            |                   |                                  |

#### SIGNAL

CHARACTERISTICS

Suppression Bus I/OThe SKY899 outputs a 100 µs (± 5 µs) suppression pulse on the aircraft<br/>suppression bus (see paragraph 2.20). In addition, the SKY899 receives<br/>suppression signals from all other devices on the suppression bus (e.g.,<br/>transponder, DME). (Reference ARINC 735-2 and DO-197A.)

## CAUTION

The aircraft transponder must have suppression circuitry to ensure that SKYWATCH HP does not paint itself as a target (e.g., TA).

| CONNECTION      | Connector-Pin          | <u>Signal Name</u>             |
|-----------------|------------------------|--------------------------------|
|                 | P1-93                  | SUPBUS                         |
| CABLE           | Any size low capa      | citance shielded cable may be  |
|                 | used.                  |                                |
| VOLTAGE         | 18 - 70 V dc input     | , greater than 20 V dc output. |
| CURRENT         | 0.3 A output max.      |                                |
| FREQUENCY       | ATCRBS - 100 $\mu s$   | ± 5 µs output                  |
|                 | Mode S - 70 $\mu s$ ±1 | μs output DC-1 MHz input.      |
| SOURCE Z        | 2 kΩ                   |                                |
| LOAD Z          | 10.5 kΩ                | *                              |
| MAX CAPACITANCE | <50 pF                 |                                |

System Configuration Module

The configuration module (i.e., personality plug) is used to store aircraft installation dependent information. Aircraft specific information is selected via the service menu, typically during system setup. Once the setup settings have been saved the system configuration will stay with the aircraft wiring allowing the TRC to be replaced or exchanged without having to re-configure the TRC. When powered up the configuration information is sent to the TRC via the bi-directional serial data bus (SDA). The configuration module is located inside backshell of P1 connector. See paragraph 2.21.

| CONNECTION | Connector-Pin                                | <u>Signal Name</u>               |
|------------|----------------------------------------------|----------------------------------|
|            | P1-2                                         | 3.3V                             |
|            | P1-92                                        | PLUG_GND                         |
|            | P1-99                                        | SDA                              |
|            | P1-100                                       | SCL                              |
| CABLE      | Minimum 22 AV                                | VG wire for lengths up to 30 ft. |
| VOLTAGE    | <u>?????????????????????????????????????</u> |                                  |

Vertical Sync

Balanced vertical sync from the WX-1000 Processor (if installed) and output to the display. Signal levels as specified in RS-422.

| CONNECTION | <u>Connector-Pin</u> | <u>Signal Name</u>       |
|------------|----------------------|--------------------------|
|            | P1-30                | VSYNC_IN+ From Processor |
|            | P1-41                | VSYNC_IN- From Processor |
|            | P1-13                | VSYNC_OUT+ To Display    |
|            | P1-22                | VSYNC_OUT- To Display    |
| CABLE      | See paragraph 2      | 2.6.7                    |
| VOLTAGE    | 0-5 V dc             |                          |
| FREQUENCY  | $60~\mathrm{Hz}$     |                          |
| SOURCE Z   | $1 \text{ k}\Omega$  |                          |

|                                 | SA                                                                                                    | ( <i>Y899</i><br>ion Manual                                                                                                    |                                                                                                    |  |
|---------------------------------|----------------------------------------------------------------------------------------------------|----------------------------------------------------------------------------------------------------|----------------------------------------------------------------------------------------------------|--|
| SIGNAL                          | CHARACTERISTIC                                                                                                    | S                                                                                                    |                                                                                                    |  |
| Video Output                    | Balanced video from the WX-1000 Processor (if installed) and output to the display. Signal levels as specified in RS-422 specification. |                                                                                                    |                                                                                                    |  |
|                                 | CONNECTION<br>CABLE<br>VOLTAGE<br>CURRENT <100<br>FREQUENCY<br>LOAD Z                                                                   | Connector-Pin           P1-35           P1-36           P1-16           P1-17           See paragraph           0-5 V dc           mA           <15 MHz           1 kΩ | Signal Name<br>VIDEO_IN+ From Processor<br>VIDEO_IN- From Processor<br>VIDEO_OUT+ To Display<br>VIDEO_OUT- To Display<br>2.6.7                                                     |  |
| WX-1000/SKY497 Display<br>Power | Power supply to W2<br>WX-1000 Processor                                                                                                 | X-1000/SKY497 disp<br>(if installed) and o                                                                                                    | play. +15/-15 V dc from the Display<br>utput to the display.                                                                                                    |  |
|                                 | CONNECTION<br>CABLE<br>VOLTAGE<br>CURRENT                                                                                               | <u>Connector-Pin</u><br>P1-25<br>P1-26<br>P1-27<br>P1-8<br>P1-9<br>P1-10<br>See paragraph<br>+15/-15 V dc<br>0.7 A input max                                           | Signal Name<br>DPWR+15_IN From Proc.<br>DPWR-15_IN From Proc.<br>DSPLY_GND_IN From Proc.<br>DPWR+15_OUT To Display<br>DPWR-15_OUT To Display<br>DSPLY_GND_OUT To Display<br>2.6.7  |  |
| Future Options                  | The following conne<br>MUST REMAIN UI                                                                                                   | ections are reserved<br>NCONNECTED.                                                                                                    | for future use. THESE PINS                                                                                                    |  |
|                                 | CONNECTION                                                                                                    | Connector-Pin<br>P1-1<br>P1-3<br>P1-32<br>P1-77<br>P1-78<br>P1-79<br>P1-80<br>P1-80<br>P1-86<br>P1-87<br>P1-88                                                         | Signal Name         +5 V         -15 V         DI02         RS422_TXA         RS422_TXB         RS422_RXA         RS422_RXB         RS232_TX2         RS232_RX2         RX232_GND2 |  |

| SIGNAL NAME   | PINS  | SIGNAL NAME   | PINS   |
|---------------|-------|---------------|--------|
| +5V           | P1-01 | HEADING_FLG   | P1-51  |
| 3.3V          | P1-02 |               | P1-52  |
| -15V          | P1-03 | A429TX3 B     | P1-53  |
| ON/OFF        | P1-04 | A429RX1 A     | P1-54  |
| ON/OFF RET    | P1-05 | A429RX1 B     | P1-55  |
| RAD ALT IN HI | P1-06 | ALT A1        | P1-56  |
| RAD ALT IN LO | P1-07 | ALT A2        | P1-57  |
| DPWR+15 OUT   | P1-08 | ALT A4        | P1-58  |
| DPWR-15 OUT   | P1-09 | ALT B1        | P1-59  |
| DSPLY GND OUT | P1-10 | ALT B2        | P1-60  |
| HSYNC OUT+    | P1-11 | ALT B4        | P1-61  |
| HSYNC OUT-    | P1-12 | <br>A429RX2_A | P1-62  |
| VSYNC OUT+    | P1-13 | A429RX2 B     | P1-63  |
| RAD ALT FLG   | P1-14 | A429BX3 A     | P1-64  |
| SMS           | P1-15 | A429RX3 B     | P1-65  |
| VIDEO OUT+    | P1-16 | LP10UT        | P1-66  |
| VIDEO OUT-    | P1-17 | ALT C1        | P1-67  |
| SFTKEY1 IN    | P1-18 | ALT C2        | P1-68  |
| SFTKEY2 IN    | P1-19 | ALT C4        | P1-69  |
| SFTKEY3 IN    | P1-20 | ALT D2        | P1-70  |
| SETKEY4 IN    | P1-21 | ALT D4        | P1-71  |
| VSYNC OUT-    | P1-22 | ALT COMN      | P1-72  |
| SMS RET       | P1-23 | A429BX4 A     | P1-73  |
| SQUAT         | P1-24 | A429BX4_B     | P1-74  |
| DPWR+15 IN    | P1-25 | A429BX5 A     | P1-75  |
| DPWR-15 IN    | P1-26 | A429BX5_B     | P1-76  |
| DSPLY GND IN  | P1-27 | RS422 TXA     | P1-77  |
| HSYNC IN+     | P1-28 | RS422 TXB     | P1-78  |
| HSYNC_IN-     | P1-29 | <br>RS422_RXA | P1-79  |
| VSYNC_IN+     | P1-30 | RS422_RXB     | P1-80  |
| OPER_MODE     | P1-31 | <br>A429RX8_A | P1-81  |
| DI02          | P1-32 | A429RX8_B     | P1-82  |
| GEAR          | P1-33 | <br>A429RX7_A | P1-83  |
| GPWS          | P1-34 | A429RX7_B     | P1-84  |
| VIDEO_IN+     | P1-35 | LP2OUT        | P1-85  |
| VIDEO_IN-     | P1-36 | RS232_TX2     | P1-86  |
| SFTKEY1_OUT   | P1-37 | <br>RS232_RX2 | P1-87  |
| SFTKEY2_OUT   | P1-38 | RS232_GND2    | P1-88  |
| SFTKEY3_OUT   | P1-39 | AUDIO_H       | P1-89  |
| SFTKEY4_OUT   | P1-40 | AUDIO_L       | P1-90  |
| VSYNC_IN-     | P1-41 | AUDIO_C       | P1-91  |
| A429TX1_A     | P1-42 | PLUG_GND      | P1-92  |
| <br>A429TX1_B | P1-43 | SUPBUS        | P1-93  |
|               | P1-44 | ASU_SEL       | P1-94  |
| <br>A429TX2_B | P1-45 | ASU_MODE      | P1-95  |
| <br>HEADING_X | P1-46 | ASU_SEL_ACK   | P1-96  |
| HEADING Y     | P1-47 | ASU_MOD ACK   | P1-97  |
| HEADING Z     | P1-48 | ASU_GND       | P1-98  |
| HEADING_H     | P1-49 | SDA           | P1-99  |
| HEADING C     | P1-50 | SCL           | P1-100 |

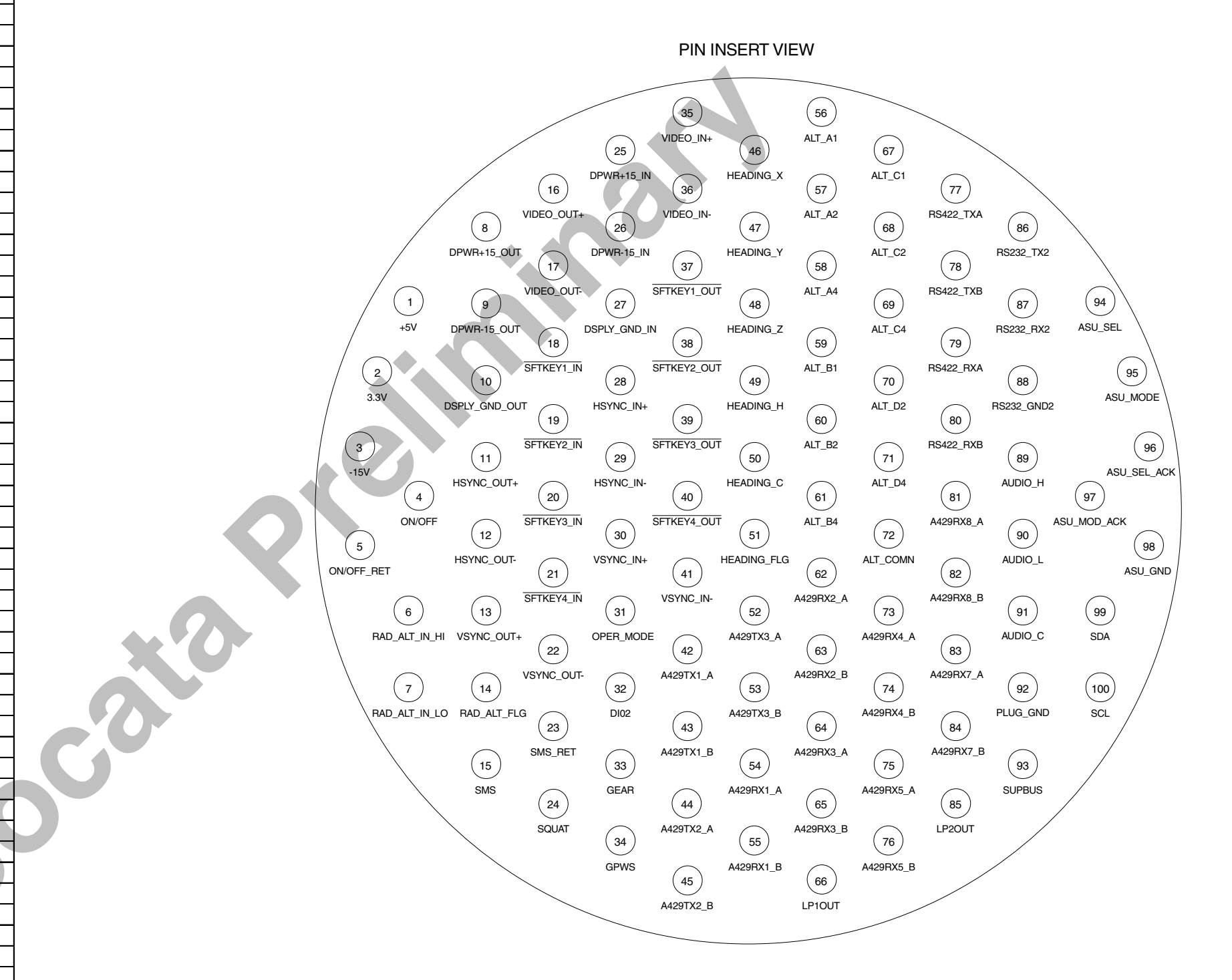

#### Figure A-1. P1 Connector Pin Identifiers

#### A.3 ARINC-429 LABELS

Г

The various interface equipment and their ARINC-429 labels (accepted and transmitted) are listed in tables A-3 and A-4. Any input labels not listed in table A-3 are rejected and not used by the SKY899.

| Equipment                                        | Data                             | Label |
|--------------------------------------------------|----------------------------------|-------|
| Air Data Computer                                | Altitude                         | 203*  |
|                                                  | Baro Corrected Altitude #1       | 204   |
|                                                  | Altitude Rate                    | 212   |
|                                                  | Altitude Rate                    | 232   |
|                                                  | General Aviation Equipment ID    | 371   |
|                                                  | Equipment ID                     | 377   |
| GPS (GAMA)                                       | Greenwich Mean Time (BCD)        | 125   |
|                                                  | Greenwich Mean Time (BNR)        | 150   |
|                                                  | Date (BCD)                       | 260   |
|                                                  | GPS Discrete Word 1 (DSC)        | 261*  |
|                                                  | Present Position Latitude (BNR)  | 310*  |
|                                                  | Present Position Longitude (BNR) | 311*  |
|                                                  | Ground Speed (BNR)               | 312*  |
|                                                  | Track Angle (BNR)                | 313*  |
|                                                  | Specific Equipment ID (DSC)      | 371   |
|                                                  | Equipment Hex ID Code (DSC)      | 377   |
| GPS (GNSS)                                       | GPS Altitude                     | 076   |
|                                                  | HDOP                             | 101   |
|                                                  | VDOP                             | 102   |
|                                                  | GPS Track Angle                  | 103*  |
|                                                  | GPS Latitude                     | 110*  |
|                                                  | GPS Longitude                    | 111*  |
|                                                  | GPS Ground Speed                 | 112*  |
|                                                  | GPS Latitude Fine                | 120   |
|                                                  | GPS Longitude Fine               | 121   |
|                                                  | UTC                              | 125   |
|                                                  | Horizontal Integrity Limit (HIL) | 130*  |
|                                                  | UTC                              | 150   |
| · ·                                              | Vertical Velocity                | 165   |
|                                                  | Date                             | 260   |
|                                                  | Equipment ID                     | 377   |
| Attitude & Heading Reference System              | Magnetic Heading                 | 014   |
|                                                  | True Heading                     | 314*  |
| Either Label 314 or 320 is required for input to | Magnetic Heading                 | 320*  |
| be used.                                         | General Aviation Equipment ID    | 371   |
|                                                  | Equipment ID                     | 377   |
| Radio Altimeter                                  | Badio Height                     | 164*  |
|                                                  | Equipment ID                     | 377   |

|  | Table A-3 | 3. ARINC-429 | Input | Labels ( | (Rx) |
|--|-----------|--------------|-------|----------|------|
|--|-----------|--------------|-------|----------|------|

\* Required for ARINC-429 Input to be used.
| Equipment                               | Data                      | Label |
|-----------------------------------------|---------------------------|-------|
| External Display                        | DITS Control              | 013   |
| ARINC-735 TCAS I Formatted Traffic Data | Altitude Select Limits    | 015   |
|                                         | DITS Control              | 016   |
|                                         | Intruder Range            | 130   |
|                                         | Intruder Altitude         | 131   |
|                                         | Intruder Bearing          | 132   |
|                                         | Own A/C Altitude.         | 203   |
|                                         | Vertical RA               | 270   |
|                                         | Transponder Control       | 274   |
|                                         | Own A/C Heading.          | 320   |
|                                         | Fault Summary             | 350   |
|                                         | (RTS) Request To Send     | 357   |
|                                         | (ETX) End of Transmission | 357   |
|                                         | GA Equipment Ident        | 371   |
|                                         | Equipment Identifier      | 377   |

## Table A-4. ARINC-429 Output Labels (Tx)

# APPENDIX B ENVIRONMENTAL QUALIFICATION FORM

This appendix includes the environmental qualification forms required for the SKY899 system. Forms included are for the TRC899, NY156 & NY164 antennas, and WX-1000/SKY497 display.

#### **B.1 TRC899 ENVIRONMENTAL QUALIFICATION FORM**

NOMENCLATURE: SKYWATCH<sup>®</sup> HP MODEL: TRC899 PART NO.: 805-11900-001

TSO NO.: TSO-C118 and TSO-C147 APPLICABLE SPEC. NO.: RTCA/DO-197A

MANUFACTURER: BFGoodrich Avionics Systems, Inc. ADDRESS: 5353 52nd Street SE, Grand Rapids, MI 49512 (616) 949-6600

Revision & Change Number of DO-160: DO-160D

| CONDITION                          | SECTION/<br>PARAGRAPH | TEST DESCRIPTION                                                                                                    |
|------------------------------------|-----------------------|----------------------------------------------------------------------------------------------------|
| Temperature and Altitude           | 4.0                   | Tested to Category F2                                                                                                    |
| Low Temperature                    | 4.5.1                 | -55° Celsius                                                                                                    |
| Ground Survival High Temp.         | 4.5.2                 | +85° Celsius                                                                                                    |
| Operating High Temp.               | 4.5.3                 | +70° Celsius                                                                                                    |
| Loss of Cooling                    | 4.5.4                 | Category X-No test performed                                                                                                    |
| Altitude                           | 4.6.1                 | 55,000 ft. MSL                                                                                                    |
| Decompression                      | 4.6.2                 | Not Applicable                                                                                                    |
| Overpressure                       | 4.6.3                 | Not Applicable                                                                                                    |
| Temperature Variation              | 5.0                   | Tested to Category B                                                                                                    |
| Humidity                           | 6.0                   | Tested to Category A                                                                                                    |
| Operational Shock and Crash Safety | 7.0                   | Tested to Category B                                                                                                    |
| Vibration                          | 8.0                   | Category S, aircraft zone 2 using vibration<br>test curves B and M for fixed wings; Category<br>U, aircraft zone 1 using test curves F and F1<br>for helicopter without shock mounts |
| Explosion Proofness                | 9.0                   | Category X - No test performed                                                                                                    |
| Waterproofness                     | 10.0                  | Category X - No test performed                                                                                                    |
| Fluids Susceptibility              | 11.0                  | Category X - No test performed                                                                                                    |
| Sand and Dust                      | 12.0                  | Category X - No test performed                                                                                                    |
| Fungus Resistance                  | 13.0                  | Category X - No test performed                                                                                                    |
| Salt Spray                         | 14.0                  | Category X - No test performed                                                                                                    |

|                                               | -                     |                                                                                                    |
|-----------------------------------------------|-----------------------|----------------------------------------------------------------------------------------------------|
| CONDITION                                     | SECTION/<br>PARAGRAPH | TEST DESCRIPTION                                                                                                    |
| Magnetic Effect                               | 15.0                  | Tested to Class Z                                                                                                   |
| Power Input                                   | 16.0                  | Tested to Category B                                                                                                |
| Voltage Spike                                 | 17.0                  | Tested to Category A                                                                                                |
| Audio Frequency Susceptibility                | 18.0                  | Tested to Category B                                                                                                |
| Induced Signal Susceptibility                 | 19.0                  | Tested to Category A                                                                                                |
| Radio Frequency Susceptibility                | 20.0                  | Tested to Category U for conducted and<br>category U for radiated. Category X for pulse<br>test - No test performed |
| Radio Frequency Emission                      | 21.0                  | Tested to Category L                                                                                                |
| Lightning Induced Transient<br>Susceptibility | 22.0                  | Category XXXX- No test performed                                                                                    |
| Lightning Direct Effects                      | 23.0                  | Category X - No test performed                                                                                      |
| Icing                                         | 24.0                  | Category X - No test performed                                                                                      |
| Electrostatic Discharge                       | 25.0                  | Tested to Category A                                                                                                |

#### **TRC899** Environmental Qualification Form (Continued)

## **B.2 NY156 & NY164 ANTENNA ENVIRONMENTAL QUALIFICATION FORM**

NOMENCLATURE: SKYWATCH® MODEL: NY156 & NY164 PART NO.: 805-10003-001 & 805-10890-001 APPLICABLE SPEC. NO.: RTCA/DO-160C

**Electrostatic Discharge** 

TSO NO.: TSO-C118

Tested to Category A

Sensor Systems, Inc. MANUFACTURER: ADDRESS: 8929 Fullbright Ave., Chatsworth, CA 91311 USA (818) 341-5366

#### Revision & Change Number of DO-160: DO-160C

| CONDITIONS                                                       | SECTION                                                           | TEST DESCRIPTION                                                 |
|------------------------------------------------------------------|-------------------------------------------------------------------|------------------------------------------------------------------|
| Temperature and Altitude                                         | 4.0                                                               | Equipment tested to Categories F2.                               |
| Low Temperature<br>High Temperature<br>In-Flight Loss of Cooling | $\begin{array}{r} 4.5.1 \\ 4.5.2 \And 4.5.3 \\ 4.5.4 \end{array}$ | -55 Degrees Celsius<br>+70 Degrees Celsius<br>- Not Applicable - |
| Altitude<br>Decompression<br>Overpressure                        | $\begin{array}{c} 4.6.1 \\ 4.6.2 \\ 4.6.3 \end{array}$            | 55,000 Feet<br>- Not Applicable -<br>- Not Applicable -          |
| Temperature Variation                                            | 5.0                                                               | Equipment tested to Category A.                                  |
| Humidity                                                         | 6.0                                                               | Equipment tested to Category C.                                  |

| CONDITIONS                                    | SECTION | TEST DESCRIPTION                          |
|-----------------------------------------------|---------|-------------------------------------------|
| Operational Shock and Crash Safety            | 7.0     | Operation and Crash                       |
| Vibration                                     | 8.0     | Equipment tested to Category C, L, and M. |
| Explosion                                     | 9.0     | Category X - No test performed.           |
| Waterproofness                                | 10.0    | Equipment tested to Category S.           |
| Fluids Susceptibility                         | 11.0    | Equipment tested to Category F.           |
| Sand and Dust                                 | 12.0    | Equipment tested to Category D.           |
| Fungus                                        | 13.0    | Equipment tested to Category F.           |
| Salt Spray                                    | 14.0    | Equipment tested to Category S.           |
| Magnetic Effect                               | 15.0    | Category X - No test performed.           |
| Power Input                                   | 16.0    | Category X - No test performed.           |
| Voltage Spike                                 | 17.0    | Category X - No test performed.           |
| Audio Frequency Susceptibility                | 18.0    | Category X - No test performed.           |
| Induced Signal Susceptibility                 | 19.0    | Category X - No test performed.           |
| Radio Frequency Susceptibility                | 20.0    | Category X - No test performed.           |
| Radio Frequency Emission                      | 21.0    | Category X - No test performed.           |
| Lightning Induced Transient<br>Susceptibility | 22.0    | Equipment tested to Category L.           |
| Lightning Direct Effects                      | 23.0    | Equipment tested to Category 2A.          |
| Icing                                         | 24.0    | Category X - No test performed.           |
| Other Tests                                   |         | No test required                          |

#### NY156 & NY164 Environmental Qualification Form (Continued)

## B.3 WX-1000/SKY497 DISPLAY ENVIRONMENTAL QUALIFICATION FORM

NOMENCLATURE: Stormscope<sup>®</sup> MODEL: WX-1000 PART NO.: 78-8060-5900-8

TSO NO.: TSO-C113 APPLICABLE SPEC. NO.: RTCA/DO-160C

MANUFACTURER: BFGoodrich Avionics Systems, Inc. ADDRESS: 5353 52nd Street SE, Grand Rapids, MI 49512 (616) 949-6600

Revision & Change Number of DO-160: DO-160C

| CONDITION                                     | SECTION/<br>PARAGRAPH | TEST DESCRIPTION                        |
|-----------------------------------------------|-----------------------|-----------------------------------------|
| Temperature and Altitude                      | 4.0                   | Tested to Category F1-                  |
| Operating Low Temperature                     | 4.5.1                 | -20° Celsius                            |
| Operating High Temperature                    | 4.5.3                 | $+55^{\circ}$ Celsius                   |
| Short-Time Operating High Temp.               | 4.5.2                 | +70° Celsius                            |
| Loss of Cooling                               | 4.5.4                 | -Not Applicable-                        |
| Ground Survival Low Temp.                     | 4.5.1                 | -55° Celsius                            |
| Altitude                                      | 4.5.2                 | 55 000 East MSI                         |
| Temperature Variation                         | 4.0.1<br>5.0          | Tested to Category C                    |
| Humidity                                      | 6.0                   | Tested to Category A                    |
| Operational Shock and Crash Safety            | 7.0                   |                                         |
| Operational Shock and Grash Salety            | 7.0                   | 6 g's Peak                              |
| Crash Safety                                  | 7.3                   | 15 g's all axes                         |
| Vibration                                     | 8.0                   | Tested to Categories [NBM] Instrument   |
|                                               |                       | Panel Mount Without Vibration Isolators |
| Explosion Proofness                           | 9.0                   | Category X - No test required           |
| Waterproofness                                | 10.0                  | Category X - No test required           |
| Fluids Susceptibility                         | 11.0                  | Category X - No test required           |
| Sand and Dust                                 | 12.0                  | Category X - No test required           |
| Fungus Resistance                             | 13.0                  | Category X - No test required           |
| Salt Spray                                    | 14.0                  | Category X - No test required           |
| Magnetic Effect                               | 15.0                  | Tested to Class Z                       |
| Power Input                                   | 16.0                  | Category X - No test required           |
| Voltage Spike                                 | 17.0                  | Category X - No test required           |
| Audio Frequency Susceptibility                | 18.0                  | Category X - No test required           |
| Induced Signal Susceptibility                 | 19.0                  | Tested to Category Z                    |
| Radio Frequency Susceptibility                | 20.0                  | Tested to Category U                    |
| Radio Frequency Emission                      | 21.0                  | Tested to Category A                    |
| Lightning Induced Transient<br>Susceptibility | 22.0                  | Category X - No test required           |
| Lightning Direct Effects                      | 23.0                  | Category X - No test required           |
| Icing                                         | 24.0                  | Category X - No test required           |
| Other Tests                                   |                       | X-Ray Radiation                         |
| Other Tests                                   |                       | U.V. Radiation                          |
| Other Tests                                   |                       | Thermal Shock                           |

# APPENDIX C INSTALLATION CHECKOUT USING THE TCAS-201 RAMP TEST SET

## **C.1 INTRODUCTION**

This section contains instructions for using the TCAS-201 Ramp Test Set (with TCAS I firmware) to do post-installation checkout of the BFG Avionics Systems SKYWATCH<sup>®</sup> HP SKY899. This procedure provides test setup data for the TCAS-201 ramp test set, refer to manufacturers instructions for detailed setup, operation and maintenance information.

## NOTES

- 1. This procedure assumes familiarity with the set up and operation of the TCAS-201 ramp test set.
- 2. All test equipment used in completing these tests shall be calibrated in accordance with the manufacturer's recommendations.
- 3. When the SKY899 is interfaced to an alternate display, reference Appendix F while performing this checkout procedure.

This procedure will validate the installation and return to service of the BFGoodrich Avionics Systems SKY899.

## **C.2 CONTROLS**

All operating controls are located on the front of the WX-1000/SKY497 display. Figure C-1 shows the locations of the controls. Complete operating instructions for the SKY899 are provided in the SKY899 Pilot's Guide supplied with each system.

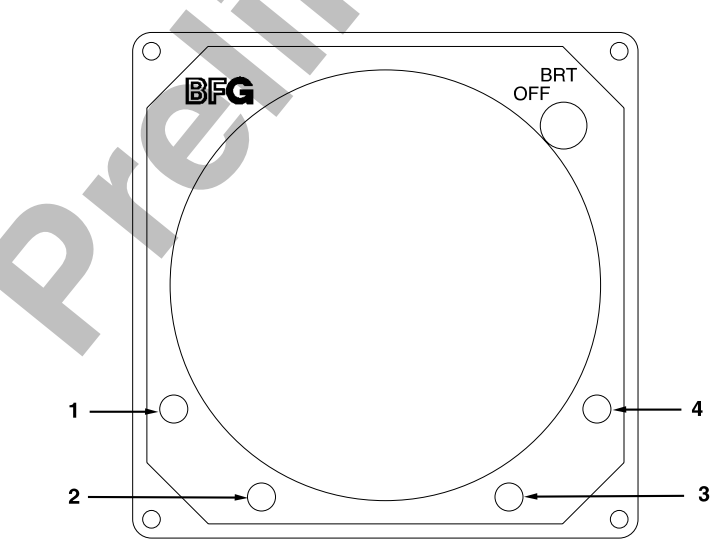

#### Figure C-1. Controls

OFF/BRTPower is applied by rotating the knob clockwise past the detent. ContinuedSwitchclockwise rotation increases display brightness.

1, 2, 3, & 4 Pushbuttons Also referred to as soft-keys (1), (2), (3), and (4). In every operating mode a label identifying the button function will be displayed next to the button.

#### C.3 CHECKOUT PROCEDURE

If the indications given in the following steps, except for the ramp test set, are not obtained, refer to the troubleshooting procedures in Chapter 4. If indications given for the ramp test set are not obtained, refer to the manual supplied with that equipment.

1. Enter and store the setup information identified in table C-1 into the TCAS-201 Ramp Test Set.

 Table C-1. IFR Systems TCAS-201 Ramp Test Set Setup Data

| SCREEN        |                   | STORAGE NUMBER 1                                                            |
|---------------|-------------------|-----------------------------------------------------------------------------|
|               |                   |                                                                             |
| SETUP #1      | INTRUDER TYPE:    | ATCRBS                                                                      |
|               | UUT DIST: HORIZ = | Distance (ft.) from aircraft                                                |
|               | UUT DIST; VERT =  | Vertical height (ft.) difference between test<br>antenna and SKY899 antenna |
|               | ALT REPORTING:    | ON                                                                          |
|               | STORE             | 0                                                                           |
|               | RECALL            | 0                                                                           |
|               | GAIN_1030         | 9.4 dB                                                                      |
|               | LOSS              | 1.3 dB                                                                      |
| SETUP #2      | RANGE MAX:        | 35 NM (was 20 NM for Sky497)                                                |
|               | RANGE MIN:        | 0 NM                                                                        |
|               | ALT MAX:          | 60,000 ft                                                                   |
|               | ALT MIN:          | 0 ft                                                                        |
| SCENARIO TEST | RANGE:            | 5.0 NM                                                                      |
|               | RANGE RATE:       | +200 kt                                                                     |
|               | ALT:              | 51,000 ft                                                                   |
|               | ALT: RATE:        | 0 FPM                                                                       |
| REPLY TEST    | RANGE:            | 5.0 NM                                                                      |
|               | ALTITUDE          | 50,500 ft                                                                   |
|               | %REPLY:           | 100 %                                                                       |

2. Make sure the aircraft's transponder is in the STBY mode and the DME is turned OFF. At the aircraft's instruments, verify all compass/HSI flags are valid.

## NOTE

After power up, it may take a couple of minutes for the altitude encoder to return a valid altitude to the transponder and SKY899.

3. Turn SKY899 ON. The display will show a start-up screen similar to one shown in figure C-2. After start-up screen appears, rotate the OFF/BRT switch. Verify that clockwise rotation increases display brightness.

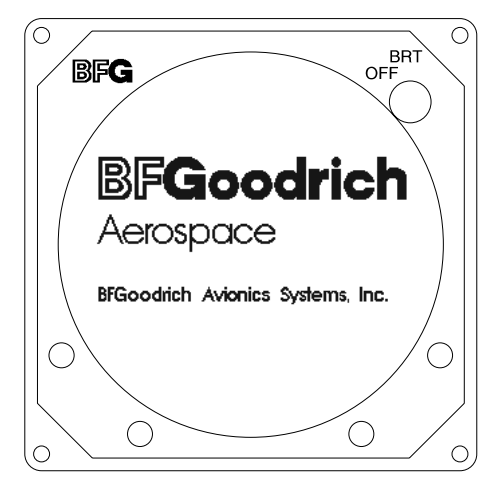

#### Figure C-2. Start-up Screen

After approximately thirty seconds the display will show the STANDBY screen (see figure C-3).

#### NOTE

If the TRC has not been calibrated to the directional antenna the display may show a "SKY899 FAILED" message. Calibration will be done during system setup.

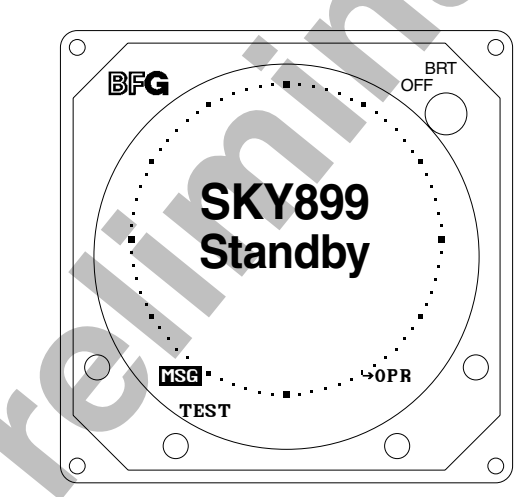

Figure C-3. Standby Screen

- 4. Perform System Setup in paragraph 3.3.1. (If System Setup has already been done, proceed to next step.)
- 5. Turn SKY899 OFF and then enter the Service Menu (see paragraph 4.4) by holding the left two buttons (soft-keys 1 and 2) depressed as the system is turned ON.
- 6. From the Service Menu, calibrate the TRC to the directional antenna (see paragraph 4.4.3). If calibration was just done during System Setup (see paragraph 3.3.1) proceed to next step.
- 7. Return to the Service Menu and select Information.
- 8. From the Information menu, select Data Monitor. The Data Monitors menu will appear.
- 9. Select each of the data monitors and verify the sensor information is correct (see paragraph 4.4.2.3):
  - a. Change the status of the landing gear, squat switch, altitude, and heading sensors. Verify data monitors show the correct input changes (i.e., sensing of these signals).

- b. If the information is not correct, the sensor has failed to communicate with the TRC. Check operation of the sensor and connections between the TRC and sensor.
- c. Select exit until you return to the Service Menu.
- 10. Do SKY899 self test (paragraph 3.4).
- 11. From the Service Menu, select Ground Test (see paragraph 4.4.4).
- 12. From Ground Test menu, select Perform Ground Test.
- Verify operation of range function. Soft-key (3) is labeled to indicate the current range. Press soft-key (3) to toggle the display range between 2, 6 and 15 nm.
- 14. Select the 6 nautical mile range.
- 15. Verify that the system toggles through the altitude display modes. Soft-key (2) is labeled to indicate the current mode. Press Soft-key (2) to select normal (NRM), below (BLW), and above (ABV).
- $16. \hspace{0.1in} Select \hspace{0.1in} the \hspace{0.1in} NRM \hspace{0.1in} (normal) \hspace{0.1in} mode.$
- 17. Position the aircraft with the nose aligned on any 90 degree heading. Avoid areas within 250 ft of obstructions (e.g., hangers, large aircraft, control towers, etc.) where there is a potential for multipath problems. Locate and mark test points, every 30 degrees (i.e., at 000, 030, 060, 090, 120, 150, 180, 210, 240, 270, 300, and 330 degrees with respect to the SKY899 directional antenna). Mark these points at the same distance, approximately 100 ft, from the aircraft.
- 18. Do the following static tests:
  - a. Connect the TCAS-201 Flat Antenna (facing towards the test aircraft) to the antenna connector.
  - b. At the TCAS-201 test set, press the REPLY TEST key.
  - c. Initiate the REPLY TEST by pressing the ANTENNA push button switch or the RUN/STOP key.

## NOTE

## The TCAS-201 display will indicate "NO WHISPER-SHOUT SEQUENCE".

d. Verify that the SKY899 display shows an other traffic symbol (open diamond) at the 12 O'clock position (±30 degrees), approximately 5.0 nm, in level flight, and at an altitude of 500 ft above own aircraft (i.e., "+05").

## NOTES

- 1. If the display reflects a gross error in target bearing, check the directional antenna cables at TRC connectors J9 (sum port) and J11 (difference port). They may be reversed. A further indication of this condition would be a target that moved in a counter-clockwise direction when the test set is moved in a clockwise direction.
- 2. Multiple targets or a faulty bearing may result from multipath distortion (see step 2).
- 3. During these tests, the SKY899 may detect and display other active targets.
- e. Repeat a, b, c, and d from each of the test points (see step 2).
- 19. Do the following dynamic test.
  - a. Position the ramp test set on the test point directly in front of the test aircraft (i.e., approximately 100 ft in front of the aircraft, see step 2).
  - $b. \qquad Connect the TCAS-201 \ Flat \ Antenna \ (facing towards the test aircraft) \ to the antenna \ connector.$
  - c. At the TCAS-201 test set, press the SCEN key.
  - d. Initiate the SCENARIO TEST by pressing the ANTENNA push button switch or the RUN/STOP key.

- e. Verify that the display shows an "other traffic" symbol (open diamond) at the 12 o'clock position (±30 degrees) approximately 5.0 nm and in level flight. The traffic symbol should be at an altitude of 500 ft above own aircraft (i.e., "+05") and moving towards your aircraft.
- f. When the target approaches closer than approximately 1 nm from own aircraft, verify that the symbol changes from an other traffic symbol (open diamond) to a traffic advisory (solid circle).

#### NOTE

The voice message, "TRAFFIC, TRAFFIC," will be enunciated over the cockpit audio system.

g. The target, when it reaches 0.0 nm, will reverse direction and move outbound on the same heading.

#### NOTE

The target may momentarily drop from the display and then reappear as an other traffic symbol (open diamond).

20. This completes the post installation checkout procedure.

This page intentionally left blank.

# APPENDIX D INSTALLATION CHECKOUT USING THE TIC T-49C FLIGHTLINE TESTER

#### **D.1 INTRODUCTION**

This section contains instructions for using the TIC T-49C Flightline Tester to do post-installation checkout of the BFG Avionics Systems SKYWATCH<sup>®</sup> HP SKY899. Detailed setup, operation and maintenance information for the T-49C Flightline Tester is provided in the T-49C Operating and Maintenance Instruction Manual.

#### NOTES

- 1. This procedure assumes familiarity with the set up and operation of the T-49C Flightline Tester.
- 2. All test equipment used in completing these tests shall be calibrated in accordance with the manufacturer's recommendations.
- 3. When the SKY899 is interfaced to an alternate display, reference Appendix F while performing this checkout procedure.

This procedure will validate the installation and return to service of the BFGoodrich Avionics Systems SKY899.

#### **D.2 CONTROLS**

All operating controls are located on the front of the WX-1000/SKY497 display. Figure D-1 shows the locations of the controls. Complete operating instructions for the SKY899 are provided in the SKY899 Pilot's Guide supplied with each system.

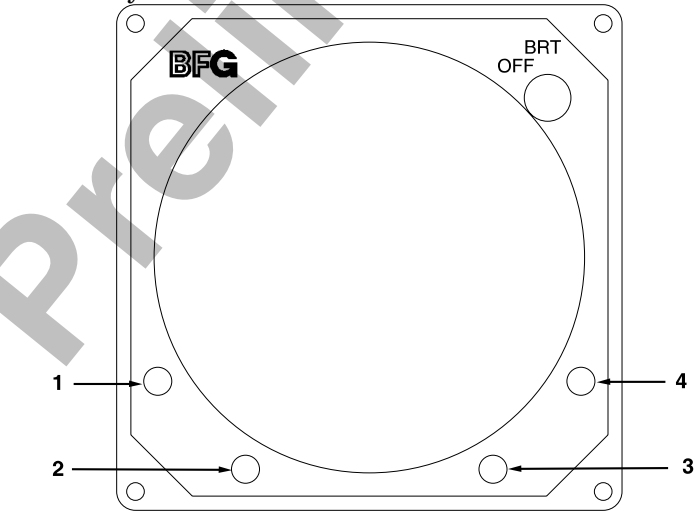

Figure D-1. Controls

OFF/BRT<br/>SwitchPower is applied by rotating the knob clockwise past the detent. Continued<br/>clockwise rotation increases display brightness.

1, 2, 3, & 4 Pushbuttons Also referred to as soft-keys (1), (2), (3), and (4). In every operating mode a label identifying the button function will be displayed next to the button.

#### **D.3 CHECKOUT PROCEDURE**

The T-49C Flightline Tester simulates a ground based secondary surveillance radar (SSR) when the TCAS INTRUDER selector switch is in the ATCRBS/Mode-S XPDR TEST position. When the T-49C intruder type switch is set to ATCRBS, the unit responds to ATCRBS Mode C interrogations. A varying delay time, controlled from the microprocessor, delays the replies returned to the SKY899 from as far as 14 nautical miles and as close as a few hundred feet. The apparent distance from the simulated intruder to the SKY899 system under test decreases as if the intruder was converging on the aircraft under test. The test set determines the altitude of the aircraft under test by interrogating the transponder using an ATCRBS interrogation. By adding or subtracting the desired differential altitude, as selected by the front-panel scenario switch, the initial altitude of the scenario is controlled by the microprocessor. This altitude, like the distance, is varied so that the simulated intruder converges on the aircraft's position.

1. Make sure the aircraft's transponder is in the STBY mode and the DME is turned OFF. At the aircraft's instruments, verify all compass/HSI flags are valid.

## NOTE

After power up, it may take a couple of minutes for the altitude encoder to return a valid altitude to the transponder and SKY899.

2. Turn SKY899 ON. The display will show a start-up screen similar to one shown in figure D-2. After start-up screen appears, rotate the OFF/BRT switch. Verify that clockwise rotation increases display brightness.

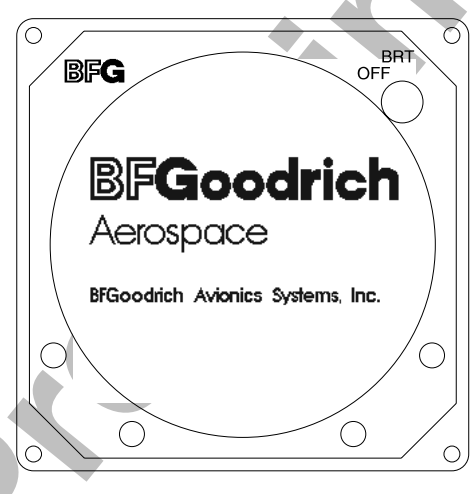

Figure D-2. Start-up Screen

After approximately thirty seconds the display will show the STANDBY screen (see figure D-3).

NOTE

If the TRC has not been calibrated to the directional antenna the display may show a "SKY899 FAILED" message. Calibration will be done during system setup.

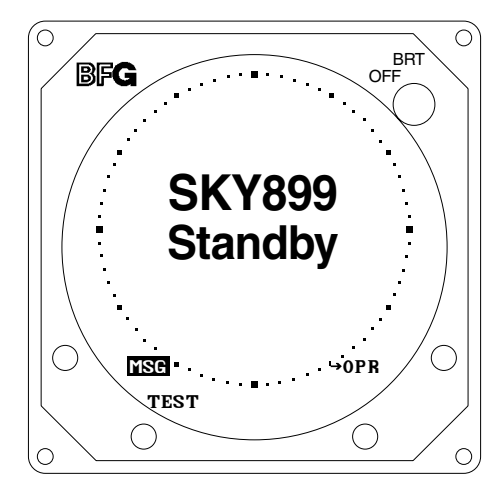

Figure D-3. Standby Screen

- 3. Perform System Setup in paragraph 3.3.1. (If System Setup has already been done, proceed to next step.)
- 4. Turn SKY899 OFF and then enter the Service Menu (see paragraph 4.4) by holding the left two buttons (soft-keys 1 and 2) depressed as the system is turned ON.
- 5. From the Service Menu, calibrate the TRC to the directional antenna (see paragraph 4.4.3). If calibration was just done during System Setup (see paragraph 3.3.1) proceed to next step.
- 6. Return to the Service Menu and select Information.
- 7. From the Information menu, select Data Monitor. The Data Monitors menu will appear.
- 8. Select each of the data monitors and verify the sensor information is correct (see paragraph 4.4.2.3):
  - a. Change the status of the landing gear, squat switch, altitude, and heading sensors. Verify data monitors show the correct input changes (i.e., sensing of these signals).
  - b. If the information is not correct, the sensor has failed to communicate with the TRC. Check operation of the sensor and connections between the TRC and sensor.
  - c. Select exit until you return to the Service Menu.
- 9. Exit the Service Menu. Verify that the display shows the standby screen (figure D-3) and then press Soft-key (4), labeled OPR.
- Verify operation of range function. Soft-key (3) is labeled to indicate the current range. Press Soft-key (3) to toggle the display range between 2, 6 and 15 nm.
- 11. Select the 6 nautical mile range.
- 12. Verify that the system toggles through the altitude display modes. Soft-key (2) is labeled to indicate the current mode. Press Soft-key (2) to select normal (NRM), below (BLW), and above (ABV).
- 13. Select the NRM (normal) mode.
- 14. If installed, turn the radio altimeter OFF.
- 15. Do the SKY899 self test (paragraph 3.4).
- 16. Position the aircraft with the nose aligned on any 90 degree heading. Avoid areas within 250 ft of obstructions (e.g., hangers, large aircraft, control towers, etc.) where there is a potential for multipath problems. Locate and mark test points at 30 degree intervals (i.e., 000, 030, 060, 090, 120, 150, 180, 210, 240, 270, 300, and 330 degrees) with respect to the SKY899 directional antenna. Mark these points at the same distance, between 100 and 150 ft, from the aircraft.

- 17. Change the aircraft's transponder from STBY mode to the ON position.
- 18. Position the T-49C Flightline Tester on one of the test points identified in previous step.

## CAUTION

The Flightline Tester is not weatherproof when the lid is open. Do not setup or operate the Flightline Tester in conditions of rain, sleet, etc.

- 19. Setup and verify operation of the T-49C Flightline Tester with the HI/LOW power switch in the HI position and then:
  - a. Set the TCAS INTRUDER selector switch of the T-49C to the ATCRBS/Mode-S XPDR TEST position and press TEST and the INTERROGATE. This will store the aircraft's barometric altitude in the T-49C.

#### NOTE

The T49-C will display the pressure altitude of the aircraft under test.

- b. Verify that the SKY899 display shows the standby screen (figure D-3) and then press soft-key (4), labeled OPR. Select NRM mode and 6 nm range by pressing appropriate soft-keys.
- c. Set the TCAS INTRUDER selector switch to the ATCRBS position and the SCENARIO selector switch to the 0 altitude offset position. Press INTERROGATE, and when the range on the display decreases to 5 NM, press TEST. This will freeze the scenario and represent a stationary intruder aircraft 5 NM away at the same altitude as the UUT aircraft. Verify that the SKY899 displays, in the direction (±30 degrees) of the T-49C, a symbol for other traffic (i.e., open diamond) at 5 NM. Target will be displayed in level flight at own aircraft altitude (i.e., "00" displayed above the traffic symbol).

#### NOTES

- If the display reflects a gross error in target bearing, check the SKY899 directional antenna cables at TRC connectors J9 (sum port) and J11 (difference port). They may be reversed. A further indication of this condition would be a target that moved in a counter-clockwise direction when the T-49C is moved in a clockwise direction.
- 2) Multiple targets or a faulty bearing may result from multipath distortion (see step 1).
- 3) During these tests, the SKY899 may detect and display other active targets.
- 4) To obtain a better line of sight, it may be necessary to elevate the antenna.
- d. Move the T-49C to each test point and verify that the display shows the corresponding bearing displacement.

#### NOTE

It is necessary to wait a few seconds after moving to let the test target stabilize in position.

- 20. This completes testing with the T-49C, reattach top lid of the T-49C.
- 21. If installed, TURN ON the radio altimeter.
- 22. This completes the post installation checkout procedure.

# APPENDIX E Using the Terminal Device

(e.g., Laptop Computer)

A terminal device can be used as an aid in installing, testing and troubleshooting the SKY899. The terminal device must be connected to the RS-232 serial data TEST port (J7) located on the front of the TRC899. TRC connector J7 is a female DB9 receptacle. A standard serial cable that has RXD (pin 2), TXD (pin 3), GND (pin 5), CTS (pin 7), and RTS (pin 8) can be used. Any computer, with RS-232 terminal emulation software (e.g., Procomm<sup>®</sup>, HyperTerminal<sup>®</sup>, etc.), may be used as the terminal device. To communicate with the TRC, the RS-232 terminal device must be setup as follows, with no hardware or software handshaking (flow control) being used.

| Baud Rate: | <mark>19200</mark> |
|------------|--------------------|
| Parity:    | None               |
| Data Bits: | 8                  |
| Stop Bits: | 1                  |

The SKY899 includes the following commands to help with installation, testing, and troubleshooting. These commands are listed in the order they appear when the help menu is accessed and can be typed in upper case or lower case letters. Ctrl+R repeats the last command. Help screens have been created for your convenience, to access the command help screen type help or ? at the prompt. To access the help or about screen for each command, type the command followed by --help, -? or --about. Typing --help will give the command with a brief description, typing -? will give you the commands only.

# NOTE

To access the service menu type menu <Enter>. Terminal device Service Menu is identical to the one described in Chapter 4, except for a prefix. Type prefix <Enter> to select a command (i.e., 1<Enter>, 2<Enter>, x<Enter>). When using service menu, system will not perform display commands (e.g., OPR, STB, MSG, or range).

| Commands  | Descriptions                                                               |                                                                                     |                                                         |                                                                            |
|-----------|----------------------------------------------------------------------------|-------------------------------------------------------------------------------------|---------------------------------------------------------|----------------------------------------------------------------------------|
| ? or Help | The ? or help co<br>? or Help:                                             | mmand displays a<br>Displays the follo                                              | list of available con<br>wing list                      | mmands.                                                                    |
|           | //<br>del<br>echo<br>ident<br>time<br>For Information<br>help (i.e., ident | attrib<br>delay<br>edit<br>menu<br>type<br>on any particular<br>thelp) or -? (abbre | baud<br>dir<br>hello<br>ren<br>ver<br>command, enter th | copy<br><mark>dr</mark><br>help<br>repeat<br>ne command followed by<br>n). |
| //        | The // (comment<br>factory use only                                        | t) command is used<br>7.                                                            | for editing files ar                                    | nd is intended for                                                         |

| Commands | Descriptions                                                              |                                                                      |                                                                                                    |  |
|----------|---------------------------------------------------------------------------|----------------------------------------------------------------------|----------------------------------------------------------------------------------------------------|--|
| Attrib   | The attrib command allows you to view or change the attributes of a file. |                                                                      |                                                                                                    |  |
|          | Attrib [filename]:                                                        | Displays file as<br>blank all files                                  | nd associated attributes. (If filename is left<br>with attributes will be displayed.)                           |  |
|          | Attrib [[filename][-                                                      | + or - [attrib]]]:                                                   | Change attributes, + turns it on, - turns it off.                                                               |  |
|          | Attributes are:                                                           | A - Archive att<br>R - Read Only<br>S - System att<br>H - Hidden att | ribute<br>attribute<br>ribute<br>ribute                                                                         |  |
|          | Attrib -?:<br>Attribhelp:<br>Attribabout:                                 | Abbreviated he<br>Help screen wi<br>About screen i                   | elp screen.<br>ith descriptions.<br>nformation.                                                                 |  |
| Baud     | The baud comma<br>between the syst                                        | and allows you<br>tem and the ter                                    | to change the communication baud rate<br>minal device.                                                          |  |
|          | Baud [rate]:                                                              | Changes baud                                                         | rate.                                                                                                    |  |
|          | Rates are: -                                                              | <pre><none> displa 115200 57600 38400 19200 9600 1200</none></pre>   | ys current baud rate.                                                                                           |  |
|          | Baud -?:                                                                  | Abbreviated h                                                        | elp screen.                                                                                                    |  |
|          | Baudhelp:<br>Baudabout:                                                   | Help screen wi<br>About screen i                                     | ith descriptions.<br>nformation.                                                                                |  |
| Сору     | The copy comma<br>source file to be<br>Copy [[filename1]                  | nd copies files o<br>copied into filer<br>1 [filename2]]:            | on the compact flash, where filename1 is the<br>name2, the destination file.<br>Makes duplicate copy of a file. |  |
|          | Copy -?:<br>Copyhelp:<br>Copyabout:                                       | Abbreviated he<br>Help screen wi<br>About screen i                   | elp screen.<br>ith descriptions.<br>nformation.                                                                 |  |
| Del      | The del comman<br>compact flash.                                          | d allows you to                                                      | delete a file (filename) located on the                                                                         |  |
|          | Del [filename]:                                                           | Deletes file fro                                                     | m compact flash.                                                                                                |  |
|          | Del -?:<br>Delhelp:<br>Delabout:                                          | Abbreviated he<br>Help screen wi<br>About screen i                   | elp screen.<br>ith descriptions.<br>nformation.                                                                 |  |

| Commands | Descriptions                        |                                      |                                                                                                    |
|----------|-------------------------------------|--------------------------------------|----------------------------------------------------------------------------------------------------|
| Delay    | The delay comm                      | and al                               | lows you to create a delay (pause) between commands.                                                                                                    |
|          | Can be useful wh                    | nen cre                              | eating script files, it is intended for factory use only.                                                                                                    |
|          | Delay [millisecond                  | ds]: D<br>ex                         | elays specified amount of time [milliseconds] before xecuting the next command.                                                                                                    |
|          | Delay -?:                           | A                                    | bbreviated help screen.                                                                                                    |
|          | Delayhelp:                          | H                                    | Ielp screen with descriptions.                                                                                                    |
|          | Delayabout:                         | A                                    | bout screen information.                                                                                                    |
| Dir      | The dir comman<br>a compact flash i | d will<br>is not j                   | display all of the files located on the compact flash. If present no information will appear.                                                                                                    |
|          | Dir:                                | Lists<br>will si<br>flash.           | all files located in a directory, if name is left blank it<br>how all directories and files located on the compact                                                                                         |
|          | Dir -?:                             | Abbre                                | eviated help screen.                                                                                                    |
|          | Dirhelp:                            | Help                                 | screen with descriptions.                                                                                                    |
|          | Dirabout:                           | About                                | t screen information.                                                                                                    |
| DR       | The dr command                      | l allow                              | ys flight data to be recorded to a compact flash and is                                                                                                    |
|          | intended for fact                   | ory us                               | se only.                                                                                                    |
|          | DR [on/off]:                        | Record<br>record<br>DR or<br>file is | rds flight data. DR on opens new file and starts<br>ding data. DR off stops recording data. If DR is on and<br>n command is executed the old file is closed and a new<br>opened and starts recording data. |
|          | Attrib -?:                          | Abbre                                | eviated help screen.                                                                                                    |
|          | Attribhelp:                         | Help                                 | screen with descriptions.                                                                                                    |
|          | Attribabout:                        | About                                | t screen information.                                                                                                    |
| Echo     | The echo comma                      | nd alle                              | ows you verify communication between system and                                                                                                    |
|          | terminal device.                    | Sent t                               | text will be displayed on the laptop if proper                                                                                                    |
|          | communications                      | has oc                               | ccurred.                                                                                                    |
|          | Echo [{text}]:                      | Sends                                | s text through unit back to terminal device.                                                                                                    |
|          | Echo -?:                            | Abbre                                | eviated help screen.                                                                                                    |
|          | Echohelp:                           | Help                                 | screen with descriptions.                                                                                                    |
|          | Echoabout:                          | About                                | t screen information.                                                                                                    |
| Edit     | The edit comman                     | nd allo                              | ows you to edit a text file on the compact flash.                                                                                                    |
|          | Intended for fact                   | cory us                              | se only.                                                                                                    |
|          | Edit [filename]:                    | Open                                 | s file to be edited.                                                                                                    |
|          | Edit -?:                            | Abbre                                | eviated help screen.                                                                                                    |
|          | Edithelp:                           | Help                                 | screen with descriptions.                                                                                                    |
|          | Editabout:                          | About                                | t screen information.                                                                                                    |

| Commands | Descriptions                                                                                                    |                                                                                                    |  |  |
|----------|----------------------------------------------------------------------------------------------------|----------------------------------------------------------------------------------------------------|--|--|
| Hello    | The hello comma<br>company name, s                                                                                                    | and allows you to see the start-up screen on the laptop (i.e., software version, etc.).                                                                                                    |  |  |
|          | Hello:                                                                                                    | Displays start up screen.                                                                                                    |  |  |
|          | Hello -?:<br>Hellohelp:<br>Helloabout:                                                                                                    | Abbreviated help screen.<br>Help screen with descriptions.<br>About screen information.                                                                                                    |  |  |
| Help     | The help comma                                                                                                    | nd displays a list of available commands.                                                                                                    |  |  |
|          | Help:                                                                                                    | Displays all available commands.                                                                                                    |  |  |
|          | Help [{cmdname}<br>Help [all]:<br>Help -?:<br>Helphelp:<br>Helpabout:                                                                                                    | <ul> <li>Help screen with descriptions for that command.</li> <li>Displays all available commands.</li> <li>Abbreviated help screen.</li> <li>Help screen with descriptions.</li> <li>About screen information.</li> </ul> |  |  |
| Ident    | The ident command displays the vcs header information of all files. Intended for factory use only.                                                                                    |                                                                                                    |  |  |
|          | Ident:                                                                                                    | Shows the vcs header information of all the files.                                                                                                    |  |  |
|          | ldent -?:<br>Identhelp:<br>Identabout:                                                                                                    | Abbreviated help screen.<br>Help screen with descriptions.<br>About screen information.                                                                                                    |  |  |
| Menu     | The menu command allows the system to enter the service menu. There are no help screens are available, type the prefix character $(1, 2, x, \text{ etc.})$ to perform that operation. |                                                                                                    |  |  |
|          | Example:                                                                                                    |                                                                                                    |  |  |
|          | S                                                                                                    | Service Menu                                                                                                    |  |  |
|          | 1                                                                                                    | Setup                                                                                                    |  |  |
|          | 2                                                                                                    | 2 Information                                                                                                    |  |  |
|          |                                                                                                    | Ground Test                                                                                                    |  |  |
|          | x                                                                                                    | Exit                                                                                                    |  |  |
| Ren      | The ren comman                                                                                                    | d allows you to rename a file located on the compact flash.                                                                                                    |  |  |
|          | Ren [{oldfilename} {newfilename}]: Changes file name.                                                                                                    |                                                                                                    |  |  |
|          | Ren -?:<br>Renhelp:<br>Renabout:                                                                                                    | Abbreviated help screen.<br>Help screen with descriptions.<br>About screen information.                                                                                                    |  |  |

| Commands | Descriptions                                                                                                    |                                                                                                    |
|----------|----------------------------------------------------------------------------------------------------|----------------------------------------------------------------------------------------------------|
| Repeat   | The repeat command allows you to repeat a command a specific number of times with a specified amount of time delay between the commands execution.                                                                                                    |                                                                                                    |
|          | Repeat [{number} {delay} {command}]: Repeats command.                                                                                                    |                                                                                                    |
|          | {number} -<br>{delay} -<br>{command}-                                                                                                    | number of times to be repeated, zero will cause command to<br>repeat until a key is pressed.<br>number of milliseconds delay between commands.<br>command to be repeated. |
|          | Repeat -?:<br>Repeathelp:<br>Repeatabout:                                                                                                    | Abbreviated help screen.<br>Help screen with descriptions.<br>About screen information.                                                                                   |
| Time     | The SKY899 does not have a real-time clock. The time command allows you to see the time received via the GPS nav information, if available. If not available, the time displayed will be the software creation date.                                            |                                                                                                    |
|          | Time:                                                                                                    | The year is :2000<br>The month is :8<br>The hour is :13<br>The minute is :51<br>The second is :38<br>The millisecond is :3                                                |
|          | Time -?:<br>Timehelp:<br>Timeabout:                                                                                                    | Abbreviated help screen.<br>Help screen with descriptions.<br>About screen information.                                                                                   |
| Туре     | The type command allows you to see the contents of a file.                                                                                                    |                                                                                                    |
|          | Type [{filename}]                                                                                                    | : Displays the contents of a file.                                                                                                    |
|          | Type -?:<br>Typehelp:<br>Typeabout:                                                                                                    | Abbreviated help screen.<br>Help screen with descriptions.<br>About screen information.                                                                                   |
| Ver      | The ver command allows you to see the system software version. It includes<br>the following information: MQX Copyright, MQX Library Creation Date,<br>MQX Version, Build Copyright, Build Version, Build MakeDate, Build<br>MakeTime, CPU Type, and CPU Number. |                                                                                                    |
|          | Ver:                                                                                                    | Displays system software version.                                                                                                    |
|          | Ver -?:<br>Verhelp:<br>Verabout:                                                                                                    | Abbreviated help screen.<br>Help screen with descriptions.<br>About screen information.                                                                                   |

This page intentionally left blank.

# APPENDIX F Installation Checkout Using an Alternate Display

#### **F.1 INTRODUCTION**

This section contains installation checkout procedures for the BFGoodrich Avionics Systems SKYWATCH<sup>®</sup> HP SKY899 that is interfaced to an alternate display (e.g., EFIS, IVSI, BFGoodrich Avionics Systems RGC250, MFD).

#### NOTES

- 1. This section provides checkout information for the SKY899 interfaced to an Alternate Display.
- 2. When interfacing to BFG Avionics Systems RGC250, software version for RGC250 must be 1.5 or higher.
- 3. This procedure assumes familiarity with the set up and operation of the TT391 Flightline Tester and RS-232 terminal device (see Appendix E). If using another approved tester refer to the appropriate appendices for test procedure.
- 4. All test equipment used in completing these tests shall be calibrated in accordance with the manufacturer's recommendations.

This procedure will validate the installation and return to service of the BFGoodrich Avionics Systems SKY899.

#### **F.2 CONTROLS**

Operating instructions for each alternate display are provided with the display manufacturer's documentation.

#### NOTE

When using an alternate display all SKY899 functions are controlled through the alternate display. Each alternate display will show information consistent with the capabilities of that particular display. Therefore, the text displayed may be different from what is called out in this procedure. Reference the alternate display documentation for appropriate screen text.

#### F.3 CHECKOUT PROCEDURE

The TT391 Flightline Tester simulates both a ground based secondary surveillance radar (SSR) and an airborne transponder. With the SKY899 set to GROUND TEST (i.e., the barometric altimeter is simulated to 50,000 ft, heading simulated to 0 degrees, and the radar altimeter simulated to 2,500 ft) the TT391 will simulate two targets; a Traffic Advisory (i.e., a solid circle) at ¼ nm and Other Traffic (i.e., open diamond) at 4.5 nm. Both targets will be displayed in level flight at own aircraft altitude (i.e., "00" displayed above the traffic symbol).

If the indications given in the following procedure, except for the Flightline Tester, are not obtained, refer to the troubleshooting procedures in Chapter 4. If indications given for the Flightline Tester are not obtained, refer to the maintenance section of the TT391 Instruction Manual.

1. Connect the RS-232 terminal device to J7 TEST port on the TRC899. Turn ON and setup the terminal device. (See Appendix E for terminal device commands, setup, and operating instructions.)

2. Make sure the aircraft's transponder is in the STBY mode and the DME is turned OFF. At the aircraft's instruments, verify all compass/HSI flags are valid.

#### NOTE

After power up, it may take a couple of minutes for the altitude encoder to return a valid altitude to the transponder and SKY899.

3. Turn SKY899 ON. Start up screen similar to one shown in figure F-1 will be displayed on the terminal device. After approximately thirty seconds the alternate display will show the standby screen.

Welcome to the BFGoodrich Avionics Systems SKYWATCH HP

Copyright (c) 2001 BFGoodrich Avionics Systems, Inc. All rights reserved

.

Figure F-1. SKYWATCH Startup Screen on Terminal Device

#### NOTE

If the TRC has not been calibrated to the directional antenna, the display may show a FAIL message. Calibration will be done during system setup.

4. At the terminal device, enter the Service Menu by typing Menu <Enter>. The service menu displayed on the terminal device is identical to the one seen in Chapter 4, except each command has a prefix. To select a menu item type the prefix <Enter> (i.e., 1 <Enter>, 2 <Enter>, x <Enter>, etc.).

## NOTE

While using service menu, system will not perform display commands (e.g., OPR, STB, MSG, or range).

- 5. Perform the System Setup in paragraph 3.3.1 (start at step 2 of par. 3.3.1).
- 6. Turn ON all avionics equipment interfaced to the SKY899.
- 7. From the Service Menu (see paragraph 4.4), select Information.
- 8. From the Information menu, select Data Monitor. The Data Monitors menu will appear.
- 9. Select each of the data monitors and verify the sensor information is correct (see paragraph 4.4.2.3):
  - a. Change the status of the landing gear, squat switch, altitude, and heading sensors. Verify data monitors show the correct input changes (i.e., sensing of these signals).
  - b. If the information is not correct, the sensor has failed to communicate with the TRC. Check operation of the sensor and connections between the TRC and sensor.
  - c. Select exit until you return to the Service Menu.
- 10. At the alternate display, perform the SKYWATCH HP self-test (see paragraph F.4).
- 11. At the terminal device, enter the Service Menu by typing Menu <Enter>.
- 12. From the Service Menu, select Ground Test (4 < Enter>).
- 13. From the Ground Test menu, select Perform Ground Test (1 <Enter>).
- 14. At the alternate display, verify ground test screen is being displayed. Change the display ranges and verify display range patterns are correct.
- 15. Select the 6 nautical mile range.

16. Change the altitude display modes from normal (NRM), below (BLW), above (ABV), and unrestricted (UNR). Verify that the system toggles through the altitude display modes correctly (some alternate displays do not support unrestricted display mode). If external annunciators are connected verify correct operation (see figure F-2).

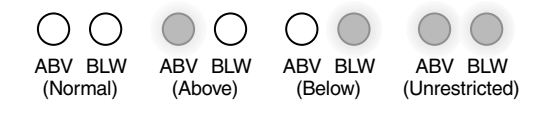

Figure F-2. External Annunciator Operation.

- 17. If oper\_mode annunciator (optional) is connected, verify annunciator works when system is turned ON.
- $18. \ \ Select \ the \ normal \ (NRM) \ mode.$
- 19. Position the aircraft with the nose aligned on any 90 degree heading. Avoid areas within 250 ft of obstructions (e.g., hangers, large aircraft, control towers, etc.) where there is a potential for multipath problems. Locate and mark test points at 30 degree intervals (i.e., 000, 030, 060, 090, 120, 150, 180, 210, 240, 270, 300, and 330 degrees) with respect to the directional antenna. Mark these points at the same distance, between 100 and 150 ft, from the aircraft.
- 20. Position the TT391 Flightline Tester on one of the test points identified above.

# CAUTION

The Flightline Tester is not weatherproof when the lid is open. Do not setup or operate the Flightline Tester in conditions of rain, sleet, etc.

- 21. Setup and verify operation of the TT391 Flightline Tester:
  - a. Open the chassis lid and remove the lid from the chassis by sliding the lid off of the hinge pins (sliding it to the right). The lid "stay" must be removed from the lid before mounting. The stay will pop off of the lid. (The stay is the hinged part that props the lid open on the chassis).

#### NOTE

The Patch Antenna may be used without a tripod. The Patch Antenna can be held, or secured, and pointed towards the SKYWATCH HP aircraft under test WITH THE MOUNTING STUD POINT TOWARD THE GROUND. <u>This orientation is critical</u>.

- b. Mount the chassis lid, with the Patch Antenna facing the aircraft, onto a tripod (not included). The tripod must be capable of holding the antenna (approximately 2.5 lb.) and must provide a standard base mounting stud threaded 1/4"-20. A typical tripod mount is shown in figure F-3.
- c. If the internal batteries are being utilized, proceed to sub-step f. If the Flightline Tester AC Converter Power Supply is to be utilized, proceed to sub-step d.
- d. Connect the AC Converter Power Supply cable connector to the chassis external connector.
- e. Connect the AC Converter Power Supply input power cable connector to one of the following AC sources:
  - 115 V ac, 60 Hz
  - 115 V ac, 400 Hz
- f. Set the Flightline Tester POWER switch to the ON position.
- g. Verify that the LOW indicator is not steady on (it may flash). If the LOW indicator remains on (i.e., lit), perform one of the following three options:
  - Use the AC Converter Power Supply to power the unit.
  - Recharge the internal batteries.
  - Replace the internal batteries.

- h. Set the SELF-TEST switch to the 1030 position and verify that the 1030 indicator blinks on for 1/2 second every 5 seconds.
- i. Set the SELF-TEST switch to the 1090 position and verify that the 1090 indicator blinks on for 1/2 second every 5 seconds.
- j. Set SELF-TEST switch to center position (off). Set the POWER switch to the OFF position.

#### NOTE

Care should be taken to ensure that the Patch Antenna is connected to TT391 connector J1 and <u>NOT</u> J2. <u>IF THE PATCH ANTENNA IS CONNECTED TO</u> J2 THE TT391 WILL NOT FUNCTION CORRECTLY.

k. Connect the Flightline Tester coax cable to J3 on the Patch Antenna and to connector J1 in the chassis. (J2 should remain capped by the dust cover).

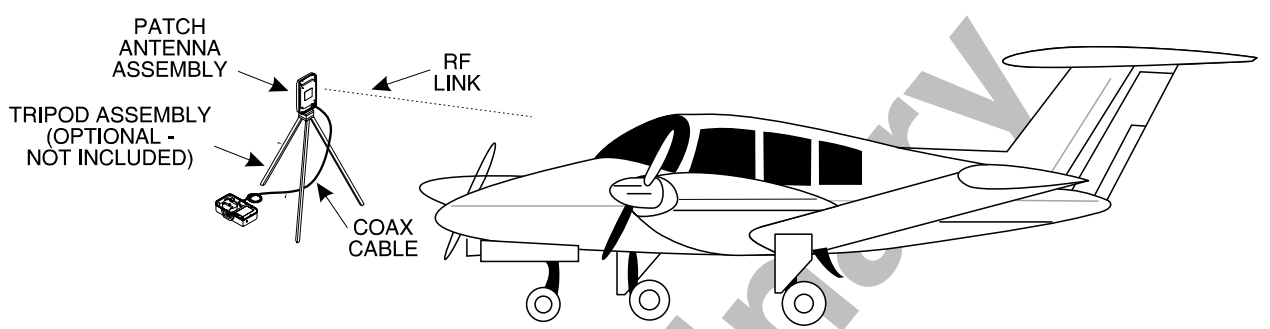

Figure F-3. Typical Patch Antenna Tripod Mount

- 22. From each test point (see step 13):
  - a. Position the TT391 Patch Antenna facing the SKYWATCH HP aircraft under test.
  - b. Set the TT391 POWER switch to the ON position.
  - c. Verify that the display shows, in the direction (± 30 degrees) of the TT391, two targets; a Traffic Advisory (i.e., a solid circle) at ¼ nm and Other Traffic (i.e., open diamond) at 4.5 nm. Both targets will be displayed in level flight at own aircraft altitude (i.e., "00" displayed above the traffic symbol).

## NOTES

- 1. If the display reflects a gross error in target bearing, check the directional antenna cables at TRC connectors J9 (sum port) and J11 (difference port). They may be reversed. A further indication of this condition would be a target that moved in a counter-clockwise direction when the TT391 is moved in a clockwise direction.
- 2. Multiple targets or a faulty bearing may result from multipath distortion (see step 1).
- 3. During these tests, the SKY899 may detect and display other active targets.
- 4. To obtain a better line of sight, it may be necessary to elevate the patch antenna.
- d. Set the TT391 POWER switch to the OFF. Repeat procedure from each test point. Step 16 can be done from the last test point.

## NOTE

To prevent SKYWATCH HP from tracking the movement of the test-set, it is necessary to set the TT391 POWER switch to OFF after completing each bearing measurement.

- 23. Return the TT391 assemblies to their position in the aluminum carrying case.
- 24. Restart SKYWATCH HP by cycling power OFF and then ON.
- 25. Connect an oscilloscope to the suppression bus and verify that the SKY899 suppression pulse (100  $\mu s$   $\pm 5~\mu s$ ) exceeds +15 V dc, if less than +15 V dc the suppression bus is overloaded. Check all equipment connected to the bus. Repair/replace the offending device.
- 26. This completes the post installation checkout procedure.

#### F.4 SELF TEST

- 1. Turn SKYWATCH HP OFF and then:
  - a. Make sure the aircraft's transponder is in the STANDBY, ON, or ALT mode.

#### NOTE

After power up, it may take a couple of minutes for the altitude encoder to return a valid altitude to the transponder and SKY899.

- b. If installed, power up the radio altimeter.
- c. Make sure all compass/HSI flags are cleared from the aircraft's instruments.
- 2. Turn SKYWATCH HP ON.
- 3. After approximately thirty seconds, observe the standby screen and then perform the SKYWATCH HP self test (see alternate display operating instructions on how to perform self test).
- 4. If SKYWATCH HP passes the self-test, the system will return to the standby screen and the voice message, "SKYWATCH SYSTEM TEST PASSED," will be enunciated over the cockpit audio system.
- 5. If you do not hear the voice message or if the voice message is of insufficient volume:
  - a. Check headphones/speaker and aircraft audio panel switch settings.

#### NOTE

Audio levels are adjusted via the service menu and at the aircraft audio panel. There is no internal audio adjustment.

- b. Reset the audio level via the service menu (see paragraph 4.4.1.3).
- c. Check audio connection to the TRC:
  - 1) 600-ohm audio systems should be connected to P1-89 (AUDIO\_H).
  - 2) 150-ohm audio systems should be connected to P1-90 (AUDIO\_L).
  - 3) Audio common is connected to P1-91 (AUDIO\_C).

#### NOTE

#### Audio output from the TRC is transformer isolated.

- 6. If SKYWATCH HP fails the self-test:
  - a. The fail screen will be displayed.
  - b. The voice message, "SKYWATCH SYSTEM TEST FAILED", will be enunciated over the cockpit audio system.
  - c. Refer to the fault isolation procedures and error messages in Chapter 4.

This page intentionally left blank.